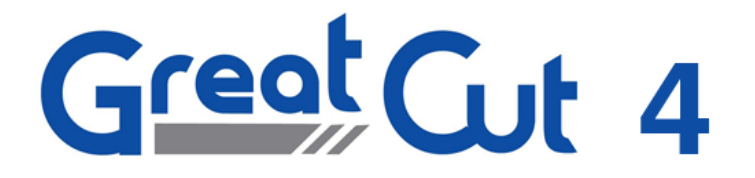

Manual

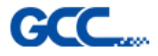

| Copyright                                                    | 1           |
|--------------------------------------------------------------|-------------|
| GreatCut uses NLog                                           | 1           |
| 1 Preface                                                    | 3           |
| 1.1 What GreatCut 4 Can Do?                                  | ס<br>יייייס |
|                                                              |             |
| 2 Quickstart and Installation                                | 5           |
| 2.1 Quickstart                                               | 5           |
| 2.1.1 How to Install GreatCut?                               | 5           |
| 2.1.2 Enter License Data                                     | 10          |
| 2.2 The Cut Marks Toolbar                                    | 13          |
| 2.2.1 The Cut Marks Workflow                                 | 13          |
| 2.2.2 The Cut Marks Toolbar in CorelDRAW X3-X8 and 2017-2020 | 13          |
| 2.2.3 The File Menu Entries in Illustrator CS3-CS6 and CC    | 14          |
| 2.3 Autoexport - Scripts                                     | 18          |
| 2.3.1 Corun Installer                                        | 18          |
| 2.3.2 Insert GreatCut Icon in CoreIDRAW Toolbar              | 19          |
| 2.3.3 GreatCut Script in Adobe Illustrator 8-10, CS-CS6, CC  | 20          |
| 2.3.4 GreatCut Script in AutoCAD                             | 20          |
| 2.4 Selection of The Device Driver                           | 22          |
| 3 How to work with GreatCut                                  | 23          |
| 3 1 Desktop and Working Sheet                                | 23          |
| 3.1.1 L Deskton                                              | 23          |
| 3.1.2 II. Working Area                                       |             |
| 3.2 Job Preparation                                          |             |
| 3.2.1 Import                                                 | 27          |
| 3.3 Tool Assignment Via Layer                                | 30          |
| 3.3.1 Define Layer Assignment                                | 30          |
| 3.3.2 How the Tool Sequence Is Determined?                   | 33          |
| 3.4 The Output                                               | 34          |
| 3.4.1 Device Setting - Interface Setup (Local Device)        | 34          |
| 3.4.2 Device Setting (Network Device)                        | 36          |
| 3.4.3 Start Output from the GreatCut Working Surface         | 37          |
| 3.5 Export                                                   | 45          |
| 3.5.1 PDF Export                                             | 47          |
| 3.6 Excursion: Contour vs Outline vs Contour Line            | 48          |
| 3.6.1 1. Contour                                             | 48          |
| 3.6.2 2. Outline                                             | 50          |
| 3.6.3 3. Contour Line                                        | 51          |
| 3.7 Excursus: Welding of Vector Objects                      | 53          |
| 3.7.1 A Selection of the Most Important Welding Sub Types    | 53          |
| 3.8 Cutting - Milling - Creasing - Drawing                   | 56          |
| 3.8.1 The Output Preview                                     | 56          |
| 3.9 Printing                                                 | 63          |
| 3.9.1 Without RIP Software                                   | 63          |
| 3.9.2 With Pjannto RIP software                              | 72          |

| 4 Reference Part                        | 73 |
|-----------------------------------------|----|
| 4.1 The File Menu                       | 73 |
| 4.1.1 The New Command                   | 73 |
| 4.1.2 The Open Command                  | 73 |
| 4.1.3 The Save Command                  | 73 |
| 4.1.4 The Save as Command               | 73 |
| 4.1.5 The Send by Email Command         | 74 |
| 4.1.6 The Import Command                | 74 |
| 4.1.7 The Export Command                | 74 |
| 4.1.8 The Send to RIP Command           | 74 |
| 4.1.9 The Print Command                 | 74 |
| 4.1.10 The Output Command               | 74 |
| 4.1.11 The Quit Command                 | 74 |
| 4.1.12 The Job History                  | 74 |
| 4.2 The Edit Menu                       | 76 |
| 4.2.1 The Undo Command                  | 76 |
| 4.2.2 The Undo Stack Command            | 76 |
| 4.2.3 The Redo Command                  | 76 |
| 4.2.4 The Redo Stack Command            | 76 |
| 4.2.5 The Cut Command                   | 76 |
| 4.2.6 The Copy Command                  | 77 |
| 4.2.7 The Paste Command                 | 77 |
| 4.2.8 The Paste Special Command         | 77 |
| 4.2.9 The Select All Command            | 77 |
| 4.2.10 The Reverse Selection Command    | 77 |
| 4.2.11 The Job Info Command             | 77 |
| 4.2.12 The Color Layer Command          | 77 |
| 4.2.13 The Multi Copy Command           | 78 |
| 4.3 The Design Menu                     | 79 |
| 4.3.1 The Rotate Axis Command           | 79 |
| 4.3.2 The Rotate Axis With Page Command | 79 |
| 4.3.3 The Horizontal Mirror Command     | 79 |
| 4.3.4 The Vertical Mirror Command       | 79 |
| 4.3.5 The Delete Command                | 79 |
| 4.3.6 The Mirror on the X Axis Command  | 79 |
| 4.3.7 The Mirror on the Y Axis Command  | 79 |
| 4.3.8 The Duplicate Command             | 79 |
| 4.3.9 The Clone Command                 | 80 |
| 4.3.10 The Group Command                | 80 |
| 4.3.11 The Break Group Command          | 80 |
| 4.3.12 The Combine Command              | 80 |
| 4.3.13 The Break Combination Command    | 81 |
| 4.3.14 The Fill Function                | 81 |
| 4.3.15 The Contour Function             | 81 |
| 4.3.16 The Draw Command                 | 82 |
| 4.3.17 The Align Command                | 85 |
| 4.3.18 The Sort With Simulation Command | 85 |
| 4.3.19 The Sort Manually Command        | 85 |
| 4.3.20 The Clockwise Command            | 85 |

## GreatCut 4 Manual

|     | 4 Reference Part                               |             |
|-----|------------------------------------------------|-------------|
|     | 4.3.21 The Counterclockwise Command            | 85          |
|     | 4.3.22 The Close Contour Command               | 86          |
|     | 4.3.23 The Open Contour Command                | 86          |
|     | 4.3.24 The Round Corners Command               | 86          |
|     | 4.3.25 The Weeding Border Command              | 86          |
| 4.4 | 4 The View Menu                                | 87          |
|     | 4.4.1 The Zoom In Command                      | 87          |
|     | 4.4.2 The Zoom Out Command                     | 87          |
|     | 4.4.3 The Full Page Command                    | 87          |
|     | 4.4.4 The Show All Command                     | 87          |
|     | 4.4.5 The Show Selected Objects Command        | 87          |
|     | 4.4.6 The To Front Command                     | 87          |
|     | 4.4.7 The To Back Command                      | 88          |
|     | 4.4.8 The Forward One Command                  | 88          |
|     | 4.4.9 The Back One Command                     | 88          |
|     | 4.4.10 The Reverse Order Command               | 88          |
|     | 4.4.11 The Change Order Command                | 88          |
|     | 4.4.12 The Contour View Command                | 88          |
|     | 4 4 13 The Enhanced View Command               |             |
|     | 4.4.14 The Always on top Command               | 89          |
|     | 4 4 15 The Befresh Screen Command              | 89          |
| 4 ! | 5 The Tools Menu                               | 90          |
|     | 4.5.1 The Contour Line Function                | 90          |
|     | 4.5.2 The PhotoCut Function                    | 90          |
|     | 4.5.2 The Frideoutier underen                  | 90          |
|     | 4 5 4 The Search / Benlace Video Marks Command | 90          |
|     | 4.5.5 The Measure Command                      | 00<br>Q1    |
|     | 4.5.6 The Rox Nesting Function                 | 91          |
|     | 4.5.7 The Outline Function                     | 01<br>Q1    |
|     | 4.5.8 The Welding Command                      | ۰۰۰۰۵<br>۹۱ |
| 1   | 5 The Settings Menu                            | <br>20      |
| ч., | 4.6.1 The Standard Settings Menu               | <br>20      |
|     | 4.6.1 The Standard Settings Mend               | 112         |
|     | 4.6.2 The Obiol 1 alette Command               | 11/         |
|     | 4.6.4 The Bulars Eulerian                      | 115         |
|     | 4.6.5 The Unit of Measurement Function         | 116         |
|     | 4.6.6 The Origin Eurotion                      | 116         |
|     | 4.6.0 The Origin Function                      | 110         |
|     | 4.6.7 The Ondo / Redo Command                  | 110         |
|     | 4.0.0 The Shap Mode Function                   | 119         |
|     | 4.0.9 The Gloose Language Command              | 100         |
| 4.  | 4.7.1 The Mary Window Command                  | 100         |
|     | 4.7.1 The New Window Command                   | 100         |
|     | 4.7.2 The Tile Honzontally Command             | 100         |
|     | 4.7.3 The The Vertically Command               | 120         |
|     | 4.7.4 The Class Command                        | 120         |
|     | 4.7.5 The Close Command                        | 120         |
|     | 4.7.6 The Close All Command                    | 120         |
|     | 4.7.7 The Standard Command                     | 120         |

| 4 Reference Part                              |      |
|-----------------------------------------------|------|
| 4.7.8 The Sidebar Command                     | .120 |
| 4.7.9 The Setup Command                       | .121 |
| 4.7.10 The Common Tools Command               | .121 |
| 4.7.11 The Object Tools Command               | .121 |
| 4.7.12 The Object Parameters Command          | .121 |
| 4.7.13 The Status Bar Object Info Command     | .121 |
| 4.7.14 The Status Bar Element Info Command    | .121 |
| 4.7.15 The Active Windows List                | .121 |
| 4.7.16 The Further Windows Command            | .121 |
| 4.8 The Help Menu                             | .122 |
| 4.8.1 The About Command                       | .122 |
| 4.8.2 The Help Command                        | .122 |
| 4.8.3 The Object Info Command                 | .122 |
| 4.8.4 The Install Autoimport Plug-Ins Command | .122 |
| 4.9 Context Menu Left Mouse Button            | .123 |
| 4.9.1 Context Menu Ruler                      | .123 |
| 4.10 Context Menus Right Mouse Button         | .125 |
| 4.10.1 Context Menu on Empty Working Area     | .125 |
|                                               |      |
| 5 Reference Part Output Preview               | .127 |
| 5.1 The Output Menu                           | .127 |
| 5.1.1 The Output Command                      | .127 |
| 5.2 The Options Menu                          | .127 |
| 5.2.1 The Save As Command                     | .127 |
| 5.2.2 The Rotate Axis Command                 | .127 |
| 5.2.3 The Horizontal Mirror Command           | .127 |
| 5.2.4 The Vertical Mirror Command             | .127 |
| 5.2.5 The Optimization Command                | .127 |
| 5.2.6 The Sort With Simulation Command        | .128 |
| 5.2.7 The Recalculate Command                 | .128 |
| 5.2.8 The Initial View Command                | .128 |
| 5.2.9 The Horizontal Weeding Lines Command    | .128 |
| 5.2.10 The Vertical Weeding Lines Command     | .128 |
| 5.2.11 The Test Drive Command                 | .129 |
| 5.3 The View Menu                             | .129 |
| 5.3.1 The Material Width Command              | .129 |
| 5.3.2 The All Objects Command                 | .129 |
| 5.3.3 The Selected Objects Command            | .129 |
| 5.3.4 The Total Area Command                  | .129 |
| 5.4 The Window Menu                           | .130 |
| 5.4.1 The New Window Command                  | .130 |
| 5.4.2 The Tile Horizontally Command           | .130 |
| 5.4.3 The Tile Vertically Command             | .130 |
| 5.4.4 The Cascade Command                     | .130 |
| 5.4.5 The Close Command                       | .130 |
| 5.4.6 The Close All Command                   | .130 |
| 5.4.7 The Common Tools Command                | .130 |
| 5.4.8 The Object Parameters Command           | .130 |

| 5 Reference Part Output Preview                           |     |
|-----------------------------------------------------------|-----|
| 5.4.9 The Status Bar Object Info Command                  | 130 |
| 5.4.10 The Status Bar Element Info Command                | 131 |
| 5.4.11 The Active Windows List                            | 131 |
| 5.4.12 The Further Windows Command                        | 131 |
| 5.5 The Help Menu                                         | 131 |
| 5.5.1 The About Command                                   | 131 |
| 5.5.2 The Help Command                                    | 131 |
| 5.5.3 The Install Autoimport Plug-Ins Command             | 131 |
| 5.6 Context Menu of The Right Mouse Button                | 132 |
| 5.6.1 Context Menu Output Preview                         | 132 |
|                                                           |     |
| 6 Toolbars                                                | 133 |
| 6.1 The Standard Toolbar                                  | 133 |
| 6.2 The Setup Toolbar                                     | 133 |
| 6.3 The Object Tools Toolbar                              | 134 |
| 6.4 The Object Parameter Toolbar                          | 135 |
| 6.4.1 The Multi Copy Command                              | 135 |
| 6.5 The Status Line Object Info                           | 137 |
| 6.6 The Status Line Element Info                          | 137 |
| 6.7 The Preview Tools Toolbar                             | 137 |
| 6.8 The Preview Object Parameters Toolbar                 | 139 |
|                                                           |     |
| 7 Tools                                                   | 141 |
| 7.1 The Desktop                                           | 141 |
| 7.1.1 Cursor forms on the working area and their meaning  | 142 |
| 7.2 The Outline Function                                  | 143 |
| 7.3 The Undo Redo Stack                                   | 146 |
| 7.4 The Alignment Function                                | 148 |
| 7.5 The Sort with Simulation Tool                         |     |
| 7.5.1 Zone A1 - Object Position, Color Bar,               | 149 |
| 7.5.2 Zone A2 - The Simulator                             | 151 |
| 7.5.3 Zone A3                                             | 151 |
| 7.5.4 Zone A4 - Sorting, Settings,                        | 153 |
| 7.6 The Pen Attributes Tool                               |     |
| 7.7 The Welding Tool                                      |     |
| 7.7.1 Seams                                               | 162 |
| 7.8 The Color Bucket Tool                                 |     |
| 7.9 The Measure / Measurement Tool                        | 170 |
| 7.10 The Contour (Line) Function                          |     |
| 7.11 The Job Info                                         | 175 |
| 7.12 The Plot Manager                                     | 178 |
| 7.12.1 Creation And Modification of Device Configurations | 178 |
| 7.12.2 Monitoring the Output Processes of the Jobs        | 178 |
| 7.12.3 Output of Data to Local Ports                      | 178 |
| 7.12.4 Administration of Hotfolders                       | 178 |
| 7.12.5 Plot Server Function                               | 178 |
| 7.12.6 Devices Folder                                     | 179 |
| 7.12.7 Settings of the Plot Manager                       |     |

| 7 Tools                                                             |     |
|---------------------------------------------------------------------|-----|
| 7.13 The PhotoCUT Function                                          | 187 |
| 7.13.1 The PhotoCUT Dialog                                          | 187 |
| 8 The Sidebar                                                       | 195 |
| 8.1 Term Definition Sidebar                                         | 195 |
| 8.2 The Anchorage Control                                           | 195 |
| 8.3 The Layer Tab                                                   | 197 |
| 8.3.1 A) The Layer Area                                             | 197 |
| 8.3.2 B) The Layer Options                                          | 197 |
| 8.3.3 C) The Palettes Options                                       | 198 |
| 8.3.4 Status Indicator Layer                                        | 200 |
| 8.3.5 I. Layer Settings Output Setup                                | 202 |
| 8.3.6 II. Layer Settings Color Setup                                | 203 |
| 8.3.7 Hotkeys in the Layer Processing                               | 205 |
| 8.4 The Macros Tab                                                  | 206 |
| 8.4.1 The Toolbar Area                                              | 206 |
| 9 Tips & Tricks - Trouble Shooting                                  | 207 |
| 9.1 Code is not accepted with Windows 7. 8. 10 or Vista (No Dongle) |     |
| 9.2 Buffer Overflow Serial Port                                     | 207 |
| 9.3 Computer without serial COM port                                | 207 |
| 9.4 Cutter Does Not Respond!                                        |     |
| 9.5 Buffer Overflow                                                 | 208 |
| 9.6 Script Font Welding                                             | 208 |
| 9.7 Generate Circle Segments                                        | 209 |
| 9.8 Data Import From Apple Computers                                | 209 |
| 9.9 Typical Sources of Errors When Cutting                          | 209 |
| 9.10 Plotter Via USB Is Not Working!                                | 211 |
| 9.11 The Values for Cutting Pressure And Speed Are Not Saved        | 211 |
| 9.12 Error Message While Output into File                           | 211 |
| Annex                                                               |     |
| A Dictionary of Technical Terms.                                    |     |
| B Glossary                                                          | 223 |
| Index                                                               | 229 |
| Т.А.А.                                                              |     |

## Copyright

## GreatCut uses NLog

NLog is a free logging platform for .NET, Silverlight and Windows Phone with rich log routing and management capabilities. It makes it easy to produce and manage high-quality logs for your application regardless of its size or complexity.

Copyright (c) 2004-2011 Jaroslaw Kowalski

All rights reserved.

Redistribution and use in source and binary forms, with or without modification, are permitted provided that the following conditions are met:

\* Redistributions of source code must retain the above copyright notice, this list of conditions and the following disclaimer.

\* Redistributions in binary form must reproduce the above copyright notice, this list of conditions and the following disclaimer in the documentation and/or other materials provided with the distribution.

\* Neither the name of Jaroslaw Kowalski nor the names of its contributors may be used to endorse or promote products derived from this software without specific prior written permission.

THIS SOFTWARE IS PROVIDED BY THE COPYRIGHT HOLDERS AND CONTRIBUTORS "AS IS" AND ANY EXPRESS OR IMPLIED WARRANTIES, INCLUDING, BUT NOT LIMITED TO, THE IMPLIED WARRANTIES OF MERCHANTABILITY AND FITNESS FOR A PARTICULAR PURPOSE ARE DISCLAIMED. IN NO EVENT SHALL THE COPYRIGHT OWNER OR CONTRIBUTORS BE LIABLE FOR ANY DIRECT, INDIRECT, INCIDENTAL, SPECIAL, EXEMPLARY, OR CONSEQUENTIAL DAMAGES (INCLUDING, BUT NOT LIMITED TO, PROCUREMENT OF SUBSTITUTE GOODS OR SERVICES; LOSS OF USE, DATA, OR PROFITS; OR BUSINESS INTERRUPTION) HOWEVER CAUSED AND ON ANY THEORY OF LIABILITY, WHETHER IN CONTRACT, STRICT LIABILITY, OR TORT (INCLUDING NEGLIGENCE OR OTHERWISE) ARISING IN ANY WAY OUT OF THE USE OF THIS SOFTWARE, EVEN IF ADVISED OF THE POSSIBILITY OF SUCH DAMAGE. GreatCut uses NLog

## 1 Preface

GreatCut 4<sup>™</sup> is add-on software for cutting vinyl from CorelDRAW<sup>™</sup>, Illustrator, Freehand and AutoCAD. On account of their wide range of graphic possibilities these illustration programs are eminently suited to producing high-quality drawings that can easily be printed using powerful printer drivers.

For most professional requirements GreatCut 4 is the best choice, as it enhances your illustration program with high-end signmaking tools such as automatic print & cut with contour lines. This tool supports Accu Aligning System (AAS) with Puma III and Jaguar IV series.

Its sophisticated welding functions allow multi-colored cuttings. Its Inline/Outline tool outlines texts - both tools can only else be found in specialized cutting programs. So GreatCut 4 is the ideal plug-in for vinyl signage, screen printing and copy shops, which need to convert logos and all kinds of vector graphics into cutable data.

## 1.1 What GreatCut 4 Can Do?

- GreatCut 4 is able to work with GCC cutters and adapt to their particular features.
- GreatCut 4 automatically converts lines to cutable contours.
- Cutting by color and precise mounting using register marks
- Color welding: user-defined color overlaps and screen-printing overlaps with user-defined color sequence.
- Cutting preview of vinyl width and display of the amount of vinyl used.
- Positioning, resizing, duplicating, etc. of objects.
- GreatCut 4 evaluates the data produced by the host program and prepares it for cutting on GCC cutters
- GreatCut 4 can cut even extremely large drawings without any difficulty. You can resize and segment your drawings to any scale you wish, no matter what the size of the drawing in the host program.
- If the drawing is too wide for your cutter, it will be automatically sectioned, i.e. divided so that your cutter can cut it.
- You can set up default values for printing and speed for different materials. These values can be stored in a material database for reuse at any time.
- While your cutter is cutting, you can continue working with CoreIDRAW or any other Windows program. The cutter works in the background.

1.1 What GreatCut 4 Can Do?

## 2 Quickstart and Installation

## 2.1 Quickstart

## 2.1.1 How to Install GreatCut?

## 2.1.1.1 Step 1: Connection

## Cutter control via USB

Install cutter USB drivers, which were delivered by GCC. Please use the instructions given by cutter manual.

## Cutter control via COM port (serial)

Make sure, that cutter and serial Windows port are configured identically.

You'll find this port configuration in the system *Control Panel* under: *System/Hardware/Device Manager/Ports/Communications Port*. Select via double click the respective port (e. g. COM1) and activate *Port Settings*.

Default settings are: Bits per second: 9600 or 19200, Data bits: 8, Parity: None, Stop bits: 1, Flow control: Hardware

# Check also Resources: COM 1: I/O Range 03F8 and IRQ 4 and COM 2: I/O Range 02F8 and IRQ 3 respectively

## 2.1.1.2 Step 2: Installation

Start the GreatCut 4 installation by double clicking greatcut.exe.

## 2.1.1 How to Install GreatCut?

| GreatCut setup        |                                                                                                    |
|-----------------------|----------------------------------------------------------------------------------------------------|
|                       |                                                                                                    |
| Greet Gut             | <b>Welcome to the InstallShield Wizard for GreatCut</b><br>The InstallShield® Wizard will install GreatCut on your computer. To continue, click Next. |
| <b>Install</b> Shield | < Back Next> Cancel                                                                                                    |

Fig. 2.1-1: GreatCut 4 setup

Note: Installation process is done again for each selected application.

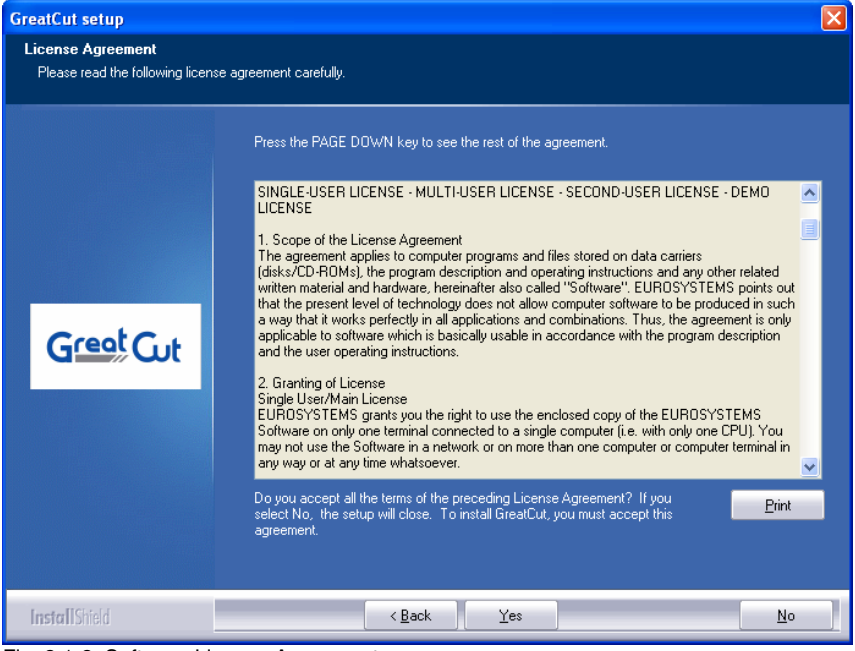

Fig. 2.1-2: Software License Agreement

In this dialog the installation folder for GreatCut 4 is chosen. By default the folder C:\Program Files\GCC\GreatCut 4 is suggested.

## 2.1.1 How to Install GreatCut?

| GreatCut setup                                                    |                                                                                                    | × |
|-------------------------------------------------------------------|----------------------------------------------------------------------------------------------------|---|
| Choose Destination Location<br>Select folder where setup will in: | n<br>stall files.                                                                                                    |   |
| Great Cut                                                         | Setup will install GreatCut in the following folder.<br>To install to this folder, click Next. To install to a different folder, click Browse and select another<br>folder.<br>Destination Folder<br>C:\Program Files\GCC\GreatCut | ] |
| InstallShield                                                     | < Back Next> Cancel                                                                                                    |   |

Fig. 2.1-3: Selection of destination folder

Hint: To install additional drivers select custom setup.

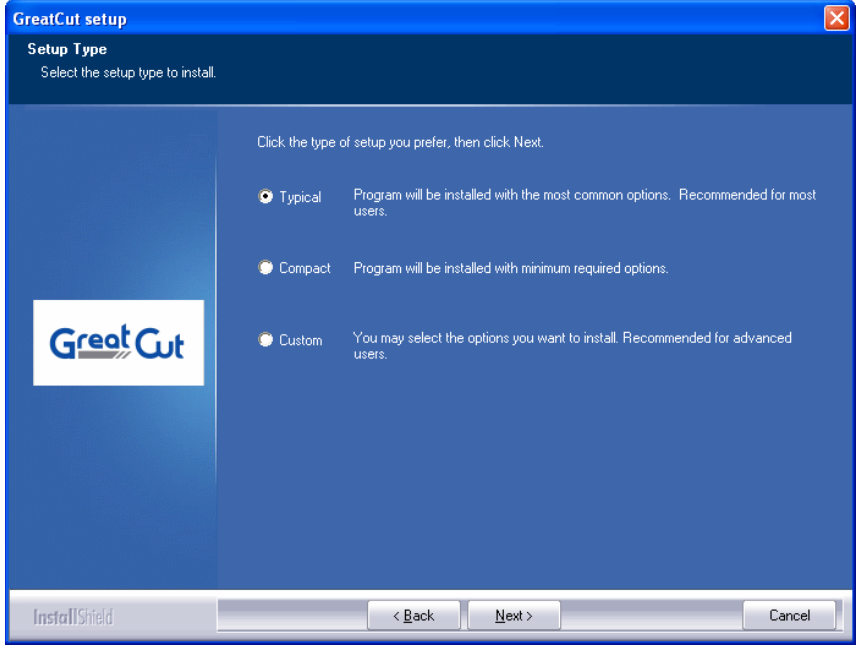

Fig. 2.1-4: Selection of setup type

Default program folder in the start menu is GCC\GreatCut 4.

#### 2.1.2 Enter License Data

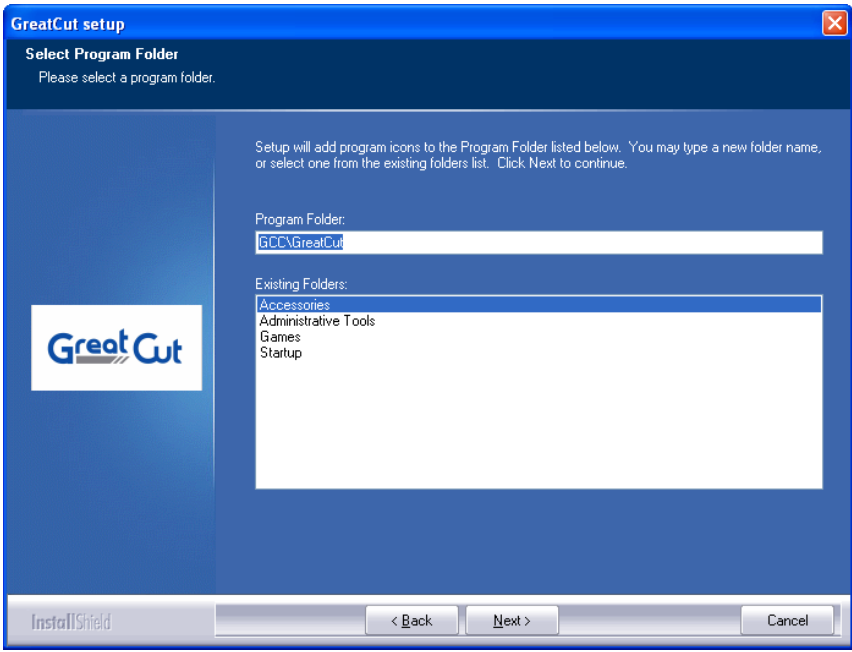

Fig. 2.1-5: Position in start menu

## 2.1.2 Enter License Data

You'll find your personal serial number on the inner left hand side of your manual. Alternatively you'll find your data on your invoice or you got it by email.

## Important! All license data must be entered exactly how printed!

# 2.1.2.1 Use .ecfn file: Recommended, if license data was sent via email.

In the eMail with license data you'll find an attached file with the extension .ecfn.

## A double click on this file will license your software automatically!

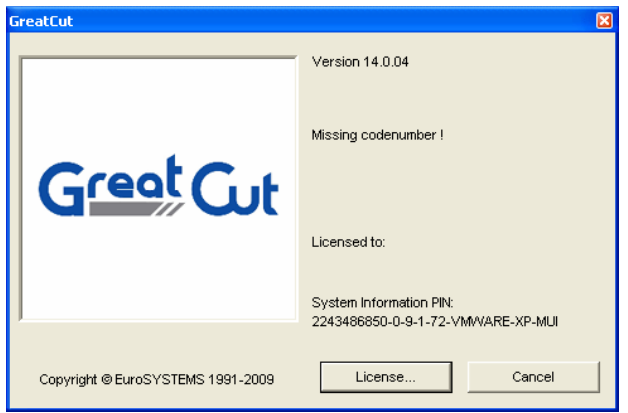

Fig. 2.1-6: Start window with invalid code

By clicking "License..." button following dialog is opened.

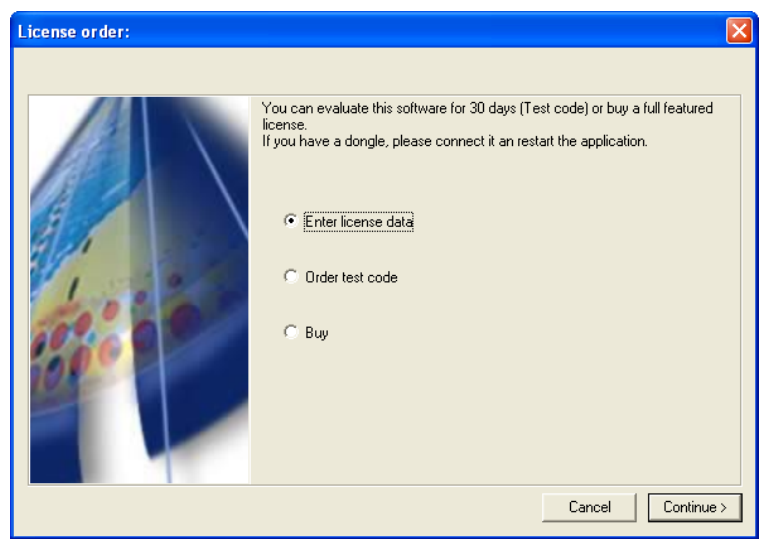

Fig. 2.1-7: Option for first installation of GreatCut 4

## 2.1.2 Enter License Data

| License data: |                                                                                        | ×  |
|---------------|----------------------------------------------------------------------------------------|----|
|               | Note:<br>Please fill out the fields of the license data exactly as you<br>received it. |    |
| 4.            | Company / name:<br>eMail:<br>Code:                                                     |    |
|               | System information PIN:<br>2243496850-0-15-0-46-VMWARE-XP-MUI                          |    |
|               | OK Canc                                                                                | el |

Fig. 2.1-8: These fields have to be filled with license data

## 2.2 The Cut Marks Toolbar

All object functions of the Cut Marks Toolbar act directly on the host program's (CoreIDRAW or Illustrator) objects. This extends host program's functionality with these tools so that the whole Print & Cut workflow can be prepared and given out with CoreIDRAW or Illustrator. Of course, GreatCut 4 can be started without a host program. The described tools are also available in the standalone version.

# Important note: The functionality described here is only possible with CoreIDRAW X3-X8 & 2017-2020 and Illustrator CS3-CS6 & CC!

## 2.2.1 The Cut Marks Workflow

The following graphic illustrates the Print & Cut workflow (Cut Marks Workflow) inside the host program (CoreIDRAW or Illustrator).

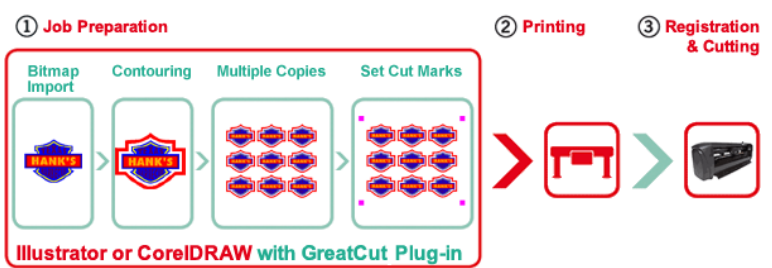

## GreatCut - Cut Marks Workflow

Starting point of the Cut Marks Workflow is a bitmap, which gets contoured as first step. In the second step multiple copies are generated. In the next step suitable register marks are placed around the copies.

This Job must be printed on a suitable printer and is finished with a cutting plotter (cutter) equipped with an optical sensor. The so called registration - Cut Marks recognition - corrects the prints deviations and the job is cutted. The results of this process are exactly cutted copies in any number and size.

## 2.2.2 The Cut Marks Toolbar in CorelDRAW X3-X8 and 2017-2020

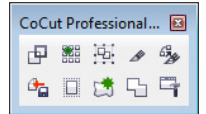

Fig. 2.2-1: Toolbar in CorelDRAW X3-X8 and 2017-2020

The buttons were so arranged from left to right that the Cut Marks Workflow can be performed perfectly.

# GreatCut 3 Cut Direct cutting Contour Multi-Copy Set Jog Marks Outline Welding Create Outline-Layer Export Settings

Settings

Fig. 2.2-2: Illustrator sub menu GreatCut 4

The menu entries are arranged from top to bottom in a way that the Cut Marks Workflow can be performed perfectly.

## 2.2.3.1 Buttons of the Cut Marks Toolbar

## Important note: The following descriptions are valid also for Illustrator!

2.2.3 The File Menu Entries in Illustrator CS3-CS6 and CC

## 1 The Create Contour Button

Fig. 2.2-3: Create Contour Icon

▶ please refer to 7.10: The Contour (Line) Function

## 2 The Multi Copy Button

Fig. 2.2-4: Multi Copy Icon

▶ please refer to 6.4: The Object Parameter Toolbar

## 3 The Set Jog Marks Button

Fig. 2.2-5: Set Jog Marks Icon

## 4 The Cut Button

Fig. 2.2-6: Cut Icon

▶ please refer to 3.8: Cutting - Milling - Creasing - Drawing ...

## 5 The Direct Cutting Button

Fig. 2.2-7: Direct cutting Icon

Activating this button ensures that **no** window appears before the data output. The output data is sent directly to the connected device.

## 6 The Export Button

Fig. 2.2-8: Export Icon

Activating this button ensures that the selected data is exported into the specified folder (see *Settings* dialog).

Note: In CoreIDRAW, the data are saved in the CMX file format, otherwise in PDF format.

## 7 The Create Outline Button

Fig. 2.2-9: Create Outline Icon

▶ please refer to 7.2: The Outline Function

## 8 The Create Outline Layer Button

1

Fig. 2.2-10: Create Outline Layer Icon

After activating this button the object attribute is changed and a spot color for the selected contour, which was **not** generated with the GreatCut 4 button, is assigned.

## 9 The Welding Button

5

Fig. 2.2-11: Welding Icon

Activating this button welds the selected objects.

2.2.3 The File Menu Entries in Illustrator CS3-CS6 and CC

please refer to 7.7: The Welding Tool

## 10 The Settings Button

4

Fig. 2.2-12: Settings Icon

A click on the Settings Button opens the Settings window.

## 2.2.3.2 The Settings Dialog

|   | Settings                                          | ×                                  | 1 |
|---|---------------------------------------------------|------------------------------------|---|
|   | Eurosystems Software: GreatCut 3                  | ▼                                  |   |
|   | Jog marks:                                        |                                    |   |
| i | Export Path:                                      |                                    | I |
|   | Name of layer for Jog Marks: Regmark              |                                    |   |
|   | Name of layer for Outline Outline                 |                                    |   |
|   | Out                                               | put Parameters                     |   |
|   | Show alwa<br>During the cut process only transfer | ays contour and outline settings 🛛 |   |
|   |                                                   | Create new file while cutting      |   |
|   | 0                                                 | pen output dialog while cutting    |   |
|   |                                                   | OK Cancel                          |   |

## Eurosystems Software Field

... Fig. 2.2-13: 2 Point Icon

A click on the 2 point button enables the selected program and allows changing of *Settings* parameters.

## Jog Marks Field

Fig. 2.2-14: 2 Point Icon

A click on the 2 point button opens the Setup - Jog Marks dialog. It allows the selection of the appropriate cut marks for the plotter, in case your cutter has an optical sensor and its

driver supports this feature.

| Setup - Jog Marks |                    |                                    |
|-------------------|--------------------|------------------------------------|
| Type Universal    | ▼)<br>on<br>o area |                                    |
| Size              | 10.00 mm           |                                    |
| Object Margin     | 5.00 mm            | Outside corners                    |
| Line thickness    | 0.30 mm            | Output marks (or by pressing Ctrl) |
| Max. X distance   | 1300.00 mm         |                                    |
| Max. Y distance   | 1300.00 mm         | Target layer 2.                    |
|                   | ОК                 | Cancel                             |

#### Export Field

... Fig. 2.2-15: 2 Point Icon

A click on the 2-point button opens the *Search folder* dialog. It allows the selection of the export folder where the exported file should be saved.

## Name of Layer for Jog Marks Option

This option enables the assignment of an individual layer name. Then this jog marks layer can be identified at any time and the jog marks can be selected. Preset is *Regmark*.

#### Name of Layer for Outline Option

This option enables the assignment of an individual layer name. Then this outline layer can be identified at any time and the outline(s) can be selected. Preset is *Outline*.

#### The Output Parameters... Button

Output Parameters...

Activating the *Output Parameters* button opens the cutting dialog and allows you to set individual settings when cutting.

## Show Always Contour and Outline Settings Option

If this option is enabled then the dialogs which allow the parameter definition are always displayed, when the appropriate button was activated.

#### 2.3 Autoexport - Scripts

## During the Cut Process only Transfer 'Regmark' and 'Outline' layer Option

If this option is activated then only the objects are transferred to GreatCut 4 to which this two layers have been assigned: regardless of the current selection!

## Create New File While Cutting Option

If this option is enabled then after pressing the *Cut* button a new window in GreatCut 4 is opened and all or all selected objects are copied into the new window.

## **Open Output Dialog While Cutting Option**

If this option is activated then after pressing the Cut button the Output dialog is opened.

## 2.3 Autoexport - Scripts

Autoexport means that data from external programs (CoreIDRAW, CoreIDesigner, Illustrator, Freehand, Inkscape, InDesign or AutoCAD) are imported automatically into GreatCut - quasi at the push of a button. To do this the scripts are either integrated into the external program's menu structure or toolbar.

## 2.3.1 Corun Installer

With the Corun Installer you can install GreatCut the plugins. In the *Name* column all host programs are listed, in which the plug-ins can be implemented. In the *Plugin path* column is displayed in which the folder the plug-in files are located after installation. In the *Eurosystem software* list all programs are listed that have a plug-in functionality. Select the appropriate program from the list. Activating the *Install* button starts the process.

Note: The Corun Installer is required if the host application was installed BEFORE the EUROSYSTEMS program or if plugins must be re-installed.

| Name                      | Plugin path                                                     |   |
|---------------------------|-----------------------------------------------------------------|---|
|                           |                                                                 |   |
| Adobe Illustrator CS 2    |                                                                 |   |
| Adobe Illustrator CS 3    | E:\Programme\Adobe\Adobe Illustrator C53\Zusatzmodule\Werkzeuge |   |
| Adobe Illustrator CS 5    |                                                                 | - |
| Adobe Illustrator CS 5 1  | E:\Programma\Adaba\Adaba III.ustrator CSE 1\Plug ing\Tagla      |   |
| Adobe Illustrator CS 6    | E: \Programme\Adobe\Adobe\Indextator CS5.1 \Programme\Adobe     |   |
|                           | E, a logramme vidobe vidobe indatator C30 a lograna (100a       |   |
| Adobe Illustrator CC 2014 | C:\Program Files\Adobe\Adobe Illustrator CC 2014\Plug-ins\Tools |   |
| Corel                     | -                                                               |   |
| CoreIDRAW 10              |                                                                 |   |
| CoreIDRAW 11              |                                                                 |   |
| CorelDRAW 12              |                                                                 |   |
| CoreIDRAW X3              | E:\Programme\Corel\CorelDRAW Graphics Suite 13\Draw\GMS         |   |
| CoreIDRAW X4              | e:\Programme\Corel\CorelDRAW Graphics Suite X4\Draw\GMS         |   |
| CoreIDRAW X5              | E:\Programme\Corel\CorelDRAW Graphics Suite X5\Draw\GMS         | - |
| CoreIDRAW Essentials X5   |                                                                 | 0 |
| CoreIDRAW X6              | E:\Programme\Corel\CorelDRAW Graphics Suite X6\Draw\GMS         |   |
| CoreIDRAW Essentials X6   | e:\Programme\Corel\CorelDRAW Essentials X6\DrawEssentials       |   |
| CoreIDRAW X7              | E:\Programme\Corel\CorelDRAW Graphics Suite X7\Draw\GMS         |   |
| Macromedia                |                                                                 | - |
| Macromedia FreeHand 8     |                                                                 |   |
| Macromedia FreeHand 9     |                                                                 |   |
| Macromedia FreeHand 10    |                                                                 |   |
| Macromedia FreeHand MX    |                                                                 |   |
| Miscellaneous             |                                                                 | - |
| 1 Inkanana                | e:\Programme\Inkecane\ebare\evtensions                          |   |

Fig. 2.3-1: Corun Installer dialog window with detected host programs and path indicators.

## 2.3.2 Insert GreatCut Icon in CoreIDRAW Toolbar

## 2.3.2.1 CoreIDRAW X3-X8 and 2017-2020

# Indication: CorelDRAW must be installed with the option "Visual Basic for Application".

This option can be installed as follows:

2.3.2 Insert GreatCut Icon in CoreIDRAW Toolbar

Insert CoreIDRAW medium into the drive / start setup / select type of installation "*Custom setup*". If already a CoreIDRAW-version is installed on your computer, first select "*user defined setup*" and then "*Custom setup*".

In the dialog that opens now, double click on main applications or one click on the *Plus*-field. Here, double click on *productivity support* and activate the option "*Visual Basic for Application*". After the installation of GreatCut you have to link the GreatCut Script with the toolbar.

- Select the menu Tools / Customization
- Select the option Workspace / Customization / Commands in the left option bar
- Right next to the option bar, click once on *File* and select *Macros* and drag *Corun...* or *Cocut...* to the toolbar of CorelDRAW.
- Activate the tab *Appearance*. Here, press the *Import*-button and select any symbol.
- Select the option *Workspace/Customization/Command Bars* in the left option bar .
- Change the name of the toolbar "*New ToolBar 1*" to GreatCut.
- Click on OK.

If you now mark one or several objects and click on the thus created icon, the objects are passed on to GreatCut and can be plotted.

## 2.3.3 GreatCut Script in Adobe Illustrator 8-10, CS-CS6, CC

GreatCut is in the *file* menu underneath the menu item *export*.

# How does the transfer of data from Illustrator 8, 9, 10, CS, CS2, CS3, CS4, CS5, CS6, CC to GreatCut take place?

Start GreatCut from the *file* menu. If the objects are marked, only the marked objects are passed on to GreatCut. If also texts are passed on they will automatically be converted to curves.

Indication: If no objects are marked, GreatCut is not active!

Indication: Special process color fills are not passed on.

## 2.3.4 GreatCut Script in AutoCAD

## 2.3.4.1 Menu File for AutoCAD 2000(i), 2002-2021, 2002LT-2021LT

- In the menu *Extras* select the menu item *adjust menus*. (*Indication: Alternatively you can also open the dialog via the command* \_*menuload*)
- In the dialog that now opens select the tab *menu groups* and press the *browse* button.

- The file selection dialog opens. Change the file ending to \*.mnu in this dialog.
- Select the file *corun.mnu* and close the dialog.
- Now press the *Load* button and confirm the inquiry dialog with ok.
- The GreatCut menu is now loaded.
- Now change the menu bar dialog in the upper tab. In the menu group select *GreatCut Plot* and insert it into the desired place in the AutoCAD menu.

## 2.3.4.2 Menu File for AutoCAD LT 98 And R14

- In the menu Extras select the menu item Adjust/Menus.
- In the dialog that now opens press the *browse* button.
- The file selection dialog opens. Change the file ending to \*.mnu in this dialog.
- Select the file *corun.mnu* and close the dialog.
- Now press the Load button and confirm the inquiry dialog with ok.
- The GreatCut-menu is now loaded.
- Now change to the *menu bar* dialog in the upper tab. In the menu group select *GreatCut Plot* and insert it into the desired place in the AutoCAD menu.
- In the menu *file* select the menu item *printer installation*.
- In the dialog that now opens press the open button and select the file cocut/198.pc2 (LT98) respectively cocutr14pc2 (R14).
- Close the dialog.
- Start now the print-job by activating the menu item *print* in the *file* menu in order to do following settings: activate the button *Plot in file*, set the *scale factor* to 1:1 and the *unit* to mm.

In the menu is now GreatCut entry and in the toolbars GreatCut toolbar was added.

Important: Be careful that at the first output the checkbox "plot to file" is activated. With this procedure, all graph elements are passed on. The change-pen commands are interpreted from the PLT file so that the 8 layers are separable. AutoCAD does not plot with Arcs, which means that all elements are resolved in lines and dots are interpreted as bores.

Indication: If DXF is used, you have to press twice the ENTER button after the selection of the object as the execution of the macro menu is aborted by the object selection. At the passing on via DXF the dimensions and texts are not passed on but it is possible to select and output them. The curves are not converted to lines but the Splines or Arcs in the DXF file are converted to Bezier curves. The layer amount is not limited to 8.

In the startup group of Windows a link to the program *autoimp.exe* is installed during the installation with which the passing on of files to GreatCut is realized. If autoimp.exe is started an *icon* is shown in the system tray (lower right corner of the screen). Double clicking on the icon ends the program.

Attention: If the icon is switched off the transfer to GreatCut does not work anymore!

Via Start / All Programs / Startup / Auto Import for GreatCut it can be started again.

Indication: During the installation you have to pay attention that GreatCut is always installed for the last used AutoCAD version if several AutoCAD versions are installed on your computer.

## 2.4 Selection of The Device Driver

Please, select first your output device from the list *driver*. In the field *name of device* the identical name for the selected device that is shown in the cutting dialog appears. This name can be changed individually in this field. After the selection of the driver please select - in the area *type of connection* - the *device type* with which the device is connected to the computer.

# Tip: If the driver you search for is not in the list you can try another driver from the same manufacturer.

| Setup device                        | ? 🗙     |  |  |  |  |  |
|-------------------------------------|---------|--|--|--|--|--|
| Settings:                           |         |  |  |  |  |  |
| Devicename Driver: GCCJG4.ECD       |         |  |  |  |  |  |
| GCC Jaguar IV 132 GCC Jaguar IV 132 | -       |  |  |  |  |  |
|                                     |         |  |  |  |  |  |
| Devicetyps:                         |         |  |  |  |  |  |
| Clocal ports:                       |         |  |  |  |  |  |
| COM/ C << Please select >> S        | ettings |  |  |  |  |  |
| USB / FireWire devices:             |         |  |  |  |  |  |
| USB / FireWire GCC Jaguarl V USB    |         |  |  |  |  |  |
| - TCP/IP:                           |         |  |  |  |  |  |
| ТСР/IP С 0.0.0 . 0 . 0 . 0 . 0      | 9100 🖵  |  |  |  |  |  |
| - Spooler:                          |         |  |  |  |  |  |
| Spooler C Jaguar IV 132             | -       |  |  |  |  |  |
|                                     |         |  |  |  |  |  |
| OK                                  | Cancel  |  |  |  |  |  |

Fig. 2.4-1: Dialog for the selection of the device driver

Detailed information for the setting of the *local interface* is here: **>** <u>please refer to 3.8:</u> <u>Cutting - Milling - Creasing - Drawing ...</u>

## 3 How to work with GreatCut

## 3.1 Desktop and Working Sheet

## 3.1.1 I. Desktop

The so-called Desktop means the whole visible program window including **Toolbars**, **Working Sheet** and **Desktop** background.

Note: On the background can be placed any desired number of objects. The size of the background is limited only by the resources of your computer. Thus the layout can be done basically in 1:1 scale.

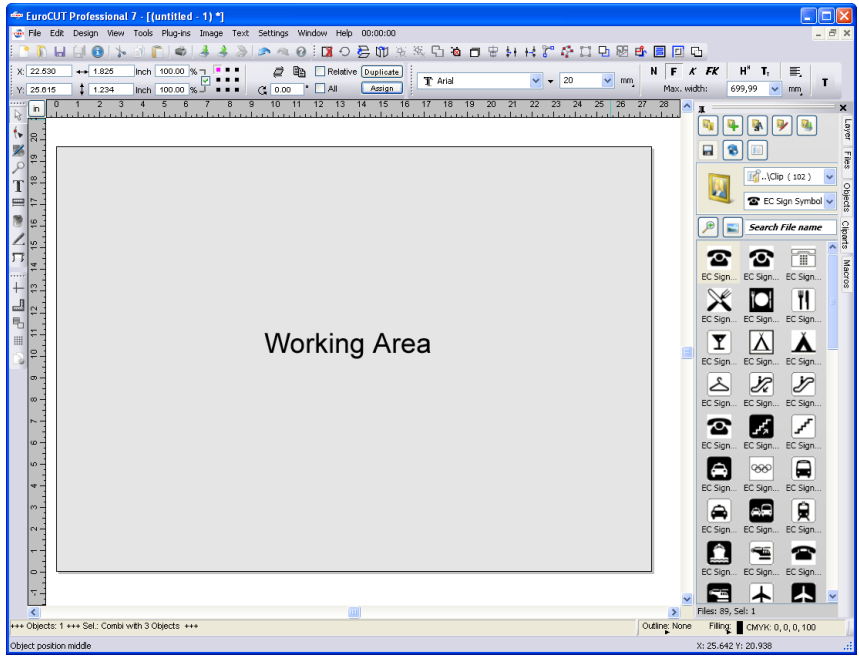

Fig. 3.1-1: Desktop with working sheet (here: gray), Background (here: white), Toolbars, Sidebar, Rulers, Statusbar

## 3.1.2 II. Working Area

The workspace is a subset of the GreatCut desktop. The workspace is usually in the format that will later be output on a machine. In addition to the known DIN formats, any formats can be applied, e.g. for different table sizes.

Note: The working area is used primarily for guidance. The format of the working area has no influence on the output on a connected device. The output preview window displays what is given out.

| New 1  | 💢 Delete | 😒 Change   | Default*    |            |              |                    |                           |                   |           |
|--------|----------|------------|-------------|------------|--------------|--------------------|---------------------------|-------------------|-----------|
|        |          |            |             |            |              |                    |                           |                   |           |
| Na     | me       | Width Immi | Height [mm] | Format     |              |                    |                           |                   |           |
| N B5   |          | 176.00     | 250.00      |            |              |                    |                           |                   |           |
| N A5   |          | 148.00     | 210.00      |            | Name         | Plate 1            | Read from connecte        | d device          |           |
| N A4   |          | 210.00     | 297.00      |            |              |                    |                           |                   |           |
| N A3   |          | 297.00     | 420.00      |            | 1.6.44       | 1000.00            | A Characteria             |                   |           |
| N A2   |          | 420.00     | 594.00      |            | Widen        | 1000.00 - mm       | A Change on               | mation            |           |
| N A1   |          | 594.00     | 840.00      |            |              |                    |                           |                   |           |
| N AO   |          | 840.00     | 1188.00     |            | Height       | 1000.00 🚊 mm       | Fit to objects            |                   |           |
| tter   |          | 215.90     | 279.40      |            |              |                    |                           |                   |           |
| gal    |          | 215.90     | 355.60      |            |              |                    |                           |                   |           |
| xlie 1 |          | 1000.00    | 580.00      | margins    |              |                    |                           |                   |           |
| die 2  |          | 1200.00    | 2000.00     |            |              | 0.00               |                           |                   | 0.00      |
| die 3  |          | 1350.00    | 2000.00     |            | Len          | . 0.00 - mr        | n iop                     |                   | 0.00 - mm |
| ate 1  |          | 1000.00    | 1000.00     |            |              |                    |                           |                   |           |
| ate 2* |          | 1500.00    | 1500.00     |            | Right        | 0.00 - m           | n Bottom                  |                   | 0.00mm    |
| review |          |            |             |            | Show margins |                    |                           |                   |           |
|        |          |            |             | Color      |              |                    |                           |                   |           |
|        |          |            |             |            | Foreground   | 255; 255; 255 *    |                           |                   |           |
|        |          |            |             |            | Background   | 255: 255: 255 🔺    |                           |                   |           |
|        |          |            |             |            | Select image |                    |                           |                   |           |
|        |          |            |             | Scale obje | cts too [    | Rotate objects too | Accept working area dynam | ically from curre | nt device |
|        |          |            |             | ОК         |              | Cancel             |                           |                   |           |

please refer to 3.8: Cutting - Milling - Creasing - Drawing ...

Fig. 3.1-2: The Working Area Dialog

## 3.1.2.1 The Buttons

## The New Button 🛨

The *New* button creates a new format. The values for width and height of the selected line are transferred to the new row.

## The Delete Button X

The *Delete* button removes the marked row.

## The Change Button 💴

This button saves all changed parameters and options.

## The Default\* Button

This button marks the name with a  $^{\star}$  (star). The star-marked format is used every time GreatCut is started.

## The Read from connected device Button

By means of this button - if the read-out command of the driver is processed by the machine controller - the width value can be read from the connected device and inserted into the width field.

#### The Change orientation Button

This button changes the orientation of the working space from portrait to landscape and vice versa.

#### The OK Button

The OK button accepts the changed values and closes the dialog.

#### The Cancel Button

This button closes the dialog without saving any changes.

## 3.1.2.2 The Areas

#### The Preview Area

In this area, the worksheet, the desktop background, their colors, as well as the orientation are displayed proportionally reduced.

#### The Format Area

#### Name

The name of the format is entered in this field and the name of the selected one is displayed.

#### Width

In this field, the width of the format is determined.

#### Height

In this field, the height of the format is set.

#### The Margins Area

#### Left, Right, Top, Unten

These 4 fields define the distance of the borders from the edge of the working area.

#### Note: Negative values are also allowed.

#### 3.1.2 II. Working Area

## The Color Area

## Foreground

Here, the color of the worksheet can be defined as RGB value.

## Background

Here the color of the background desktop can be defined as RGB value.

## 3.1.2.3 The Options

## The Fit to objects Option

This option captures the objects outside the working sheet and extends the sheet by the amount necessary to accommodate all the objects on the working sheet.

## The Show margins Option

This option displays the defined borders as dashed lines in front of the working sheet.

## The Select image Option

This option displays the selected bitmap in the preview and later on the working sheet. The ... button opens the file dialog for selecting the desired bitmap.

## The Scale Objects too Option

If the height or width of the working sheet is changed, all objects on the working sheet are reduced or enlarged by the same amount.

## The Rotate Objects too Option

This option determines whether the objects on the working sheet and on the desktop background will also be rotated when the orientation is changed.

## The Accept working area dynamically from current device Option

This option ensures that the width and height values of the working area are read from the connected device and used. For each device, a format is created with the name of the device in the list.

## 3.2 Job Preparation

## 3.2.1 Import

With this command the graphics that have *not* been saved in the GreatCut-job-format are transfered to the working surface.

The functionality of this dialog box corresponds to the **open file** command. Differences are only due to the possibility to change the size of the data to be imported by means of the parameter **X**- and **Y**-factor. The desired file is chosen respectively specified via the **name** of file, type of file and directories (search in).

| Import File.       |                   |                                | ? 🔀    |
|--------------------|-------------------|--------------------------------|--------|
| Look in: 🔎         | AI_EPS            | -                              | r 🖬 🕂  |
| Runners po         | int.eps           |                                |        |
| File <u>n</u> ame: | Runners point.eps |                                | Open   |
| Files of type:     | Al/EPS Import     | •                              | Cancel |
|                    |                   | Preview                        |        |
|                    |                   | ✓ insert at position (0, 0)    |        |
|                    |                   | X-Factor 1.00<br>Y-Factor 1.00 |        |
|                    |                   |                                |        |

Fig. 3.2-1: Import window with preview

With the preview window in the import dialog all following formats can be displayed.

\*.ai/eps, \*.pcx, \*.jtp, \*.tif, \*.bmp, \*.wmf, \*.emf, \*.dxf, \*.gif, \*.hpgl, \*.gtp, \*.ik, \*.svg

Indication: With text files (\*.txt) the preview window is switched off.

## 3.2.1.1 Import Presettings

For many import operations, **constraints** can be defined to be taken into account **before**, **during** or **after** importing the data. Constraints can effect the DXF or HPGL import or all import operations.

Also for export constraints are definable in this window. Thus, a special option on job files can be activated, for example, the PDF export. The **constraints** are extensively recorded

3.2.1 Import

in the following article. Implease refer to 4.6.1.7: The Import Setup

## 3.2.1.2 PDF Import

## 3.2.1.2.1 Additional Options

| Page Selection             |                                                                                                    |
|----------------------------|----------------------------------------------------------------------------------------------------|
| Pages: (2 from 3 selected) |                                                                                                    |
|                            | Embedded Job file:<br>Extract Raster Options:<br>Import as bitmap<br>Resolution 150 DPI<br>Element Selection:<br>Ignore images<br>Ignore text<br>Page Selection:<br>Pages:<br>1-2<br>All pages |
| Save selection as          | OK Cancel                                                                                                    |

Fig. 3.2-2: Options concerning import of data

## **Integrated Job File**

The Extract Button

Extract...

Enabling the *Extract* ... button ensures, that the import function loads the integrated job file on the desktop, while extracting the PDF file.

# Note: A prerequisite for this is that when you export the appropriate option in the preferences (see above) was made.

**Raster Options** 

Import as Bitmap Option
If the *Import as Bitmap* option is enabled, then all vectors will be rastered into a bitmap before the import.

#### Resolution

The value in dpi

#### **Element Selection**

#### Ignore Images Option

If the *Ignore Images* option is enabled, then no images will be imported.

#### Ignore Text Option

If the *Ignore Text* option is enabled, then no texts will be imported.

#### **Page Selection**

In the input field the page number can be entered, which should be imported.

#### All Pages Option

If the All Pages option is enabled, then all pages of the document will be imported.

#### Search in

In the row *Search in* the path can be set that shall be searched.

#### File name

If the file name is know it can be entered into this field

#### Type of file

Here, you have to choose the format of the file to be imported in order to activate the corresponding import filter

#### Preview

The activation of this option draws a preview of the file content to the left preview window

#### Insert at Position (0,0)

This option inserts the objects at the 0 (zero) position of the GreatCut-working surface.

#### X Factor, Y Factor

With these two factors the data can be scaled (increased or decreased) during the import. The scale can be proportional or unproportional.

3.3 Tool Assignment Via Layer

# 3.3 Tool Assignment Via Layer

Tools which are provided from an output device are pre-defined in the device driver. The tool selection is done with the output dialog of the *Mode / Tool* list field.

| Output to device                 | Device Driver                              |          |              |               |           | ?×    |
|----------------------------------|--------------------------------------------|----------|--------------|---------------|-----------|-------|
| - Output                         |                                            |          |              |               |           |       |
| Device:                          | Device Driver                              | ×        | Number o     | of outputs:   | 1         |       |
| 201100.                          |                                            |          | Number       | of copies:    | 1         |       |
| Mode / Tool:                     | Flex-Cut                                   | ~        | Stack s      | pacing:       | 0.000     | Inch  |
|                                  | Cut                                        |          | Veed b       | order:        | 0.079     | Inch  |
| Material:                        | Cut OPOS with copies<br>Cut trailing blade |          |              | s spacina:    | 0.000     | Inch  |
|                                  | Cut with tile in X/Y                       |          | Secure       | t enecing:    | 0.000     | Inch  |
|                                  | Draw<br>Flex-Cut                           |          | Segmen       | it spacing.   | 0.000     | inch  |
| Parameter                        | Pouncing                                   |          |              | only tool-as: | signed is | ayers |
| AutoCut Dist [mm]                |                                            | 5        | Son be       | rore output   |           |       |
| OPOS                             |                                            | Off      | Stack p      | rocessing     |           |       |
| Pressure                         |                                            | 80       | 📃 🗸 Vait aft | er segment    |           |       |
| Speed [cm/s]                     |                                            | 40       | Keep re      | ference noi   | nt        |       |
| Material width [in]              |                                            | 19.685   |              |               |           |       |
| Length [in]                      |                                            | 1968.504 | Plot to f    | le            |           |       |
| Flex-Cut Pressure                | in g                                       | 120      |              | Save          | settina   | s     |
| Cut length with fle              | x pressure                                 | 100      |              |               |           |       |
| Cut length with no               | rmal pressure                              | 10       | < Max        |               |           |       |
| Cut off                          |                                            | On       | Origin:      | New origin    |           | *     |
|                                  |                                            |          | Accuracy:    | Normal        |           | *     |
|                                  | Read material                              |          | Objects:     | All objects   |           | ~     |
|                                  |                                            |          |              |               |           |       |
| Preview Qutput Test drive Cancel |                                            |          |              |               |           |       |

Fig. 3.3-1: Tools and toos parameter which were defined in the device driver

# 3.3.1 Define Layer Assignment

What tool is located in which layer - that is necessary to define the order of execution - will be assigned in the *layer settings* window. A click with the **right mouse button** on the to edit layer opens the **layer settings** window. Tool assignment is not possible here.

| Layer Settir | igs                                                      |                                           | ?                                                                                                    | × |
|--------------|----------------------------------------------------------|-------------------------------------------|----------------------------------------------------------------------------------------------------|---|
| Layer Settin | Color<br>Base                                            | : C<br>M<br>Y<br>K<br>R<br>Q<br>Q<br>Olor | <ul> <li>?</li> <li>0</li> <li>0</li> <li>100</li> <li>0</li> <li>0</li> <li>0</li> <li>160</li> <li>0</li> </ul> |   |
|              | Spot color Material name: Color (r=0;g=0;b=0) Color No : | Sat.<br>Bright.                           | 0<br>0<br>put                                                                                                    |   |
| Layer        | <u>Cancel</u>                                            | Properties                                | i<br>ible                                                                                                    |   |

Fig. 3.3-2: Window before switching into the output view

# 3.3.1.1 The Output Button

If the *Output* button is enabled, the *layer settings* window switches in the following view:

| Layer Settin | gs                                                                |                            | ?× |
|--------------|-------------------------------------------------------------------|----------------------------|----|
| <b>4</b>     | Output Parameters                                                 |                            | V  |
| e <b>ne</b>  | Parameter                                                         | Value                      |    |
|              | AutoCut Dist [mm]                                                 | 5                          |    |
|              | OPOS                                                              | Off                        |    |
|              | Pressure                                                          | 90                         |    |
|              | Speed [cm/s]                                                      | 100                        |    |
| PE           | Material width [in]                                               | 19.685                     |    |
| P            | Length [in]                                                       | 1968.454                   |    |
| e e          | Overcut                                                           | 0                          |    |
|              | Cut off                                                           | On                         |    |
|              | Information:  Mode / Tool:  Cut  Cut  Cut  Cut  Cut  Cut  Cut  Cu | <u>Color</u><br>Properties |    |
| Layer        | Flex-Cut<br>Pouncing                                              | Locked                     |    |
|              | , ownering                                                        |                            | •  |

#### 3.3.1 Define Layer Assignment

Now, all from the respective driver provided tool modes are listed. When you select a tool, then the editable parameters and values appear in the list in the upper area of the *output parameter* window. Values can now be edited. A *doubleclick* in the desired field allows editing of its value. Repeat this operation for each layer and mode which is scheduled for output.

| Pal >          | Laver Settin  | us:                                                                                             | ? 🗙                                           | Pal >           |  |
|----------------|---------------|-------------------------------------------------------------------------------------------------|-----------------------------------------------|-----------------|--|
| New            |               | New                                                                                             |                                               |                 |  |
| Sel            | the margaret  | Page of Contract Parameters                                                                     |                                               |                 |  |
| Router Offset  | Router Offset | Parameter<br>Tool number                                                                        | Value 2                                       | Router Offset   |  |
| Open           | 41 Crease     | Speed down [mm/s]                                                                               | 1000                                          | Open            |  |
| Egmark Regmark | 년 Cut thro    | Rapid speed [mm/s]                                                                              | 1000                                          | 也 Regmark       |  |
| Crease Crease  |               | Quality level                                                                                   | Low                                           | 🔨 🔤 Crease      |  |
| Through Cut    |               | Acceleration                                                                                    | Normal                                        | 🔁 📕 Through Cut |  |
|                |               | Z-Position up [mm]                                                                              | 2.00                                          |                 |  |
|                |               | Z-Speed lift [mm/s]                                                                             | 300                                           |                 |  |
|                |               | Z-Speed lowering [mm/s]                                                                         | 300                                           |                 |  |
|                |               | Lift up angle "                                                                                 | 40                                            |                 |  |
|                | Layer         | Information:<br>regmark Mode / Tool TZ Creasing TZ Creasing TZ Cut TZ Plot TZ TP Head Cancel OK | Color<br>Properties<br>CLocked<br>Not vjsible |                 |  |
|                |               |                                                                                                 |                                               |                 |  |

Fig. 3.3-3: Layer with tool nomination (left-hand) - tool assignment (Middle) - Layer with assigned tool (right-hand)

# Note: When the red hook is visible, a tool assignment had been done. An additional control is possible via a tool tip in the layer box by placing the mouse cursor on the layer under investigation and is waiting for some time.

Depending on the output device, different tools and output modes are available. In the example below, for example, tools of a flatbed cutter are been used. Here it is important to determine the correct order in which the tools should work.

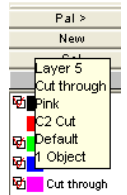

Fig. 3.3-4: Tool tip control for the "Cut Through Layer"

# 3.3.2 How the Tool Sequence Is Determined?

In principle, it should be noted that the processing of the **layer is done top down** and the logical sequence of different tools, is applied, so that for example, drawing is active ahead the cut tool. This sequence can be reordered individually.

| New<br>Sel                | Layer Numbers<br>Layer Info<br>Layer Order<br>Only sel. layer visible |
|---------------------------|-----------------------------------------------------------------------|
| tegmark<br>cut            | Delete sel, layer                                                     |
| Dilling                   |                                                                       |
| 면 Crease<br>D Cut through | Load                                                                  |
| Router Offset             | Save                                                                  |
| open                      | Save as                                                               |
|                           | Default                                                               |
|                           | Grafitak                                                              |
|                           | Hkse                                                                  |
|                           | Hksk                                                                  |
|                           | ✓ optiscout                                                           |
|                           | Unlink from 'OptiScout Zünd universal'                                |

Fig. 3.3-5: Layer sequence which should be reordered

The change order function is enabled via the *layer order* menu item. In the *move layer* area you'll find the buttons to change the layer order.

| Layer Order                                                                                                    |  |
|----------------------------------------------------------------------------------------------------|--|
| 1     Red - Router Offset       2     Blue - Open       3     Regmark       4     Point       5     Point       Crease - TZ Rillen - Default |  |
| Move Layer                                                                                                    |  |

Fig. 3.3-6: Tool sequence reordered - Through Cut above Crease

#### 3.4 The Output

**Conclusion:** The tool assignment allows first, the definition of tools, second, the parameters for each tool, third, the selection of the color (layer) in which the to be processed objects lie and in the fourth place, the sequence in which the operation should be processed. GreatCut 4 gives you the flexibility you need in dealing with different output scenarios and workflows.

# 3.4 The Output

# 3.4.1 Device Setting - Interface Setup (Local Device)

#### The GreatCut output

With this command you activate the module for *cutting, milling, creasing* and *drawing* of your data.

You activate this function via the solution in the **tools** toolbar or via the **file** menu, menu entry **output...** 

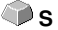

9

Fig. 3.4-1: The output button

When *first* opening another dialog will be opened before in which the *driver of the device* as well as the *connection* has to be defined.

| Setup Device ?                                   |
|--------------------------------------------------|
| Common:<br>Device name Driver: Device_Driver.ecd |
| Device Driver                                    |
| 🍽 🔲 Run as Plot Server (192.168.255.137)         |
| Device Types:<br>Local Ports:                    |
| COM/ O COM1 Settings                             |
| USB / FireWire Devices:                          |
| USB/O                                            |
| TCP / IP:                                        |
| TCP / IFO 0 . 0 . 0 . 0 Port 9100 🗸              |
| - Spooler:                                       |
| Spooler O _#VMwareVirtualPrinter                 |
| OK Cancel                                        |

Fig. 3.4-2: Driver and selection of the connection

#### General

Under the part of the dialog named General you select the driver of the device.

In the right list all device *drivers* are listed that are available in GreatCut. In the left list an individual name for the driver can be distributed. This name will be used in the output dialogs of GreatCut.

#### Enable as server

#### Requirements are at least 2 licenses of GreatCut.

If the option *enable as server* is activated the output device will be marked as *plot server* and can be used by another *Plot Manager* for the output.

The characteristic features of an output device are that a driver for the processing of the data has to be distributed to this output device. On the computer on which the Plot Manager is running the job data for the output are transformed into device data by means of a driver. The output of the device data can be done in several ways:

#### Types of connection

#### Local interfaces

*Local interfaces* are the interfaces (COM1, COM2, ..., LPT1, LPT2, ...) that are directly on your computer.

The activation of the *settings* button opens a dialog for the configuration of the interface. These settings that are done here apply for the whole system.

| OM1 Properties                   |  |  |  |  |
|----------------------------------|--|--|--|--|
| Port Settings                    |  |  |  |  |
|                                  |  |  |  |  |
| <u>B</u> its per second: 19200 ▼ |  |  |  |  |
| Data bits: 8                     |  |  |  |  |
| Parity: None                     |  |  |  |  |
| Stop bits: 1                     |  |  |  |  |
| Elow control: Hardware           |  |  |  |  |
| <u>R</u> estore Defaults         |  |  |  |  |
| OK Cancel Apply                  |  |  |  |  |

Fig. 3.4-3: Dialog for the setting of the interface parameters

Indication: When steering serially you have to pay attention that all settings on the side of the computer as well as on the side of the output device correspond. Otherwise there is no or faulty communication between them. USB / Firewire Devices

Here, all momentarily connected USB / Firewire devices are listed.

#### TCP / IP

Here, you have to enter the TCP / IP address and the port number to which shall be output.

#### Spooler

Here, you can select a Windows printer driver.

When opening the *output* dialog again it will be opened *directly* with the previously set device driver.

# 3.4.2 Device Setting (Network Device)

When selecting the menu item *create network device* ... following dialog will be opened:

| Select Plot Server                                      | × |
|---------------------------------------------------------|---|
| Common:                                                 |   |
| Device name:                                            |   |
| Remote Device Driver                                    |   |
| - Select Plot Server:                                   |   |
| CTCP / IP Connection                                    |   |
| • TCP / IP Address: 192 . 168 . 255 . 11                |   |
| O Hostname:                                             |   |
| Port: 0                                                 |   |
| Network:                                                |   |
| Location of config file from Plot Server (Plotman.ini): |   |
|                                                         |   |
| Devices (from server 192.168.255.11);                   |   |
| Device Driver VIDpdate                                  |   |
| Driver:                                                 |   |
| Device_Driver.ecd                                       |   |
| Info:<br>Device Driver                                  |   |
| Device Driver                                           |   |
|                                                         | 5 |
| UK                                                      |   |

Fig. 3.4-4: Dialog for the configuration of a plot server

A **network device** enables the output of GreatCut jobs on a Plot Manager that runs on *another* computer. Contrary to a "normal device" the data are not locally transformed into device data but transferred unchanged to the plot server for the further processing.

#### Device name

In the entry line enter the name of the device.

#### Server selection

In the area named *server selection* enter the *TCP/IP address* if you use a TCP / IP connection or the *name of the computer* that is used.

#### Network

If a connection shall be done via a *network* the configuration file of the plot server, the *plotman.ini*, must be selected.

#### Devices (of server)

If the *actualize* button is pressed the *devices* of the server are read.

# Indication: The device of the server can only be read if the server was selected as only then, the devices of the server are available.

#### Driver

In the field *driver* the device driver is entered that the server uses for *this* device.

Indication: This driver must also be created locally, which means as local device.

# 3.4.3 Start Output from the GreatCut Working Surface

The output is started using the plotter icon 1971.

| Pen Thickness, Color Graduation 🛛 ? 🔀                                                 |  |  |  |  |
|---------------------------------------------------------------------------------------|--|--|--|--|
| To consider pencil thickness or color graduation, please<br>convert both into curves. |  |  |  |  |
| Convert pen thickness                                                                 |  |  |  |  |
| Convert color graduation                                                              |  |  |  |  |
| Don't show this box again                                                             |  |  |  |  |
| Cancel                                                                                |  |  |  |  |

Fig. 3.4-5: Pre-processing line weight and color gradient

If a GreatCut job contains objects with the attributes *pen thickness* and/or *color graduation* a preceding dialog appears. The object attributes can be transformed into

3.4.3 Start Output from the GreatCut Working Surface

vectors so that they are taken into consideration at the output. After clicking on the **OK** button the object attributes are transformed into curves.

| fut to device De                  | vice Driver     |              |              |      |    |                | 6                        |
|-----------------------------------|-----------------|--------------|--------------|------|----|----------------|--------------------------|
| tput<br>Device:                   | Device Driver   | Mumb         | er of joho:  |      |    |                |                          |
| Device.                           |                 | Num          | er or jobs.  | -    |    | Control design | it tool-assigned layers  |
| Mode:                             | Cut             | Copi         | es per job:  | 1    |    | Plot to file   | in relative to origin    |
|                                   | Cut             | Copy spacing | y-direction: | 0.00 | mm | Fnable tool    | tins                     |
| Output Profile:                   | Foil            | Copy spacing | x-direction: | 0.00 | mm | Disable ser    | nding of technology data |
|                                   |                 | Weed borde   | r distance:  | 2.00 | mm | Pause afte     | r feeding a segment      |
|                                   | Manage Profiles | Segme        | nt spacing:  | 0.00 | mm |                | Save settings            |
|                                   |                 |              |              |      |    |                |                          |
| arameter                          |                 |              | Value        |      |    | Sort Options   |                          |
| POS                               |                 |              | Off          |      |    |                |                          |
| ressure                           |                 |              | 90           |      |    | Sort before    | output                   |
| peed [cm/s]<br>laterial width fmm | 4               |              | 100          |      |    | Actual Setting | . <b>∩</b> ↑             |
| enoth [mm]                        | u               |              | 49998 73     |      |    |                | r <mark>¦U</mark>        |
| )vercut                           |                 |              | 0            |      |    | Always pro     | efer job order           |
| tep count                         |                 |              | 1            |      |    |                |                          |
|                                   |                 |              |              |      |    |                |                          |
|                                   |                 |              |              |      |    |                | Sort Options             |
|                                   |                 |              |              |      |    |                |                          |
|                                   |                 |              |              |      |    |                |                          |
|                                   |                 |              |              |      |    |                |                          |
|                                   |                 |              |              |      |    |                |                          |
|                                   |                 |              |              |      |    |                |                          |
|                                   |                 |              |              |      |    |                |                          |
|                                   |                 |              |              |      |    |                | Normal                   |
|                                   |                 |              |              |      |    | Accuracy.      | Norma                    |
|                                   |                 |              |              |      |    | Origin:        | New origin               |
|                                   |                 |              |              |      |    | Objects:       | All objects              |
|                                   |                 |              |              |      |    |                | Test drive               |
|                                   |                 |              |              |      |    |                |                          |

## 3.4.3.1 Output to Device

Fig. 3.4-6: Output dialog

#### Output

In the area named *output* of the *output to device* dialog you can control most of the parameters that are directly or indirectly in contact with the output device.

#### Device

In the *device* field the previously defined output device is shown.

#### Mode

In the *mode* field the required output mode is preset.

#### **Output Profile**

In the field *output profile* the required profile with individual settings and values is selected.

#### Manage Profiles Button

| Cli | cking on the        | Manage Profiles | button opens the following popup menu: |
|-----|---------------------|-----------------|----------------------------------------|
|     | Add                 |                 |                                        |
|     | Save profile        |                 |                                        |
|     | Profile defaults    |                 |                                        |
|     | Mode / Tool default | ts              |                                        |

#### Add

Activating the Add menu item writes a new data record into the profile database.

#### Save Profile

Selecting the menu item *Save profile* the prior to this edited and changed values are written into the profile database.

#### **Profile Defaults**

Activating the menu item *Profile defaults* resets all **Values** to the default value. The profile values are reread.

#### Mode / Tool Defaults

Activating the menu item *Mode / Tool defaults* resets all **Parameters** to the **internal driver values**.

#### 3.4.3 Start Output from the GreatCut Working Surface

#### Number of Jobs

The value in the field **number of jobs** repeats the last output *without* the reading of the video marks with identical output parameters such as scaling, etc. Only layers with tools are given out. This variant protects against the fact that layers are output with no tool assignment. This means that there is no error output due to the use of the last active tool.

#### Copies per Job

In the field *copies per job* you define how often the *selected* objects shall be cut. After the cutting this value is automatically reset to 1.

#### **Copy Spacing Y-Direction**

The value in the field *Copy spacing y-direction* defines if the copies shall be stacked vertically and which space has to be kept between the copies. Pre-condition for the activation of this option is that the selected object can be cut more than one time on top of each other!

# Indication: In the preview the first object is shown "normally". Each further object of the stack is shown dashed in blue.

#### Copy Spacing X-Direction

The value in the field *Copy spacing x-direction* defines the space between the copies that were entered in the field *Copies per job*.

#### Weed Border Distance

With the option *Weed border distance* it is defined if and with which space a rectangle is cut around the plot that facilitates the weeding of the foil. In the *output preview* the frame - if activated - is shown *dashed in blue*.

#### Segment Spacing

The *segment spacing* defines the horizontal space between the single segments. Segments always occur if the job has to be sectioned which means divided.

#### **Only Output Tool-Assigned Layers**

By activating this option, only objects from a layer with an assigned tool are transferred to the **Plot-Manager**.

#### Send Design Relative to Origin

Via this option the zero point (0/0) of the cutter can be moved. If this option is **not** active GreatCut selects automatically the physical zero point as starting point for the cutting.

If the **Send design relative to origin** option is active the physical zero point is moved relatively to the offset coordinate of the reference point. The coordinates of the reference point corresponds to the position of the down left corner of the object to be cut on the GreatCut working surface.

#### Plot to File

If the option *plot to file* is active all output data are directed to a file you have named and written onto the hard drive.

#### **Enable Tool Tips**

If this option is enabled, explanatory texts regarding parameters, values or options are displayed, if the mouse cursor is located directly above.

#### Pause after Feeding a Segment

Sectioning / Segmentation: If a job is too big for the output GreatCut separates the job automatically in so many parts (segments) that are necessary for the complete output of the job.

If the option *Pause after feeding a segment* is active the output is interrupted after each segment and the material can be re-adjusted if necessary.

#### Save Settings Button

By activating the *Save settings* button all values that have previously been entered in the *output* dialog are stored and assigned to the currently active output device.

## 3.4.3.2 Sort Options

#### Sort before Output

If the option **Sort before output** is activated all objects in the working surface are sorted 1. in *head direction* and 2. in *transport direction*.

#### Actual Setting

Fig. 3.4-7: Main direction icon

The icon shows which main direction is selected in the output to device dialog.

#### Always Prefer Job Order

This option ensures, that the sorting that was made before, is not changed through an alternative sortation.

3.4.3 Start Output from the GreatCut Working Surface

The Sort Options Button

The sort options button opens the output settings dialog.

▶ please refer to 7.5.4.1: The Sort Settings Tab

#### Accuracy

The *Accuracy* field offers the following settings: *very low, low, normal*, *high* and *very high*. As default, the value *normal* is set.

The accuracy defines of how many vector parts an object should consist. This is only relevant with objects whose size range in ten thousands of a millimeter. Other object sizes are calculated *automatically* by GreatCut.

#### Feed / Origin

Depending on the selected driver the field name is either *feed* or *origin*.

#### Friction Feed Cutter

With **origin** the options are **new origin** or **don't set**. If the option **new origin** is selected the device goes into X-direction at a fix set value behind the last cut object and this position is then the new origin. If **don't set** is activated the physical zero point is the new origin after the output.

#### Flatbed Cutter

With *feed* the options are *feed* or *no feed*. If the option *feed* is activated the material feed is carried out with the sectioning and with the output from the roll if the flatbed cutter has an automatic material feed.

#### Objects

The field *Objects* allows the selection of the objects to be output. Besides the modes *all objects* and *selected objects* GreatCut also allows the cutting of *color sequences* or of *single color layers*. The two last named are explained more in detail in the chapter "*color separation when cutting*".

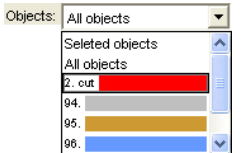

Fig. 3.4-8: List field objects with selection modes.

## 3.4.3.3 Parameter / Value Table

The table *Parameter / Value* allows the access to the parameters of device and driver. The area is divided in *parameter* and *value*. The width of the display can be changed by moving the vertical line between the areas with the mouse. Whenever **Edit...** is displayed in the *value* column a double-click opens the corresponding window for the setup of a *group of parameters*.

| Gr | oup of Parameters   |              | ? 🗙 |
|----|---------------------|--------------|-----|
|    | State notification  |              | ~   |
|    |                     |              | ~   |
|    | Parameter           | Value        |     |
|    | Status mail to:     | Off          |     |
|    | State mail receiver | User1        |     |
|    | State log file      | c:/State.log |     |
|    | Statusmail (User)   |              |     |
|    |                     |              |     |
|    |                     |              |     |
|    |                     |              |     |
|    |                     |              |     |
|    |                     |              |     |
|    |                     |              |     |
|    |                     |              |     |
|    |                     |              |     |
|    |                     |              |     |
|    | ОК                  | Cancel       |     |
|    |                     |              |     |

Fig. 3.4-9: Example for an opened parameter group

#### Info Line

In the *Info Line* information relating to the output process is displayed additionally, e.g. "Job will be sectioned".

#### **Test Drive**

If the *test drive* button is activated the connected device drives along the *weeding frame* with the tool head lifted. This also happens if the option *weeding frame* is not active.

#### Preview or Direct Output

The *Preview* button opens the *output* preview. **Direct output** suppresses the **preview** window. After pressing the output button, the plotter commands are transferred to the plotter together with the data.

#### Output

The *Output* button transfers the data directly to the *Plot Manager* and to the connected device.

#### **Read Material Size**

The *Read material size* button delivers back to all connected devices the height of the area to be plotted if an accordant command is intended in the firmware for the device. Devices that do not offer this option no value respective zero is delivered back.

## 3.4.3.4 Color Separation when Cutting

Each layer color used in the draft appears again in the *objects* list with the number that clearly defines each layer color. In addition, in this list field *two horizontal color bars* appear. After having transferred the data of a color layer, in the info area of the Windows status bar the *Plot Manager* icon (<sup>(S)</sup>) appears.

Double clicking on this icon activates the Plot Manager *job control*. If the mouse cursor is positioned on the icon and the right mouse button is pressed, a pop up menu appears in which the **Plot Manager** can be closed or the program *version* can be shown. In the *layer selection* the color layers that have not been processed yet occur in the order in which they had been selected. The order in the stack can be changed at any time.

| Select Layer 🛛 🔀                                                                                                    | \$:    |
|----------------------------------------------------------------------------------------------------|--------|
| Job: <untitled> at Device Driver (COM1)<br/>Layer Order</untitled>                                                                               | 1<br>1 |
| Layer 44         Layer 45         Layer 47         Layer 48         Layer 49         Layer 50         Layer 51         Layer 53         Layer 54 |        |
| Tool Output with layer assignment                                                                                                    |        |
| ОК                                                                                                    |        |

Fig. 3.4-10: Definition of the order in which the single layers shall be processed by up / down buttons

The order is defined via the up / down buttons. Layer colors that are not necessary are deleted from the list with the  $\square$  button.

# Tip: For the color separated cutting use the register marks from the draw tool. Register marks are cut at the same place on the foil independently from the used color.

# 3.5 Export

If you want to use a job-file also in other programs the data must be made available in another format than the GreatCut-job-format. This process is called *"export"* 

Indication: Exporting is done with the highest quality and lowest compression.

| Save As                                                                |                 |                     |   |            | ? 🗙        |
|------------------------------------------------------------------------|-----------------|---------------------|---|------------|------------|
| Save in: 🗀                                                             | AI              |                     | • | (= 🔁 (     | * 🎟 •      |
| C \$esnp<br>\$esnp.0<br>\$esnp.2<br>\$esnp.3<br>061129<br>□ Diamant PP | BCXI            |                     |   |            |            |
| File <u>n</u> ame:                                                     | exportf         | le                  |   |            | Save       |
| Save as type: EPS (OPI)                                                |                 |                     | - | Cancel     |            |
|                                                                        |                 |                     |   |            | Help       |
| Selected (                                                             | Objects         | C All Objects       | Г | Keep Wo    | rking Area |
| C 1 bit per p                                                          | ort ——<br>pixel | C 8 bits per pixel  |   | Hor. Res.  | (dpi): 300 |
| C 16 bits pe                                                           | er pixel        | C 24 bits per pixel |   | Vert. Res. | (dpi): 300 |
| 🗖 Antialias                                                            |                 |                     |   |            |            |

Fig. 3.5-1: GreatCut Export window with file selection

#### Save

With the icons next to the *Save-field* you choose the path in which the export-file shall be saved.

#### File name

In this field you enter the name of the export-file.

#### Type of file

Here, you select in which other format the data on the desktop is to be written.

Following export-filters are available in GreatCut: \*.eps (opi), \*.cmx (Corel6-X6), \*.plt (HPGL), \*: jpg, .pcx, \*.tif, \*.bmp.

#### Indication: If objects are selected only those are exported, otherwise all of them.

3.5 Export

#### Selected objects

If this option is activated only the marked objects are written in the export-file.

#### All objects

If this option is activated all objects are written in the export-file.

#### Maintain worksheet

With this option the contour of the worksheet is written as object in the export-file.

#### Bitmap-Export

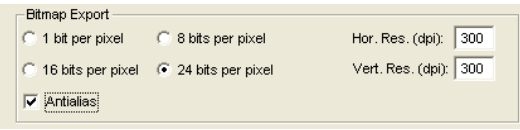

Fig. 3.5-2: Shade and resolution at Bitmap-export

#### Shade

The number in front of "Bit per pixel" indicates the exponent of the shade.

Example: 8 bits per pixel = 28 = 256 colors

#### Resolution

This value defines the amount of pixels per inch. The higher the value the finer becomes the resolution. The value dpi 300 for example is sufficient for the offset printing.

# Indication: Higher values are often not suggestive as the size of the file increases with higher dpi.

#### Antialias

The export of a bitmap can also be done with antialiasing short: Antialias, which is a **jaggies smoothing** or **edge smoothing**.

# 3.5.1 PDF Export

# 3.5.1.1 Additional Options

| PDF Export Options                                                                 |  |  |  |
|------------------------------------------------------------------------------------|--|--|--|
| Encrypt document Password:                                                         |  |  |  |
| Determine access permission Password Password Cugriffsrechte: Printing not allowed |  |  |  |
| Content cannot be extracted                                                        |  |  |  |
| OK                                                                                 |  |  |  |

## 3.5.1.2 Encrypt Document Option

Enabling the *Encrypt Document* option allows input of an individual password.

#### Password

In the input field any password for the document can be filed.

Note: Please make sure that a secure password is used. It should be at least 8 characters long and made of numbers, letters, capital letters and special characters.

#### 3.5.1.3 Set Access Rights Option

Enabling Set Access Rights option allows you to enter an individual password.

#### Password

In the **input field** any password for the following access rights of the document can be filed.

Note: Please make sure that a secure password is used. It should be at least 8 characters long and made of numbers, letters, capital letters and special characters.

PS: The GreatCut PDF export includes a double-stage password protection. The

#### 3.5.1 PDF Export

first stage refers to the entire document and the second stage to a specific access rights of the document.

## 3.5.1.4 Access Rights

#### Printing not allowed Option

When this option is enabled, printing of the document - without knowing the password - is not possible.

#### Content cannot be extracted Option

When this option is enabled, extracting of contents - without knowing the password - is not possible.

#### Do not allow "Change Contents" Option

When this option is enabled, editing of contents - without knowing the password - is not possible.

# 3.6 Excursion: Contour vs Outline vs Contour Line

Often, there is confusion among GreatCut 4 users, because the differences between this terms are not clear and there can be seen no difference on the GreatCut working sheet, if the so-called full surface mode is enabled. Not until then the so-called contour mode - switch on or off using F9 key - differences can be seen. Obviously completely different functions are meant.

In the following the terms are examined for their similarities and differences.

# 3.6.1 1. Contour

#### Definition:

Contour is a property, an attribute of a vector object or a type face, comparable with a color fill. Color and width can be defined individually. This contour is given out on a laser or

ink jet printer. The tool for the definition of a contour is the pen  $\overline{\Sigma}$ .

| Pen Attributes                                                                                                    | ? 🗙     |
|----------------------------------------------------------------------------------------------------|---------|
| No wireframe           Hairline           O Line thickness           O Scale with object           Wreframe behind fill | Color   |
| Corners                                                                                                    | Preview |
| ОК                                                                                                    | Cancel  |

Fig. 3.6-1: Pen attributes dialog

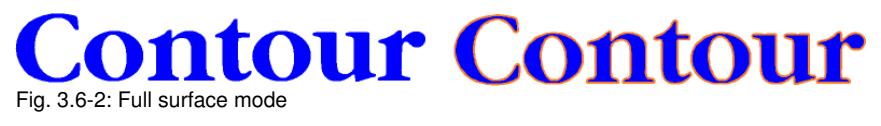

# Contour Contour Fig. 3.6-3: Contour mode

Attention: A contour is not! given out on a cutter, unless the "Convert contours" function was executed before data transfer to the output module.

| Pen Thickness, Color Graduation                                                       |  |  |
|---------------------------------------------------------------------------------------|--|--|
| To consider pencil thickness or color graduation, please<br>convert both into curves. |  |  |
| Convert pen thickness                                                                 |  |  |
| Convert color graduation                                                              |  |  |
| Don't show this box again                                                             |  |  |
| Cancel OK                                                                             |  |  |

Fig. 3.6-4: Dialog for conversion of contours into cuttable objects

If the option *Convert contours* is enabled, a vector combination in the thickness of the contour is generated. This combination is put in a layer with the same color.

Additionally the following dialog appears with a pre-selection of the correct welding method (here: Weld by Color).

#### 3.6.2 2. Outline

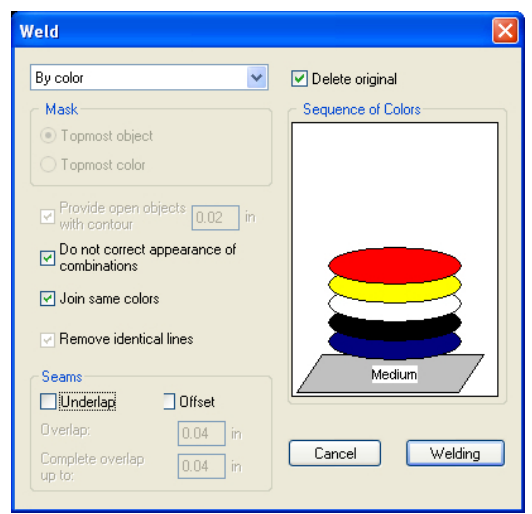

Fig. 3.6-5: Welding dialog with presetting "by color"

Tip: For testing can be switched into the contour mode in order to control which objects will be given out.

# 3.6.2 2. Outline

#### Definition

*Outline* is a vector contour around another vector object oder a type face. In differenc to the term *contour* the generated contour is a real vector which can be outputted. Another difference is, that interior parts are contoured as well with a so-called *Inline*. Example: Letters like a, e where the interior parts are also contoured (see fig. below)

Note: The Outline function is linked with the welding function, so that if contours are overlapping each other, an error-free output to vinyl gets possible.

| Outline                                 | ? 🛛                                                     |  |
|-----------------------------------------|---------------------------------------------------------|--|
| Offset: 0.079 Inch<br>Copies: 1         | Automatic welding Delete original Ignore inner objects  |  |
| Outline     Inline     Outline & Inline | Do not modify corners     Out corners     Round corners |  |
| Delete objects smaller than:            |                                                         |  |
| ОК                                      | Cancel                                                  |  |

Fig. 3.6-6: Outline dialog

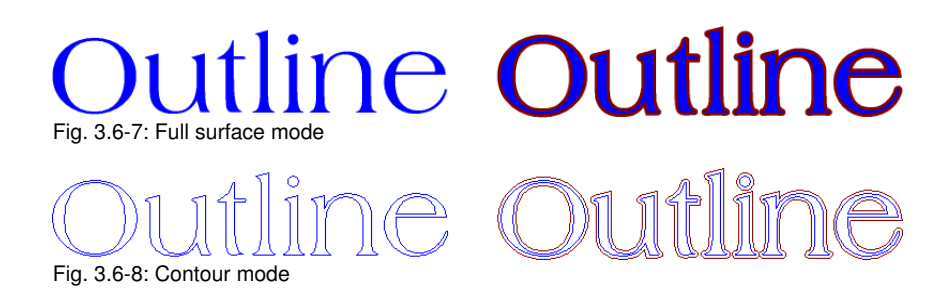

# 3.6.3 3. Contour Line

#### Definition

By a contour line is often referred in connection with the term: "print & cut". In "Print & Cut" bitmaps mostly logos - graphics without vectors - are contoured with a vector line, in order to produce decals, label, sticker on a cutter with OPOS sensor. The contour line is the line that is cut around each sticker. It is like the pen contour an outline around the entire object.

# Note: In this case the thickness of an object cannot be defined; as default a so-called hairline (0.01 mm) is generated.

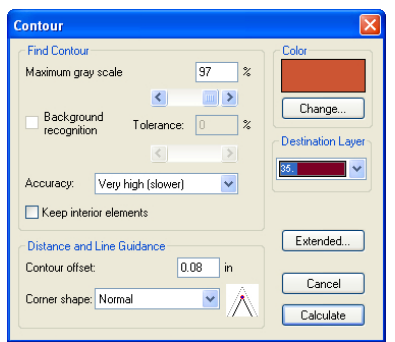

Fig. 3.6-9: Contour line dialog

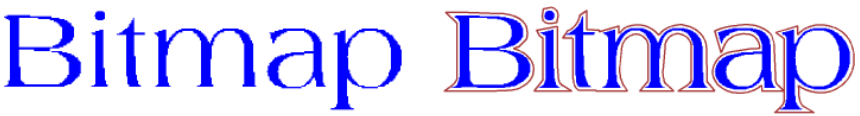

Fig. 3.6-10: Full surface mode

3.6.3 3. Contour Line

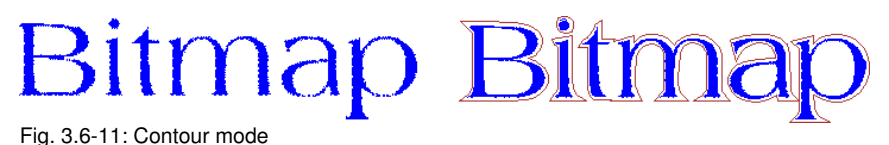

*Conclusion:* The above examples should made clear that it is important to keep apart the notions. Although, there cannot be seen any difference on the scree when in the full surface mode, different tools and functions are involved. This example also shows how flexible the tools of GreatCut 4 are.

# 3.7 Excursus: Welding of Vector Objects

# 3.7.1 A Selection of the Most Important Welding Sub Types

The *welding* function merges two or more vector objects together to a combination. Depending on number and shape of the selected objects, you can select between the following options: *Manually*, *Automatically*, *Trim* (which cuts objects with lines or curves), *Open trimming*, *Fill*, *By color*, *Full surface* or *Screen printing*.

# 3.7.1.1 Automatically

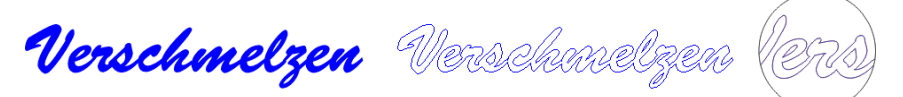

**Automatically** calculates the common areas of the objects. All overlapping pieces are merged with each other; transparent interiors are taken into account.

The option *Automatically* is especially appropriate for the welding of serifs of scripts. The serif of the preceding letter often overlaps with the following letter itself or its serif. Without welding the material would be cut at this intersections. The automatic welding eleminates this overlap and serves to a cuttable transient of the serifs.

# Note: Please note that by this option objects with different color are welded to one! combination object. Should the object colors taken into account, then choose either one of the options: By color, full surface, or screen printing.

Tip: If after the automatic welding some parts are missing, then you should reduce the character spacing in your text editor by 100% to 99%. As a result, identically on top of each other lying node points get moved in a way, that they can recognized as separate nodes and then the welding function runs correctly.

## 3.7.1.2 By Color

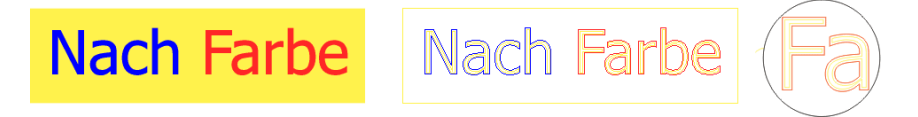

*By color* removes all areas, which are masked from overlying colors. It does not matter, how much objects or colors you select. If open objects are also selected, they can be closed or be provided with a line width.

## 3.7.1.3 Full Surface

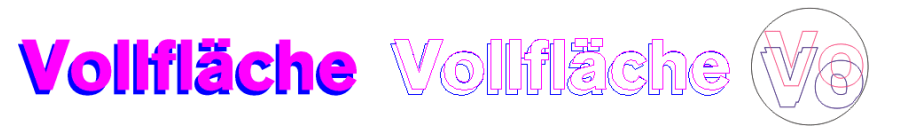

The option *Full Surface* underfills objects in one color, whose areas cover the areas of another. The partially covered objects are handled in a way, that the overlying ones cover the underlapped totally.

Tip: The most common application is the window lettering. Here, the option 'by Color' is often too difficult to handle. At 2 or 3 foil colors, you should take the full surface option, in which the individual foil colors are glued one above the other.

### 3.7.1.4 Screen Printing

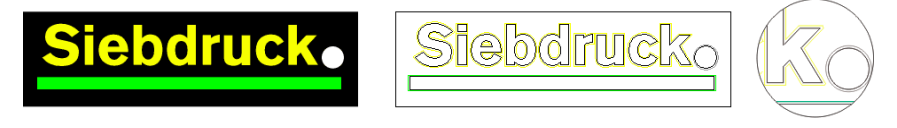

The welding option *screen printing* is particulary powerful tool for screen printers. First of all it eleminates overlaps of the color layers. Afterwards the colors are stacked in the color sequence. Finally, a bridge (an outflow wedge) gets inserted as an overlap.

#### 3.7.1.5 The Color Stack of Screen Printing

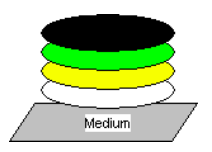

**Changing the color stack:** In screen printing the sequence of printing colors is from light to dark. Lighter colors are printed before darker colors. With a mouse click a color layer can be picked up and moved to the desired position. The color stack shows the location of the individual layers above the medium. The output sequence takes, the changings of the color stack, into account.

### 3.7.1.6 Trim

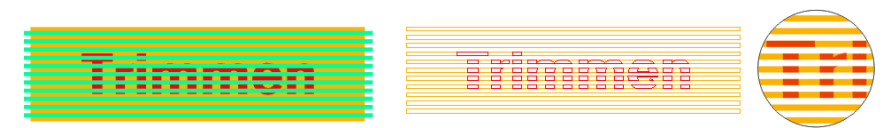

*Trim* means, that you can cut closed objects with lines or curve objects and the resulting subobjects are then closed again automatically. Depending on the request, you can put one or more objects - like a "knife" - on the objects which should be dissipated. If you use

more "knives", this objects must lie in the same layer or must be combined. With the help of the *trim* function the underlying objects are dissected along the "knives". Also, a dissection in multiple tiles is easily achievable, because the knives may overlap. The resulting subpleces are then sorted according to their location and condensed to particulary groups.

3.8 Cutting - Milling - Creasing - Drawing ...

# 3.8 Cutting - Milling - Creasing - Drawing ...

# 3.8.1 The Output Preview

The *output preview* is automatically started if you press the *preview* button in the *output* dialog.

Closing the *output* preview and returning to the working surface of GreatCut

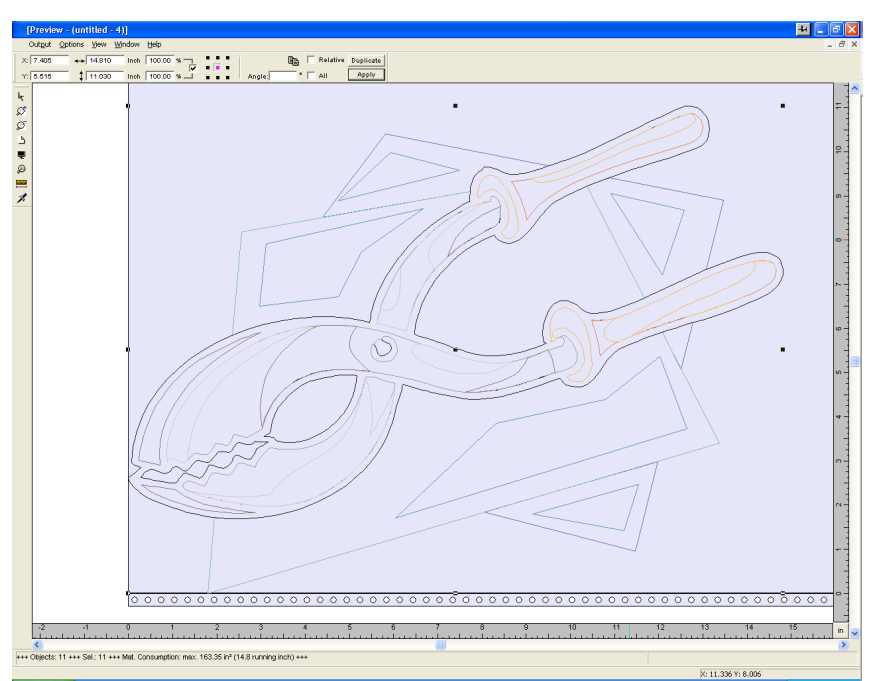

Fig. 3.8-1: Output preview with toolbars, status line and output objects

In the status line of the cutting preview the following information is shown: *contour, filling, width* and *height, group* or *combination*, the *max. foil consumption* in square meters and running meter (rnm) as well as selected *object features*. If the *output* menu is activated the data are transferred to the output device.

Indication: If the job to be cut is left, underneath or above the material- or table preview and the output -menu is activated you will automatically be reminded that the objects to be cut are out of range of the output.

Detailed description:

please refer to 6.7: The Preview Tools Toolbar

please refer to 6.8: The Preview Object Parameters Toolbar

#### 3.8.1.1 Material optimization

The material consumption can be reduced by using the module **Box nesting**. The **Box nesting** ensures that all objects are arranged in such a way that they take up as little space as possible during output. Rotating or not rotating objects ensures that material consumption can be reduced.

| Box nesting                                | ?  | × |
|--------------------------------------------|----|---|
|                                            |    |   |
| Weed border distance 3.00 🗘 mm             |    |   |
| Material width 500.00 🗘 mm From working an | ea |   |
| Rotation of objects To the shortest side - |    |   |
| Only selected objects                      |    |   |
| Include bitmaps                            |    |   |
|                                            |    |   |
| OK Cancel                                  |    |   |

Fig. 3.8-2: Parameter dialog for the material optimization

# Indication: Groups and combinations are each regarded as an optimization object. If this is not desired the grouping must be interrupted and the combination cancelled.

Following options are available:

#### Weed border distance

In this field the desired distance between the optimization objects, the so called *weed border distance* can be set.

#### Material width

This value determines to which maximum material width the optimization should be applied. If the working area is to be used, just click on the *From working area* button to enter the corresponding width value.

#### Rotation of objects

#### none

With this option, no objects are rotated; they are only optimized for the **weed boarder distance**.

#### 3.8.1 The Output Preview

#### to the shortest side

All objects are rotated so that the shortest side is downwards.

#### as required

During the optimization all objects are rotated so that they can be arranged saving the most space.

#### Only selected objects

Only the selected objects are considered. With this option you can for example optimize according to layers (colors).

#### Include bitmaps

If this option is activated, bitmaps and groups that contain bitmaps are also optimized.

### 3.8.1.2 Weeding lines

*Weeding lines* serve for the better procession of large jobs. Material length or width of several meters are difficult to handle, therefore, you can insert weeding lines during the foil cutting that divide the job into smaller parts that are more easy to handle.

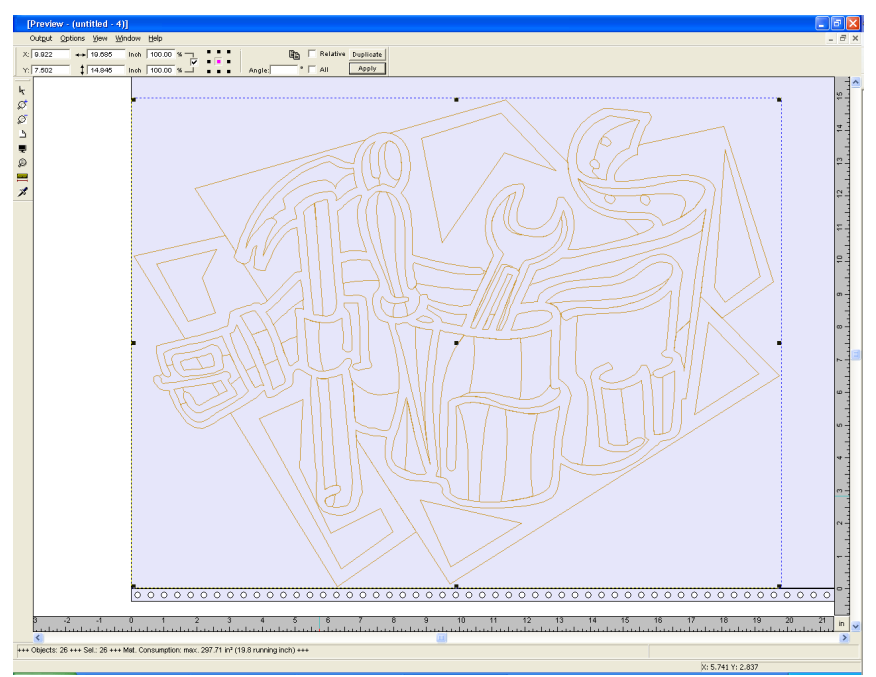

Fig. 3.8-3: Output job with weeding frame (dashed in blue) without weeding lines

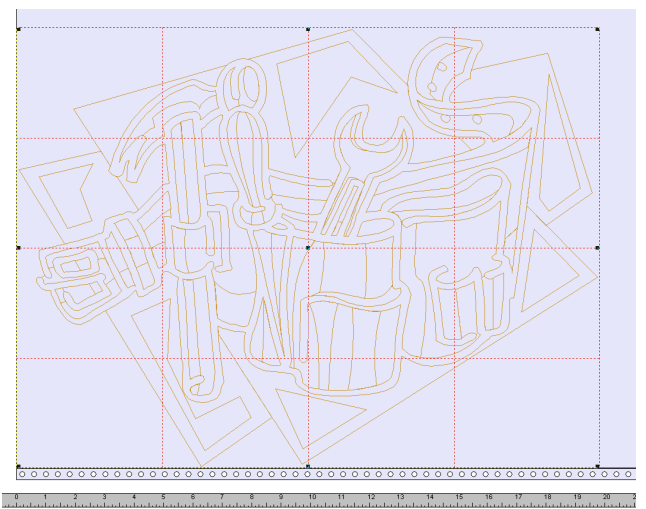

Fig. 3.8-4: Example with 3 horizontal and 3 vertical weeding lines (dashed in red)

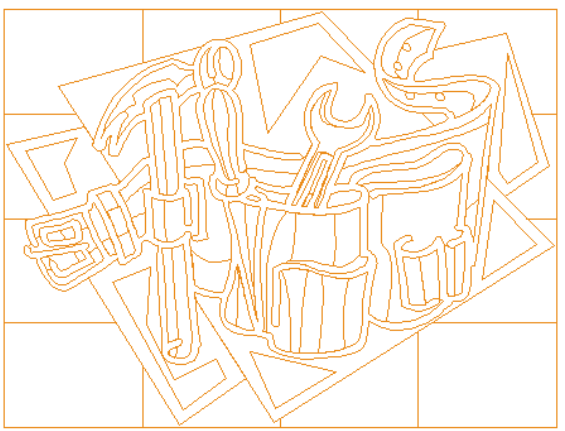

Fig. 3.8-5: Result of the output with weeding lines - objects not! cut

In the *output preview* there are 3 possibilities to insert horizontal and vertical weeding lines.

# Indication: Weeding lines can only be inserted if the option weeding frame has been activated in the output dialog.

#### 3.8.1 The Output Preview

#### 1. Manually

Position the mouse cursor on the weeding frame *dashed in blue* around the objects. The mouse cursor changes into a double-headed arrow. Now draw a horizontal or vertical weeding line to the position where it should be segmented. Repeat the process until all necessary weeding lines are inserted.

#### 2. Via the menu options

Open the menu *options* and activate the menu item *horizontal weeding line* or *vertical weeding line*.

The first weeding line is inserted in the middle of the objects to be cut. The second call up of the function bisects the two halves in two more halves and so on.

#### 3. Via the shortcuts h or v

An ,h" or ,v" directly entered via the keyboard generates the respective weeding lines - as described in 2.

# Tip: Single objects can be provided additionally with a separate weeding frame via the right mouse menu.

### 3.8.1.3 Job Sectioning

Sectioning is the division of a job in so many parts (sections) that are necessary for the complete output of the job.

If the job to be output is bigger than the set or the available output width (*output* dialog, field *width of material*) of the output device in the information area of the *output* dialog the indication *"job will be sectioned*" is shown.

#### Indication: The terms sectioning and segmentation are used as synonyms.

The activation of the *output* menu then opens the following dialog **before** the transfer to the device:

Fig. 3.8-6: Sectioning dialog with overlapping of 3 mm

#### Optimize material (max. size + smallest at last)

**Optimize ... smallest at last)** causes GreatCut to create segments in the maximum permitted size. The size of the last segment usually differs from the others

#### Optimize material (max. size + smallest at first)

Only active with flatbed cutters. If the last segment was also cut as last the plate could not be processed until the end. Therefore, the remainder is cut as first so that the plate lies on the table until the end.

#### Segment optimization (segments of equal size)

If the option **segment optimization** is activated always segments *of the same size* are created.

#### Optimize segments by mark posiions

This option is activated as default with GreatCut if *video markers* exist in the Job. The above dialog is skipped and the preview of the dynamic segments is shown. The reason of this optimization is that always at least 3 video markers are necessary. Depending on the location of the video markers GreatCut "searches" up to 30% next to the segment line if there is a video marker. If yes, the respective segment is adjusted *dynamically*.

#### Preset segmentation

The last used setting is automatically saved. When loading the job again this sectioning can be accessed.

#### **Reverse cutting**

The option *reverse cutting* indicates that the objects are cut as "negative" for example for the use as template for the screen printing.

#### 3.8.1 The Output Preview

#### X-overlap and Y-overlap

Segmentation with overlapping - In the fields *X- and Y-Overlap* you can define how much the segments shall overlap. The vectors are enlarged accordingly at the cutting points.

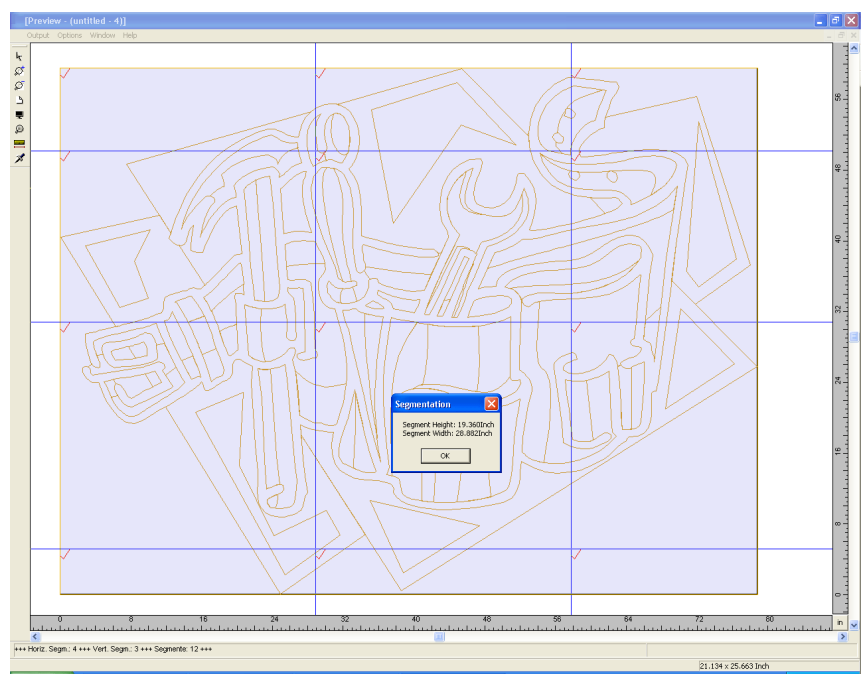

*Fig. 3.8-7:* Foil optimization in the sectioning preview with 8 segments and information on segment sizes

#### Selection and deselection of the segments

Selection and deselection of the segments is done by clicking into the segment. The red checkmark  $\checkmark$  indicates which segment is active and being output.

#### Changing the suggested sectioning

You can change the sectioning by clicking on the blue section lines and move them to the desired position with the mouse. If necessary GreatCut inserts automatically new sections.

In the status line of the segmentation preview the size of the job to be cut in X- and Y-direction and the number of segments are shown.

# 3.9 Printing

6

Fig. 3.9-1: The print button in the standard toolbar

# 3.9.1 Without RIP Software

The following chapters explain in detail the single functions of the GreatCut print dialog.

Open the GreatCut *print...* dialog by selecting the menu item *print* in the *file* menu, via the keyboard hotkey CTRL+P or by pressing the subtron in the toolbox.

| Print                               | ? 🗙                                                                                                    |
|-------------------------------------|----------------------------------------------------------------------------------------------------|
|                                     | Printable area       Object         Width /nm       297       67.77       100.00 %         Height mm       210       99.16       100.00 %         Printer |
| y: 55.4 mm x: 114.6 mm<br>OK Cancel | Options<br>Print to file<br>outline<br>Print colored background<br>Print Guidelines<br>Always print black<br>Register marks                               |

Fig. 3.9-2: The print dialog

In the down right part of the dialog you find the option **tile** and the *adapt* button and the *1:1* button under *output*. Depending on which option you have activated the appearance of the preview of the *print* -dialog changes.

Indication: If the print -dialog is opened the adapt button is automatically active because we do not assume formats that exceed the maximum output-size of the device to be accessed as standard for the printing of objects or graphics.

#### 3.9.1 Without RIP Software

#### The adapt mode

The *adapt*-mode corresponds to the printable area. The values for the printable area are shown in the field *print area* which is in the upper right part of the print dialog.

#### The preview window in the adapt mode

The preview window offers the possibility to check your job before printing. The edges of the window are *magnetic* which means that if an object is approaching the edge of the sheet the object stays at the edge of the window. Thus, a faster positioning of the objects in the corners or at the edges of the sheets is obtained.

# Tip: If the magnetization of the edges shall be switched off, keep the SHIFT button pressed while positioning your objects.

The *x- and y-coordinates* that are shown underneath the preview window express the location of the left upper edge of the object on the working surface.

#### Mouse-functions in the preview window (adapt-mode)

Clicking once with the *right* mouse button or activating the *preview* button increases the preview window to the maximum size of display.

<table-cell>

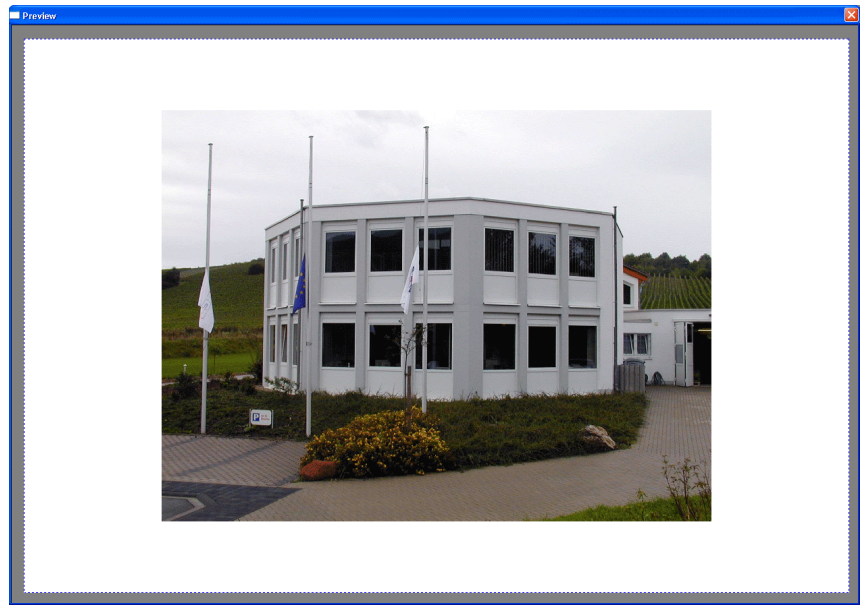

Fig. 3.9-3: The print preview button

Fig. 3.9-4: Print preview in the complete picture mode
Indication: The size of display depends on the set screen resolution (800\*600, 1024\*768, ...). Clicking again with the right mouse button resets the original status.

Indication: If the left mouse button is pressed and kept pressed, a dashed black frame appears around the objects to be printed. This frame covers all objects that are on the working surface and corresponds to the printing area. Printable area and object

The fields *Printable area* and *object* are in the upper right part of the *print* dialog.

| Printable area Object |     |       |          |  |  |  |  |
|-----------------------|-----|-------|----------|--|--|--|--|
| Width / mm            | 210 | 67.77 | 100.00 % |  |  |  |  |
| Height <i>I</i> mm    | 297 | 99.16 | 100.00 % |  |  |  |  |

Fig. 3.9-5: Section field printing area and object

#### Printable area

In this field, the specified printing area with height and width values is shown.

#### Object

In this field the object/s to be printed with height and width values is/are are shown.

# Indication: The fields for the percental enlargement of the objects are not active in the adapt-mode.

One field below on the right side of the *print* dialog is the field *printer*.

| Printer |                           |            |  |  |  |
|---------|---------------------------|------------|--|--|--|
| Pjanr   | PjanntoRIP PS Printer 📃 💌 |            |  |  |  |
|         |                           |            |  |  |  |
|         | Settings                  | Portrait 💌 |  |  |  |

Fig. 3.9-6: Printer selection and Setup

If you open the list you will get a list of all printers that are installed on your system. Select the printer that you want to use. In order to do more settings for the printing activate the *setup* button. The dialog that now opens corresponds to the menu item properties of the respective printer file menu.

#### Indication: The print dialog that is opened by pressing the setup button depends on the loaded printer driver and is therefore not further explained.

Right next to the *setup*-button the orientation of the sheet (portrait / landscape) can be set.

#### What is printed?

In the area named print mode are two combo-boxes in which you can define what shall be printed. In the first list you can choose between the options *objects*, *objects with worksheet, job-info* and *job-calculation*.

#### 3.9.1 Without RIP Software

### Objects

All objects on the worksheet are printed.

### **Objects with worksheet**

All objects and the worksheet (black frame) are printed. Underneath the black frame the company's name, the dimensions of the working surface and the proportion in which it shell be output are also automatically printed.

### Job-info

If this option is activated all information that have been entered in the *job-info* are output as well as all objects in the below right area of the sheet are printed downsized.

### Job-calculation

If this option is activated the information that have been entered in the *job-calculation* are output.

The following setting- possibilities are available in the second list: *all objects*, *selected objects*, *color separated printing* (printing in the order of the layer), *printing of single layer* (colors).

### All objects

All objects that are on the working surface are printed.

### Selected objects

Only objects are printed that have been marked on the working surface.

### Color separated printing

All objects of one color are printed in the order previously set. The color bar (layer-order) in the second list contains all colors (layers) that have been used on the working surface and corresponds to the later printing order.

Indication: The printing is always started with the darkest color.

### Printing of single colors (layer)

All colors listed in the second list correspond to those that have been used for the objects on the working surface. If there is for example only one black and one red object only two color bars (layers) are offered as selection.

### Ratio

Here, you have the possibility to enter the printing proportion as numeric or percentage values.

Indication: Both fields are coequal which means that if a numeric value is entered the corresponding percentage value is entered automatically in the dedicated field and vice versa.

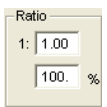

Fig. 3.9-7: Field for the entry of the size proportion

#### Examples for the indications of proportion with the corresponding percentages:

Proportion 1 : 1 corresponds to 100.00 % Proportion 1 : 2 corresponds to 50.00 % Proportion 1 : 3 corresponds to 33.33 % Proportion 1 : 4 corresponds to 25.00 %

#### Centered

If this option is activated all objects on the working surface are centered.

#### Tiling

If this option is chosen the *print* -dialog appears in the *tile* mode.

### Number of copies

In this field the number (max. 9999) of the exemplars to be printed can be defined. The buttons *adapt* and **tile** enable switching between the two modi with the same name.

#### 1:1

If this button is activated all objects on the working surface are displayed in their *original size* in the preview window and output.

### Adapt

If this button is activated all objects on the working surface are downsized so that they can be shown completely in the preview window.

### Options

### Output to file - Print to file

If this option activated, print data is redirected to a file.

#### 3.9.1 Without RIP Software

### Contour mode

With this option activated all objects are printed like shown in contour mode - without filling.

### Also print colored worksheet

When selecting this option the background color defined for the working surface is also printed.

### Print subsidiary lines

If the job to be printed contains subsidiary lines they are also printed.

### Always print black

This option becomes automatically active if in the first list *all objects* and in the second list *color separated printing* (after the layer order) or *print single colors* (after single layers) was selected.

Indication: If you want to print the objects on the working surface in color the option always print black must be deactivated.

### Register-/ Jog-Marks

This option becomes automatically active if in the first list *all objects* and in the second list *color separated printing* (after layer order) or *print single colors* (after single layers) was selected.

Indication: If you do not want to also print register and jog marks this option must be deactivated.

### 3.9.1.1 The Tile Mode

If you switch from the *adapt mode* to the *tile mode* the preview window appears as follows:

| Print                          |
|--------------------------------|
| 브                              |
|                                |
|                                |
|                                |
|                                |
|                                |
|                                |
|                                |
|                                |
|                                |
|                                |
| 🗖 Break after 🛐 Tile(s) 🔲 Roll |
| Overlap (mm)                   |
|                                |
| OK Cancel                      |
|                                |

Fig. 3.9-8: The preview window in tile-mode

In the *tile* mode all tiles are shown. A tile is that part of the object that can be output on the device to be accessed.

The option **pause after** indicates after which tile (enter amount of tile) the output shall be interrupted. The fields **overlapping (mm)** serve for the entry of the desired *horizontal* and *vertical overlapping* of the objects to be printed.

When printing to roll (option *Roll*), whole lanes can be printed without having spaces between the single tiles.

# Indication: Only the print of a whole lane can be interrupted and not the printing of a single tile. The entry of an overlapping in feed direction (print direction) has no influence on the roll which can also be seen at the display of the size of the tile.

After the tiling the dialog is not closed automatically as it is an advantage to directly compare the print and the preview. In addition, thus you can directly repeat the print of a specific tile.

#### Mouse function in the preview window (tile mode)

One click with the right mouse button on the tile preview increases the tile display. This can also be done by clicking on the B-button in the upper left area of the window. Clicking once again with the right mouse button resets the original status.

#### 3.9.1 Without RIP Software

If you *double click* with the left mouse button on a tile this one will be deactivated which means it will not be printed.

Double clicking with the left mouse button while pressing the SHIFT button leads to the inversion of the tiles which means that the tiles that have been deactivated before become now active (printed) and the tiles that have been active become deactivated (not printed).

The objects within the preview window can be shifted by means of the mouse. The window edges are magnetic which means that when the object is approaching the edge of the sheet the object remains clinged. When pressing the SHIFT button the magnetization is released.

#### Example for the printing in the *tile* mode

The following example explains the single functions, shortcuts,... in the *tile* mode in detail.

The *tile* mode offers the possibility to print in any size which means each graphic, independent of the size can be printed on the connected output device. For the print of your graphic you *do not* need a printer with which DIN A2-, A1-, A0- or even large size can be output.

#### How?

The graphic to be printed is divided in so many segments (tiles) that are necessary to be able to output the graphic on the connected output device. The amount of necessary tiles depends on the size of the graphic to be output and the pre-defined output format (DIN A3, A2, ...). The setting of the output format is done via the **set** button GreatCut **print** dialog and depends on the connected output device.

Load any graphic in GreatCut and open the *print* dialog, either via the *file* menu by selecting the menu item *print...*, via the keyboard with the key combination CTRL+P or via the button in the *standard* toolbar.

The GreatCut *print* dialog is opened in the *adapt* mode. Activate the *tile* mode by activating the thus named button.

The *print* dialog appears as follows:

| Print                          | ? 🛛                                                                                                    |  |  |  |
|--------------------------------|----------------------------------------------------------------------------------------------------|--|--|--|
|                                | Vidth /mm         201         812.80         750         %           Height mm         288         609.60         750         % |  |  |  |
|                                | Printer<br>OKI C5400n(PS)                                                                                                    |  |  |  |
|                                | Settings     Portrait       Print Mode                                                                                          |  |  |  |
| Lll.                           | Output       Image: Conter image: Copies: 1       1:1       Fit                                                                 |  |  |  |
| 🗖 Break after 🛐 Tile(s) 🔲 Roll | Options<br>Print to file                                                                                                    |  |  |  |
| Overlap (mm)                   | outline     Print colored background     Print Outdelines                                                                       |  |  |  |
| OK Cancel                      | Always print black Register marks                                                                                               |  |  |  |

Fig. 3.9-9: The print dialog in the tile mode

In the upper right corner of the dialog you find the two fields *tile* and *object*.

The field *tile* corresponds to the field *print area* in the *adapt* mode. The other fields in the right part of the print dialog are the same as in the *adapt* mode.

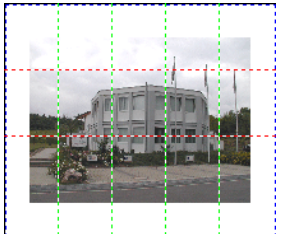

Fig. 3.9-10: Preview with settings in the tile mode

### Activated and deactivated tiles

An active tile is a tile that is **not** marked with a red "X". Deactivated tiles on the other hand are marked with a red "X".

#### 3.9.2 With Pjannto RIP software

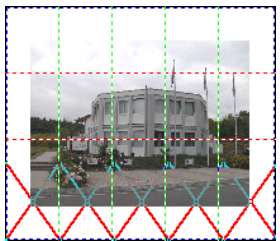

Fig. 3.9-11: Bottom row: Tiles deactivated

The deactivation or activation of a tile is done by **double clicking** with the left mouse button which means when double clicking on an active tile it becomes deactivated. Another double click on the same tile activates it again.

In the previous figure you can see that the lower row of tiles is marked with a red **"X**". These tiles were deactivated and will not be printed.

In the tile mode you do not only have the possibility to activate / deactivate single tiles.

Tip: Keep the CTRL button pressed while double clicking with the left mouse button on the desired tile and all tiles where the mouse cursor is are deactivated.

### 3.9.2 With Pjannto RIP software

### <mark>i</mark>R

Fig. 3.9-12: The Pjannto RIP button in the standard toolbar

Indication: Pjannto RIP is a professional PostScript-RIP that is not a part of GreatCut. If a license was purchased from Pjannto RIP and the software is installed on the same computer the Pjannto RIP button is automatically embedded in the standard toolbar of GreatCut and the file menu enlarged with the entry Pjannto RIP....

### **4 Reference Part**

The menu items in chronological order:

### 4.1 The File Menu

### 4.1.1 The New... Command

With the *New* command a new job is opened.

### 4.1.2 The Open... Command

With this command the files that were stored on your hard drive or another data carrier in the GreatCut JOB file format are brought onto the current screen / desktop. You can further edit this file. Jobs can be deleted after a safety query.

### 4.1.3 The Save Command

With this command you save the current job. If the respective job has already been stored before, the given file name and the directory are kept. The older version of the job is overwritten so that the old version can not be restored any more.

If you have created a new job that has not been saved before, the program, if you have clicked the **save** command in the **file** menu, goes automatically to the command **save as...**.

First, the *job info* dialog is opened where you can enter more information about the job. Then, the real dialog for saving your job is opened and you are asked to enter the file name and select the directory.

### 4.1.4 The Save as... Command

With this command you save a new job under a file name chosen by you in a directory to be selected. This command is also for changing the file name and / or directory of already existing files. If for example you want to save a job that is build up on an older one without losing the old version then you select the command *save as* ... and you can save the new job under another name in a new directory if you wish to.

The command *save as...* is also to be selected if you want to save the current job onto another data carrier. To do so, select the appropriate disk drive.

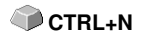

CTBI +I

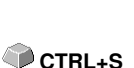

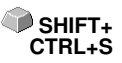

### 4.1.5 The Send by Email... Command

This command opens the standard email client and links the current job as attachment to the email. The job must be saved before.

### 4.1.6 The Import... Command

With this command files are imported into GreatCut. Known file formats are CTRL+I shown in a list.

### 4.1.7 The Export... Command

If you want to use a job also in another program the job file must be converted into a suitable format which means exported. CTRL+E

ាន

### 4.1.8 The Send to RIP... Command

With this command the PostScript RIP is started, if it was installed and activated (licensed) before.

Note: This menu entry is only visible, if an EUROSYSTEMS RIP had been installed and activated (licensed) before. Then the RIP-Setup in GreatCut 4 must be processed: **>** <u>please refer to 4.6.1.3</u>: The RIP... Setup

### 4.1.9 The Print... Command

With this command you print the current file in any size (tiles) on the standard printer.

### 4.1.10 The Output... Command

With this command you call the output module (Plot Manager) for cutting, drawing or milling.

### 4.1.11 The Quit Command

With this you terminate GreatCut and return to the Windows desktop. If you TRL+Q have not saved the job that is currently being edited, you will be asked if you want to do so.

### 4.1.12 The Job History

The *Job History* function facilitates the loading of the 4 last jobs without having to pass via the directory tree. At the end of the menu list of the *file* menu the names of the 4 last edited jobs appear. Click with the mouse button on the desired job name. Then, the selected file will be loaded on the

4.1.12 The Job History

working surface.

### 4.2 The Edit Menu

### 4.2.1 The Undo Command

With this command it is possible to undo the last done operations and functions. The default setting is 5 steps. This default value can be changed via the *settings* menu, menu entry *standard settings / miscellaneous* and here *undo levels*. The maximum value is 100 steps.

Indication: This setting can only be changed with a new file (file menu, menu item new)!

### 4.2.2 The Undo Stack... Command

This command opens a window with the last used commands. Most intermediate states are previewed. By clicking on the respective command this state is restored.

Note: This menu entry is only displayed, if restorable commands are used.

### 4.2.3 The Redo Command

This command is the reverse command to undo. It restores the status that was there **before** the undoing.

### 4.2.4 The Redo Stack... Command

This command opens a window with the last commands, which were made SHIFT+F6 undone. Most intermediate states are previewed. By clicking on the respective command this state is restored.

# Note: This menu entry is only displayed, when commands were undone.

### 4.2.5 The Cut Command

With this command objects are copied to the Windows clipboard and deleted CTRL+X from the working surface. Via the clipboard objects can be inserted at another place or in another program.

Indication: For the transport of your data you can also use the export command. This is always necessary if your data shall be transferred to another computer.

SHIFT+F5

**F6** 

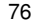

### 4.2.6 The Copy Command

With this command marked objects are copied to the clipboard without deleting them from the working surface.

### 4.2.7 The Paste Command

This command inserts graphics and objects from the clipboard to your job. The mouse cursor changes to a right angle in which *insert* is written.

Now point the tip of the right angle to the point on your working surface where the graphic or the object shall be inserted.

### 4.2.8 The Paste Special... Command

Via this menu item "pictures" can be imported from the clipboard to GreatCut.

Indication: If in GreatCut objects are copied this menu item is not active.

### 4 2 9 The Select All Command

With this command all objects of the active job which means all objects on the working surface and also outside the working surface are marked. The selected objects can then be grouped, combined or moved.

### 4.2.10 The Reverse Selection Command

With this command all non-selected objects are selected. Already selected objects will be unselected.

### 4.2.11 The Job Info.,, Command

With the job info you have the possibility to save additional information with every job. You can print this information and use them for invoicing or as accompanying working sheet.

Next to this information as for example order number and company address the job-info also gives information about the used material. In the memo-field additional comments in note form can be stored.

### 4.2.12 The Color Layer... Command

This command starts the *layer settings* dialog in which objects are colored, foil colors are defined, device tools are assigned, objects of the same color are selected and layers can be made invisible or blocked.

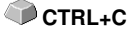

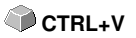

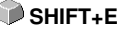

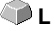

### 4.2.13 The Multi Copy... Command

This command serves the generation of any number of object copies (duplicates) on the working sheet. Number, Offset and more can be set in a dialog.

Detailed description: Detailed description: Detailed description:

۵ 🌑

🗇 x

🕥 y

SHIFT+A

### 4.3 The Design Menu

### 4.3.1 The *Rotate Axis Command*

This command rotates the marked objects at 90° counter-clockwise. This option is always necessary if you want to adjust your objects fast to the rolling direction of the foil without having to go via the **rotate** function.

### 4.3.2 The Rotate Axis With Page Command

This command rotates the marked objects with page at 90° counter-clockwise.

### 4.3.3 The Horizontal Mirror Command

The selected object is mirrored at its horizontal through its center point. If several objects are marked, the center point of the virtual checkbox whose edge is limited by the 8 black dots with the corresponding horizontal is taken as axis of reflection. If no objects are marked all objects are mirrored.

### 4.3.4 The Vertical Mirror Command

The selected object is mirrored at the vertical through its center point. If several objects are selected the center point of the checkbox with its corresponding vertical is used as axis of reflection. If no objects are marked all objects are mirrored.

### 4.3.5 The *Delete* Command

Pressing the DEL key executes the *delete* command. In order to delete particular objects from your graphic they must be marked.

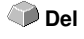

SHIFT<sub>+</sub>

### 4.3.6 The Mirror on the X Axis Command

All selected objects will be mirrored at the visible X-coordinate axis.

### 4.3.7 The Mirror on the Y Axis Command

All selected objects will be mirrored at the visible Y-coordinate axis.

### 4.3.8 The Duplicate Command

In order to use this command the object to be duplicated must be marked before. Now click with your left mouse button on the *duplicate* command or activate it via the hotkey. The marked objects are now doubled.

CTRL+D

SHIFT+Y

4.3.8 The Duplicate Command

The positioning is done according to the values that you have entered in the *settings* menu, menu item *standard settings* / *miscellaneous*.

Indication: You can also duplicate an object by first marking it, moving it with the left mouse button kept pressed and then press the right mouse button once at the position where the duplicate shall be created. The displacing values are entered automatically with this procedure.

### 4.3.9 The Clone Command

If you clone an object you create a copy linked to the object. Modifications at the original (the initial object) are automatically done at the clone (the copy).

If a clone is modified in its size or form, an other "original" is created.

### 4.3.10 The Group Command

This command allows combining several objects to a group in order to edit them together. This can be wise if for example you want to move several objects without changing their position to each other. To do this, first mark all objects that you want to move together, select the *group* command and then move the newly created group to the desired place. Now, it is not possible any more to change the single objects that form the group independently from each other.

In order to make this possible again the grouping must be broken with the **break group** command.

Indication: Grouped objects cannot be treated with the node editing tool. The grouping must be broken before. In order to differentiate between the grouped and ungrouped objects they are shown dashed in blue.

### 4.3.11 The Break Group Command

This command is used to divide a group of objects again into single object. **CTRL+B** Each object can then be edited individually.

### 4.3.12 The Combine Command

This command combines like the grouping several objects to one. The difference to the *group* command is that the selected objects are not regarded as single isolated objects lying next to another anymore.

Let us explain this fact with an example.

You have created two squares with different sizes, the smaller one lying completely within the bigger one. In order to obtain that in the

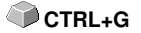

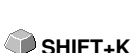

full-color-mode the area of the smaller square is transparent you combine the two squares after having marked them before. The size of the bigger square is now interpreted as outer edge and the smaller one as inner edge. The area between the two edges is filled with the color selected in the layer box. In the middle, a hole with the size of the smaller square remains.

### 4.3.13 The Break Combination Command

With this command you cancel a combination. Now, the program treats the **SHIFT+L** combination objects as single objects again.

### 4.3.14 The Fill Function

With this function vector objects and text blocks can be filled.

#### None

All fillings respective filling bitmaps of the marked object are removed. Only the contour of the objects remains in the previously defined layer color.

#### The Color graduation ... command

This command opens a dialog with which the appearance of the color gradient fillings of closed curves, text objects or combinations can be defined.

#### The Bitmap ... command

Pressing this button opens a dialog with which objects can be filled with bitmaps.

For editing the filling bitmaps several functions are available.

#### The Layer color... command

This command removes all fillings and shows the object in the layer color in which it was created.

#### The Transparency... command

This instruction allows the setting of the transparency from 0 to 100% using either the slider or entering an integer percent value.

### 4.3.15 The Contour Function

Via this function objects can be provided with pen attributes (width of pen, color,...), hairlines can be created and pen attributes removed.

#### The none command

This command removes all pen attributes of the marked object and shows it in the color in which it was created.

#### The *hairline* command

This command allocates a hairline to the marked object in the momentarily active layer color.

#### 4.3.15 The Contour Function

#### The attributes ... function

Via the pen attribute dialog the contour pen of curves, combinations or text objects can be designed. Contour pens are shown while drawing the object contour in the full face mode.

The layer color command

This command assigns selected *layer color* to object contour.

Indication: The pen attributes have no influence on the display of the objects in the contour mode (F9). Here, the contours of the objects are drawn with a simple contour line in the layer color.

### 4.3.16 The Draw Command

In this menu the tools with which you can create graphic objects are summarized. All tools can be activated via the toolbox or the menu item draw in the *object* menu.

### 4.3.16.1 Rectangle

You have switched to the rectangle-mode and move the mouse cursor on the desktop to any corner of the desired rectangle. Press the left mouse button and keep it pressed while moving the mouse

cursor to the diagonally opposite corner. If you let got the mouse button the rectangle appears.

Indication: If you keep pressed the SHIFT key while drawing a rectangle the first selected point is the center point of the rectangle. If you keep pressed the CTRL key while drawing the rectangle the movement of the mouse automatically draws a square. Pressing simultaneously the SHIFT and CTRL kex draws a centered square. For drawing the object the status of the keys (pressed or not pressed) is important when letting go the mouse button.

### 4.3.16.2 Circle

With this command you activate the mode for drawing the ellipses and circles. In this mode you open up a box in which the ellipse is adapted. So, first select a corner point of the box to be opened up with the mouse.

# Indication: The first drawn point is no point of the ellipse. Only if you press the SHIFT key the starting point becomes the center point of the ellipse.

Pressing the CTRL key only allows the drawing of a circle. Pressing simultaneously both keys results in the drawing of a centered circle.

### 4.3.16.3 Line - 4 Modes

### 4.3.16.3.1 The Line Mode

This command activates the mode for the drawing of lines. The mouse cursor has now the shape of a cross with a line shown on the down right.

For the drawing of lines two modes are available:

#### 1. "Closed" Lines

You can create closed lines by keeping pressed the left mouse button when drawing the line. You terminate a line by letting go the left mouse button. If the mouse cursor is beyond an ending point of a line it will be highlighted and the mouse cursor changes its form. If you click now once with the left mouse button on this point, this point will be initialized.

Now you can continue to draw with one of the following four modi: *draw, curve, digi mode, freehand.* 

#### 2. "Open" Lines

You can create open lines by clicking once with the left mouse button before drawing. Then, you create the line according to your wishes. If you now click once again with the left mouse button the subline is finished and a new one can be attached. This mode is terminated by *double-clicking* with the left mouse button.

Indication: If you keep pressed the SHIFT key while moving the mouse cursor the drawing of the straight line is limited horizontally and vertically. If while drawing you keep pressed the CTRL key the angle of the drawn straight line is limited to 15° steps. The straight line now moves at 15°, 30°, 45°, ... to the edges of your working surface.

### 4.3.16.3.2 The Circular Arc Mode

You activate the circular arc mode by pressing the right mouse button in the line mode and select there the respective menu item. When drawing in the circular measure after placing the second curve point the curve calculated from the first, second and current cursor point is drawn. One click with the left mouse button places the curve. If the mouse cursor is above an endpoint of a circular arc it will be highlighted and the mouse cursor changes its form. If you click now once with the left mouse button on this point, this point will be initialized. Now you can continue to draw with one of the following four modi: *draw, curve, digi-mode, freehand.* 

### 4.3.16.3.3 The Digitize Mode

With this command you activate the mode for post-digitizing bitmap templates.

Switching between the modi line, curves, digi-mode or freehand via the

4.3.16 The Draw Command

right mouse menu, the arrow keys of your keyboard or the toolbox facilitates the post-processing enormously.

Assignment of the arrow keys:

Left --> Line mode Right --> Circular Arc mode Up --> Freehand mode Down--> Digitize mode

If open objects have been drawn they can be closed via the right mouse menu and there the menu item *close. Indication: with this option all marked objects can be closed independent of the distance between the starting point of the first drawn and the endpoint of the last drawn object.* 

Another possibility to close open objects that have been drawn is the following:

Draw an open object. Move the endpoint of the last drawn object with the mouse near the starting point of the first drawn object. You can see that the mouse cursor changed its appearance. If you let got the mouse at that point the object will be closed.

If the mouse cursor is above an endpoint of a digi-curve/line it will be highlighted and the mouse cursor changes its form. If you click now once with the left mouse button on this point, this point will be initialized. Now you can continue to draw with one of the following four modi: *draw, curve, digi mode, freehand*.

### 4.3.16.3.4 The Freehand Mode

With this command you activate the mode for the drawing of arbitrary lines, curves or objects. Keep pressed the left mouse button and create the object of your choice. Let go the left mouse button to terminate the object. If the mouse cursor is above an endpoint of a digi-curve/line it will be highlighted and the mouse cursor changes its form. If you click now once with the left mouse button on this point, this point will be initialized.

Now you can continue to draw with one of the following four modi: *draw, curve, digi-mode, freehand.* 

### 4.3.16.4 Register Mark

With this option you can place register marks as administer help in your graphic. This function enables the accurate mounting of the color separated cutting job. To do so, activate this command and click the register marks to the desired positions. Register marks are cut along layer neutral (color neutral).

If open objects where drawn, they can be closed via right mouse button with menu item Close.

### 4.3.17 The Align... Command

With this function marked objects are aligned. You can align the objects horizontally or vertically. The objects are arranged in that way that they are either centered or aligned at the desired side.

In addition, the objects can be aligned with the same distance so that a steady appearance is obtained. It is also possible to center all objects horizontally or vertically on the working surface.

#### Indication: This option can only be activated if you have marked at least 2 objects.

### 4.3.18 The Sort With Simulation... Command

This command opens the object sort function with which the output order OTEL+F10 and direction of rotation of the objects can be defined. The sort can be done dependent or independent of layers. Also, the preferential direction of the sort can be defined.

In a preview the output of the object is simulated graphically; here, the traverse path of the tool head can be sketched. The simulation can be repeated unlimited without changing the original objects.

### 4.3.19 The Sort Manually... Command

This command enables a manual object sortation. For every single output CTRL+F11 object the order and direction of rotation can be defined. This can be done for every layer. In the preview window the objects are clicked to the desired order with the mouse cursor. Alternatively, the objects can also be sorted by clicking in the object list. The sorted objects are shown dashed in blue.

### 4.3.20 The Clockwise Command

This command sets the direction of rotation of the marked objects to clockwise.

Indication: This function is only relevant in connection with a connected milling or engraving device.

### 4.3.21 The Counterclockwise Command

This command sets the direction of rotation of the marked objects to counter-clockwise.

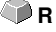

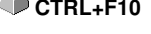

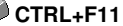

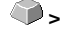

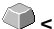

### 4.3.22 The Close Contour Command

With this command open objects can be closed. You can see in the status SHIFT+S line if an object represents an open track or not. To close it you mark the object and use that command.

Indication: This command is like the previous only relevant in

### 4.3.23 The Open Contour Command

With this command closed objects can be opened.

Indication: The menu item open contour corresponds to the separate function in the node tool.

### 4.3.24 The Round Corners... Command

The *round corners* command rounds down nodal points with a freely defined radius.

The rounding can be done inwards or outwards. The rounding can also affect the whole object or just single nodes.

Indication: This function can also be used for the rounding of font characters.

### 4.3.25 The Weeding Border Command

This command generates a so-called weeding border or frame around one or more selected objects. A weeding border facilitates weeding of the vinvl from the carrier.

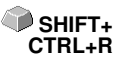

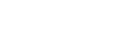

SHIFT+O

### 4.4 The View Menu

### 4.4.1 The Zoom In Command

If you select this function the mouse cursor changes into a lens with a plus inside. You can now select an area that shall be zoomed by keeping pressed the left mouse button. The selected area will then be shown increased to the maximum in the program window.

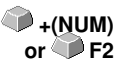

🕋 R

🕜 F4

Indication: A beep of the computer loudspeaker informs you that the maximum zoom is reached.

### 4.4.2 The Zoom Out Command

This function decreases the working surface gradually. If it had been zoomed repeatedly before, the single zoom steps are carried out backwards.

### 4.4.3 The Full Page Command

Select the function so that the whole available working surface is shown.

### 4.4.4 The Show All Command

This function changes the display of the vector drawing in this way that all objects can be seen in the program window. The section is chosen in that way that it is the biggest possible display of the graphic showing all objects.

Indication: If you keep pressed the SHIFT key while doing this command only the marked objects are zoomed to maximum.

### 4.4.5 The Show Selected Objects Command

If this command is activated only the objects marked on the working surface are displayed as big as possible.

### 4.4.6 The To Front Command

If you have arranged several objects on top of each other the following commands enable you to modify the location of the objects to each other. With the *to front* command the marked object is set on the top place above the others.

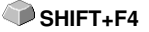

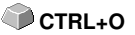

### 4.4.7 The To Back Command

With this command you set the marked object underneath respective behind CTRL+U all other objects.

🗇 PqUp

🖤 PaDn

ைய

SHIFT<sub>+</sub>B

**F**9

### 4.4.8 The Forward One Command

This command sets the marked objects further front in the display.

### 4.4.9 The Back One Command

With this command you set the marked object further down and thus further back in the display.

### 4.4.10 The Reverse Order Command

The order of the objects in the stack is reversed. What was lying on top then lies at the bottom and vice versa. This also applies for all objects in-between.

### 4.4.11 The Change Order Command

With this command you can change the order of the objects in the display interactively by clicking the object contours one after another in the desired order.

Note: If all contours are to be taken into account, the grouping of the objects must be broken or the combination of the objects must be broken as well.

### 4.4.12 The Contour View Command

This command switches the display of the working surface to the contour mode which means that only the contours of the objects are shown.

### 4.4.13 The Enhanced View Command

With this command you can obtain the best possible display of the objects **SHIFT+F9** (smoothened contours).

#### Indication: It slows down the speed of processing and should therefore only be used for the last check or presentation.

### 4.4.14 The Always on top Command

The GreatCut window remains always in the foreground.

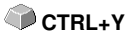

Indication: This menu item is only active if the GreatCut window is in the window mode.

### 4.4.15 The Refresh Screen Command

With this function the content of the visible window is build up again without **CTRL+W** changing the size or the selected section.

Indication: Use this command if objects on the screen are visible that cannot be accessed by the arrow tool or if display errors of another kind occur.

### 4.5 The Tools Menu

### 4.5.1 The Contour Line... Function

With the *contour line* function the outer edge of arbitrary many objects is calculated and provided with a contour. Contrary to the outline with this tool also bitmaps can be contoured. In addition, not every single object is contoured but it is tried to find only one contour that comprises all selected objects. Therefore, this function is especially suitable for the creation of intersection lines around labels. The objects of the label can be arranged arbitrarily. Afterwards, with the tool described here the contour of the label in the desired distance is calculated. The thus created contour can be used later for cutting the printed label.

# Detailed: E please refer to 3.6: Excursion: Contour vs Outline vs Contour Line

### 4.5.2 The PhotoCut... Function

The function creates vectors from bitmaps. PhotoCut calculates from Windows Bitmap files (\*.BMP, \*.PCX, \*.TIF) grids or patterns that can be output with a cutting plotter or a similar device. The picture is divided into logical pixels and the average gray value calculated for each of these logical pixels. So, a picture is created that has less pixels than the original. Out of this picture horizontal or vertical stripes, circles, squares, ... are created whose width is proportional to the gray value at the respective position.

### please refer to 7.13: The PhotoCUT Function

### 4.5.3 The Set Jog Marks Command

This command automatically sets jog marks around the selected objects. Type, size and position relative to the selected objects are pre-set in *settings / standard settings / register / jog marks* menu. SHIFT+J

🕜 K

Indication: The markers do not lie in a layer, are always displayed in black, keep their scaling and size and are grouped when being created.

▶ please refer to 4.6.1.4: The Register / Crop Marks... Setup

### 4.5.4 The Search / Replace Video Marks Command

With this command *circle objects* in an import file - with an in the Register-/Jog Marks menu entry defined size - are searched and replaced by video marks.

Note: This option can also be set as a standard via the Settings / Standard Settings / Import menu entry.

### 4.5.5 The Measure Command

With the function measure an arbitrary track can be measured, scaled, rotated and dimensioned. If you have activated this command the mouse cursor changes into a reticle. It is then set at the starting point of the track to be measured and the mouse button pressed and kept pressed. Then, the mouse cursor is moved to the end of the track to be measured and the left mouse button let go. With the SHIFT key pressed you only measure horizontal and vertical distances. Now, the result of the measurement is shown in a dialog field and can be modified.

Indication: The modification of the size is applied proportionally to all selected objects. When rotating bitmaps the area of the bitmap increases but not the objects displayed in the bitmap.

### 4.5.6 The Box Nesting... Function

This optimization takes care that all objects are arranged in a way that they take the least space on the output. By rotation or no rotation of objects it is taken care of that the waste of material can be reduced.

please refer to 3.8.1.1: Material optimization

### 4.5.7 The Outline... Function

This function creates a contour with a distance around a vector object to be freely selected and is mostly used for contouring text objects. The color of the target layer can be pre-selected. *Inline*, the reverse function creates a contour lying inwards. *"Outline & Inline"* combined creates a closed contour in the pre-selected strength.

Indication: Contrary to the contour with combined objects simultaneously an inner contour is created. This function is not to be confused with a contour pen that only is a drawing attribute and no vector object.

### 4.5.8 The Welding Command

The merge functions *manually, automatically, trimming, open trimming, fill, by color, full area* and *screen printing* take care that overlaying object parts what would cut the foil are eliminated and connected.

#### please refer to 7.7: The Welding Tool

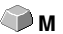

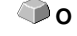

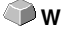

### 4.6 The Settings Menu

### 4.6.1 The Standard Settings Menu

| Default Settings      |                                             |
|-----------------------|---------------------------------------------|
| Miscellaneous         | Duplicate values                            |
| Mouse                 | X offset 0,00 🗘 mm                          |
| Bridges               | Y offset 0,00 t mm                          |
| RIP                   | Dynamic adaption 🗔 🗧                        |
| Register / Crop marks | Move objects                                |
| Weed border           | X increment 1,00 ‡ mm                       |
| Material database     | Y increment 1,00 🗘 mm                       |
| Grid                  | Undo function                               |
| Language              | Max. undo levels 20 1                       |
|                       | No undo/redo for bitmaps larger than 3 🕻 MB |
|                       | Program start                               |
|                       | Cancel                                      |

Fig. 4.6-1: Default Settings dialog - here: Miscellaneous tab is active

### 4.6.1.1 The Miscellaneous... Setup

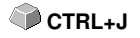

### 4.6.1.1.1 Duplicate values

### - X offset

Indicates the value that remains between the original and the duplicate (in X-orientation) after the creation of a duplicate.

### - Y offset

Indicates the value that remains between the original and the duplicate (in Y-orientation) after the creation of a duplicate.

### - Dynamic adaptation Option

This option takes care of the switching on or off of a function that automatically enters and uses the duplication values as X- or Y- orientation when duplicating with the right mouse button.

### 4.6.1.1.2 Move objects

### - X increment

Indicates the value how much the marked objects are moved or displaced when pressing the arrow keys on the keyboard.

#### - Y increment

Indicates the value in Y-orientation how much the marked objects are moved or displaced when pressing the arrow keys on the keyboard.

Indication: If you keep pressed the SHIFT key during the movement, the value of the displacement is reduced to a tenth part. If you keep pressed the SHIFT + CTRL key the displacement is a hundredth of the set step size.

#### 4.6.1.1.3 Undo function

#### - Max. undo levels

Refers to the undo function in the *edit* menu.

#### Indication: This option can only be set if no job is loaded.

#### - No undo / redo for bitmaps larger than ... MB

For bitmaps that are bigger than the value set in this field the undo/redo-function is automatically **switched off** which means that the operations on this bitmap cannot be made undone.

Advantage: saving of time.

*Reason:* The expenditure of time (computational expenditure) for bitmaps from a specific size onwards becomes too big as for every undo / redo step a copy of the original (initial state) must be created.

The value that is entered in this field should be between 5-10% of the RAM available in the computer.

#### 4.6.1.1.4 Program start

#### - Info window

When the program is started, an information window is displayed in front of the workspace, which informs about news, updates, etc., if there is a connection to the Internet.

The 3 options are: Display always, Do not show again, Only display when new.

Recommendation: With "Only display when new" you do not miss any important information regarding GreatCut.

#### 4.6.1 The Standard Settings Menu

### 4.6.1.2 The Mouse... Setup

### 4.6.1.2.1 Mouse action

### - <Ctrl> + right mouse button assigned with:

Here, you can define the assignment of the right mouse button. To do this, open the selection list and select the command that shall be carried out when clicking once with the right mouse button.

### - Click Delay

This option increases the accuracy when selecting objects. The default value is 100; the unit is millisecond. The higher this selected value the longer it takes until the object follows the mouse cursor. An accidental displacement of the objects is thus decreased.

# Note: Users that are not so sure with the handling of the mouse should increase this value.

### - Scroll window automatically Option

This option is switched on by default and takes care that whenever an object is moved above the edge of the working surface with the mouse, the working surface automatically is moved, scrolled.

### 4.6.1.2.2 Mouse Wheel

These options ease the navigation on the GreatCut desktop with computer mice, which are equipped with a mid-wheel button.

### - <Shift> toggles these modes

Two modes are possible: Zoom or Vert. Scroll.

### Zoom

This option - starting from the cursor position - increases or decreases the working area when turning the mouse wheel: according to the direction of rotation.

### Scroll vert.(ical)

This option - starting from the cursor position - moves the working area horizontally (Wheel + CTRL key) or vertically when turning the mouse wheel. According to the direction of rotation the movement is done to the left, top or bottom or to the right, top or bottom.

### - Resolution

The sensitivity of the wheel can be adapted to individual requirements. The range is from 1 (coarse) to 10 (fine).

### 4.6.1.3 The RIP ... Setup

#### Standard RIP

As an extension to GreatCut 4, 1 RIP is provided by default: EuroVPM

#### **EuroVPM**

This option must be enabled from the EuroVPM licensee. Using the ... button, goes to the folder containing the EuroVPM.exe.

### 4.6.1.4 The Register / Crop Marks... Setup

| Default Settings      |                               |                    |        |                                           | ? × |
|-----------------------|-------------------------------|--------------------|--------|-------------------------------------------|-----|
| Miscellaneous         | Registration marks (Print & C | ut)                |        |                                           | *   |
| Mouse                 | Туре                          | Video marks        | •      | $\bullet$ $\bullet$                       |     |
| Bridges               | Alignment                     | Align to selection | •      | 'r <sup></sup> '                          |     |
| RIP                   | Target layer                  | 1.                 | •      |                                           | =   |
| Register / Crop marks | Size                          | 5,00 🗘 mm          |        | <b>♥ ♥</b>                                |     |
| Weed border           | Offset to object              | 5,00 🗘 mm          |        | Outside corners                           |     |
| Material database     |                               |                    |        | Emit marks (or by pressing <ctrl>)</ctrl> |     |
| Grid                  | Offset to page border         | 5,00 ‡ mm          |        |                                           |     |
| Language              | Line thickness                | 0,00 🗘 mm          |        |                                           |     |
|                       | Max. X distance               | 400,00 🗘 mm        |        |                                           |     |
|                       | Max. Y distance               | 1.300,00 🗘 mm      |        |                                           | -   |
|                       |                               | ОК                 | Cancel |                                           | .1  |

Fig. 4.6-2: Default Settings dialog: here: Register / Crop marks tab active

### 4.6.1.4.1 Registration marks (Print & Cut)

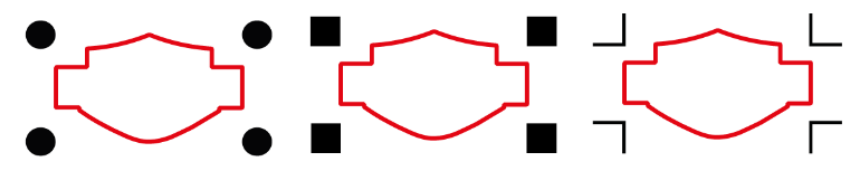

Fig. 4.6-3: Different register marks depending on the manufacturer

#### 4.6.1 The Standard Settings Menu

### - Type

The *Type* list field is used to select for which manufacturer or for which device register marks are to be generated.

### Note: Only the options supported by the selected device are active!

### - Alignment

### Align to selection

If the *Align to selection* option is activated, the register marks are aligned relative to the selected objects.

### Align to page margin

If the *Align to page margin* option is activated, the register marks are aligned relative to the border(working surface).

### - Target layer

The Target layer determines in which layers the register marks are placed.

# Note: This also indirectly determines with which tool the register marks are edited, if a tool assignment has been made via the layer.

### - Outside corners

The *Outside corners* option determines whether or not the outside lying corners are taken from the object to calculate the distance.

### - Emit marks (or by pressing <Ctrl>)

The *Emit marks* option determines whether the register marks should be taken into account when outputting the data, that is, print, cut or mill.

If, in the output dialog, the CTRL key is pressed before clicking the *preview* key or the *output* key, the register marks will be given out as well.

### - Size

This option determines the size of the register marks.

# Note: Maximum and minimum size are dependent on the device manufacturer.

### - Offset to object

The *Distance to object* option determines how close the register marks are to be positioned in relation to the objects.

#### - Distance to page border

The *Distance to page border* option determines how close the register marks should be positioned to the edge of the page.

#### - Line thickness

The *Line thickness* option specifies the width of the lines of the register marks.

## Note: Maximum and minimum line thickness which can be used depends on the cutting system.

#### - Max X distance

The *Max X distance* option determines how far the maximum distance of the register marks in the X axis should be related to the objects.

#### - Max Y distance

The *Max Y distance* option determines how far the maximum distance of the register marks in the y axis should be related to the objects.

### 4.6.1.4.2 Alignment marks

With this function you can place alignment marks as a weeding help in your graphics. This function makes it easy to accurately fit color-cut cutting jobs.

#### Practice

Click on the *Alignment mark* icon in the **drawing** toolbar and set the marks on the desired positions.

By default, the GreatCut alignment mark consists of a square with two diagonally extending lines inside the square, which resemble a cross. The result is 4 triangles, which can be used to precisely apply two films of different colors.

## Note: Alignment marks are cut-layer-neutrally, provided there are cut objects in the layer.

#### - Size

In the Size field the desired size of the alignment mark is defined.

#### - Cut without cross Option

If this option is activated, only the square is used as an alignment mark. The diagonal lines inside the square are suppressed. This option is used when only 2-colored signs are to be processed.

#### 4.6.1 The Standard Settings Menu

### 4.6.1.4.3 Crop marks

*Crop marks* are markers used when printing. They are located outside the print space. They show where exactly the sheet has to be cut. The crop marks are located at the corners of the sheet.

### - Size

Here is set the size of the crop marks.

### - Offset to object

Here, the distance between the crop marks and the objects is determined.

### - Line thickness

Here, the thickness of the crop lines is determined.

### 4.6.1.5 The Weed Border Setup

This command creates a frame around one or more selected objects. An additional frame facilitates the release of the cut objects from the carrier material (Weeding).

### 4.6.1.5.1 Manual Weed Border

Manual, because by selection is determined, around which which objects a frame is placed.

### - Uniformly Page Distance

Here, a **uniform** distance from all 4 object sides to the weed border is established.

### - Different Page Distance

Here, a **non-uniform** distance from all 4 object sides to the weed border is established.

### - One Frame For Each Used Layer

In each layer in which objects are located, a weed border around all objects therein is placed.

### 4.6.1.6 The Output Devices... Setup

This category of the basic settings allows the definition of important parameters for the output on the output device. The default settings correlate with the information in the output dialog before the output of the job data to the connected device.

### Current output device

All currently connected output devices can be selected in this window. The **driver** name, **file** name, and the **port** interface are displayed. **Mode** and **material** from the material database can be determined.

The ... button enables the creation, modification and deletion of the settings.

### Port

Indicates with which computer interface the output device is connected.

### Default Settings

#### Keep reference point

This option takes care that no new origin is set after the output of a job. The next output is done at the same coordinates as the previous.

#### Stack processing

This option enables an uninterruptible output without an interaction of the Plot Manager.

#### Wait after segment

Waiting after segment indicates if the cutter shall remain at this position after the output of a cut segment. This option is typically needed with flatbed devices without integrated automatic foil transportation.

Segment thus indicates the maximum addressable area that can be processed in one piece.

After the segment the foil is forwarded by hand to the correct position.

### Sort before output

Sort means that all inner objects are processed before the outer objects and that a sortation is done in x-axis-orientation. This switch takes care that the foil is moved as little as possible in order to maintain the repeat accuracy as high as possible. This option is especially necessary with cutters with friction roll drive or when milling.

The output speed is slightly reduced with this setting.

### Plot to file

This option does not lead the output of the data to the connected device but opens a dialog in which the path and the name of an output file can be given that will be saved to the hard disk.

#### 4.6.1 The Standard Settings Menu

#### Read out automatically

This option can be activated if a device is connected and "online" and a read out command for this device exists in the driver.

#### Output only tool-assigned layers

This option takes care that only objects are output where a tool assignment to a layer was done.

#### please refer to 3.3: Tool Assignment Via Layer

#### Weeding border

This option defines if and with which distance a weeding frame is cut around the output objects. This option facilitates the weeding of foil.

#### Overlap

It defines the overlapping of two segments. This value takes for example care of the compensation for the shrinking that occurs with foils.

#### Copy spacing

Copy distance defines the distance of copies on the output medium.

### Segment spacing

Segment distance defines the distance between single segments of a job.

#### Stack spacing

Stack distance defines if copies shall be stacked vertically. Requirement for the activation of this option is that the selected object can be output more than once on top of each other.

Indication: In the output-preview the first object is shown "normally". Each further object of the stack is shown with a black square filled with an X.

#### No tooltips

This option takes care that no tooltips that were entered in the device driver are shown in the output dialog.

#### Enable output for objects larger than page size

This option causes objects to be passed to the output module that are larger than the dimensions of the working area.
### 4.6.1.7 The Import Setup

The **setup import dialog** is used to preset all import filters implemented in GreatCut. The settings are divided into 4 categories for the sake of clarity. Settings made in the **General tab** apply to all import filter file formats listed in the left column. **Default settings** are already activated. Settings other than the standard can be activated by clicking on the respective **file format tab**. The **filter-specific settings** can be activated or deactivated as required.

| Setup Impor | t                 |      |        |  | - 0 • × • |
|-------------|-------------------|------|--------|--|-----------|
| General     |                   |      |        |  | *         |
| AI/EPS      | Conversions       |      |        |  |           |
| CUT         | Object properties |      |        |  |           |
| CDR / CMX   | Edit objects      |      |        |  |           |
| DXF         |                   |      |        |  |           |
| Gerber      |                   |      |        |  |           |
| GTP         |                   |      |        |  |           |
| HPGL        |                   |      |        |  | E         |
| 0XX         |                   |      |        |  |           |
| ONYX        |                   |      |        |  |           |
| OXF         |                   |      |        |  |           |
| PDF         |                   |      |        |  |           |
| SVG         |                   |      |        |  |           |
| ZCC         |                   |      |        |  |           |
|             |                   |      |        |  |           |
|             |                   |      |        |  |           |
|             |                   |      |        |  |           |
|             |                   |      |        |  |           |
|             |                   |      |        |  |           |
|             |                   |      |        |  | -         |
|             |                   | •    | •      |  |           |
|             |                   | 🧭 ок | Cancel |  |           |

Fig. 4.6-4: Import dialog with closed category structure and import filter file formats

+

Fig. 4.6-5: Plus sign control

-

Fig. 4.6-6: Minus sign control

Fig. 4.6-7: Check control

A click on the *plus sign* control opens the desired category. A click on the *minus sign* control closes the desired category. Clicking on the *check* control activates or deactivates the corresponding option.

| Setup Import |                                                           |                                           |
|--------------|-----------------------------------------------------------|-------------------------------------------|
| General      | Job preparation                                           |                                           |
| AI / EPS     | Assume file name as job name                              |                                           |
| CUT          | ✓ Create new job and close active job                     |                                           |
| CDR / CMX    | Load following palette:                                   | C:\Program Files (x86)\EURO\optiscout.pal |
| DVE          | Load following job template:                              |                                           |
| DAP .        | Run the following macro before importing:                 | File import *                             |
| Gerber       | Conversions                                               |                                           |
| GTP          | Separate layers by name                                   |                                           |
| HPGL         | Insert objects at position                                | X: 0.00 0 mm Y: 0.00 0 mm                 |
| 0XX          | Combine objects in the same layers                        |                                           |
| ONYX         | Group all objects                                         |                                           |
| OXF          | Rotate objects by the following angle:                    | 0.0 00                                    |
| PDF          | Scale objects by the following factor:                    | 1.00 🗘                                    |
| SVG          | Mirror objects as follows:                                | horizontal axis                           |
| ZCC          | Drag'n Drop objects rotate at the following angle:        | 0.0 0 0                                   |
|              | Search / replace alignment marks in the following layers: | 1.                                        |
|              | Resume video marks from the following layers:             | Regmark;Regmarks;Register;Reg;            |
|              | Object properties                                         |                                           |
|              | Assign "Fixed object size"                                |                                           |
|              | Assign "Fixed object size at the output"                  |                                           |
|              | Assign "Do not move"                                      |                                           |
|              | Keep object sorting                                       |                                           |
|              | 📀 ок                                                      | Cancel                                    |

Fig. 4.6-8: Import dialog with opened category structure - here: General tab active

### 4.6.1.7.1 The Settings

### 4.6.1.7.1.1 Job preparation

### - Assume file name as job name

This option takes the name of the **import file** for the job file. This makes it easier to assign source file to job file.

### - Create new job

(Default: set) - When importing foreign data, the data is imported into a job without a name (untitled.job).

### and

### - close active job

The active job is closed during import. This prevents the job history becoming very large and confusing when importing many files.

### - Load following palette:

Enabling this option allows you to load a color palette with the \*.PAL file extension.

### - Load following job template:

Enabling this option allows you to load a template with the file extension \*.JTP.

#### - Run the following macro before importing:

This option lists all available macros. This option allows data operations to be performed before importing, such as 90° rotation, sorting with simulation, etc.

#### 4.6.1.7.1.2 Conversions

#### - Separate layers by name

When importing external data, it may happen that several layers have an identical color value. If they are assigned different names, GreatCut can separate them during import and place the corresponding objects in separate layers.

#### - Insert objects at position

If this option is activated, it is possible to determine the position in X and Y in which the data is stored on the work surface.

#### - Combine objects in the same layers

If this option is activated, all closed objects that are in the same layer are combined during the import.

#### - Group all objects

If this option is activated, all objects are grouped during import. *Advantage*: The position of the objects remains unchanged when the objects are moved because only one group object is moved.

#### - Rotate objects by the following angle:

The value specifies the angle at which the objects are rotated when they are imported. Negative values are allowed.

#### - Scale objects by the following factor:

The value specifies the extent to which the objects are scaled, i.e. enlarged or reduced, during import. Negative values are allowed.

#### - Mirror objects as follows:

This option allows the objects to be mirrored when they are imported: Possible settings are: horizontal axis, vertical axis, both axes.

#### - Drag'n Drop objects rotate at the following angle:

If objects are dragged to the GreatCut work surface, they are rotated by the entered value when released.

#### - Search / replace alignment marks in the following layers:

This option searches in the selected layer for vector objects that have the size of the alignment marks (see Standard Settings / Register / Crop Marks / Size) and convert them into alignment mark objects, that is, these objects get the object attribute: **alignment mark**.

#### - Resume video marks from the following layers:

(Default: set) This option takes the objects from the layers with the layer name, e.g. **Regmark; Regmarks; Register; Reg;** and regards them as video marks, that is, these objects get the **object attribute video mark**.

### 4.6.1.7.1.3 Object properties

#### - Assign "Fixed object size"

If this option is activated, all imported objects are marked with the **object attribute** "*fixed object size*"; Thus size change is deactivated

#### - Assign "Fixed object size at the output"

If this option is activated, all imported objects are marked with the **object attribute** "fixed object size at the output". If this option is active, then no size compensation takes place during output. The objects are placed and rotated only after the marks have been imported.

#### - Assign "Do not move"

If this option is activated, all imported objects are marked with the **object attribute** "Do not move". The **Do not move** option prevents the selected object from being moved. The position is locked.

#### - Keep object sorting

If this option is active, the object sorting is not changed during the import. The sequence of objects will remain.

### 4.6.1.7.1.4 Edit objects

#### - Reduce nodes

Enabling this option removes all superfluous nodes. The vector object is reduced by those nodes whose removal does not influence the curve trajectory.

### - Remove duplicate lines with the following tolerance automatically:

If this option is activated, all identical, overlapping lines are automatically removed.

### - Automatically close objects with the following tolerance:

If this option is activated, all vector objects are automatically closed or connected during import, whose distance from the start and end point is within the closing tolerance.

#### - Run the following macro after import:

This option lists all possible macros. This option allows operations to be performed after importing, such as 90° rotation, sorting with simulation, etc.

### 4.6.1.7.2 The Settings

### 4.6.1.7.2.1 AI/EPS

| 🕥 Setup Impor |                       |                                 |                      |        |   |
|---------------|-----------------------|---------------------------------|----------------------|--------|---|
| General       | Settings              |                                 |                      |        | * |
|               |                       | Default filename extensions:    | *.AI;*.EPS           |        |   |
| CUT           |                       | Additional filename extensions: | e.g. *.ext1; *.ext2; |        |   |
| 000           |                       | Use Ghostscript                 | ✓                    |        |   |
| CDR/CMX       | Specific settings     |                                 |                      |        |   |
| DXF           | Use specific settings |                                 |                      |        |   |
| Gerber        | Job preparation       |                                 |                      |        |   |
| GTP           | + Conversions         |                                 |                      |        |   |
| HPGL          | Object properties     |                                 |                      |        |   |
| oxx           | + Edit objects        |                                 |                      |        |   |
| ONYX          |                       |                                 |                      |        |   |
| OXF           |                       |                                 |                      |        |   |
| PDF           |                       |                                 |                      |        |   |
| SVG           |                       |                                 |                      |        |   |
| 300           |                       |                                 |                      |        |   |
| 200           |                       |                                 |                      |        |   |
|               |                       |                                 |                      |        |   |
|               |                       |                                 |                      |        |   |
|               |                       |                                 |                      |        |   |
|               |                       |                                 |                      |        |   |
|               | •                     |                                 | m                    |        |   |
|               |                       |                                 |                      |        |   |
|               |                       | ок                              | 6                    | Cancel |   |
|               | <b>V</b>              |                                 | •                    | 2      |   |

#### Default filename extensions

here: \*.AI, \*.EPS

#### Additional filename extensions

For the standard endings, individual file extensions can be specified. The import filter is configured as in the standard version.

#### Use Ghostscript

If this option is activated, the open-source interpreter application named Ghostscript is used for the data preview and the import process.

### 4.6.1.7.2.2 CUT

| <b>E1</b>   |                   |                  |                    |        | - |   |
|-------------|-------------------|------------------|--------------------|--------|---|---|
| Setup Impor | t                 |                  |                    |        | ? | × |
|             | Settings          |                  |                    |        |   |   |
| General     | Default filer     | name extensions: | *.CUT              |        |   |   |
| ALTEPS      | Additional filer  | name extensions: | e.g. %ext1: %ext2: |        |   |   |
| CUI         |                   | 11-14-1          | A. A               |        |   |   |
| CDR / CMX   |                   | Units:           | Automatically      | •      |   |   |
| DXF         | Specific settings |                  | Automatically      |        |   |   |
| ACM         |                   |                  | metric             |        |   |   |
| Gerber      |                   |                  | english            |        |   |   |
| GTP         |                   |                  |                    |        |   |   |
| HPGL        |                   |                  |                    |        |   |   |
| JOB         |                   |                  |                    |        |   |   |
| OXX         |                   |                  |                    |        |   |   |
| ONYX        |                   |                  |                    |        |   |   |
| OXF         |                   |                  |                    |        |   |   |
| PDF         |                   |                  |                    |        |   |   |
| SVG         |                   |                  |                    |        |   |   |
| DMPL        |                   |                  |                    |        |   |   |
| ZCC         |                   |                  |                    |        |   |   |
|             |                   |                  |                    |        |   |   |
|             |                   |                  |                    |        |   |   |
|             |                   |                  |                    |        |   |   |
|             |                   |                  |                    |        |   |   |
|             |                   |                  |                    |        |   |   |
|             |                   |                  |                    |        |   |   |
|             |                   |                  |                    |        |   |   |
|             |                   |                  |                    |        |   |   |
|             | 0                 | OF               |                    | Canal  |   |   |
|             | S                 |                  |                    | Cancel |   |   |
|             |                   |                  |                    |        |   |   |

### Default filename extensions

here \*.CUT

#### Additional filename extensions

For the standard endings, individual file extensions can be specified. The import filter is configured as in the standard version.

#### Units

Here you define in which unit the data is imported: automatic, metric or english.

### 4.6.1.7.2.3 CDR/CMX

| _            |                                             |     |
|--------------|---------------------------------------------|-----|
| Setup Import | nport                                       | ? × |
|              | E Catting                                   |     |
| General      | Defuil filename extensions: * cms* cde* cdt |     |
| AI / EPS     | Additional Electron extensions              |     |
| CUT.         | Additional mename extensions:               |     |
| CDR / CMX*   | X" 🖭 Specific settings                      |     |
| DXF          |                                             |     |
| ACM          |                                             |     |
| Gerber       |                                             |     |
| GTP          |                                             |     |
| HPGL         |                                             |     |
| JOB          |                                             |     |
| OXX          |                                             |     |
| ONYX         |                                             |     |
| OXF          |                                             |     |
| PDF          |                                             |     |
| SVG          |                                             |     |
| DMPL         |                                             |     |
| ZCC          |                                             |     |
|              |                                             |     |
|              |                                             |     |
|              |                                             |     |
|              |                                             |     |
|              |                                             |     |
|              |                                             |     |
|              |                                             |     |
|              |                                             |     |
|              | A 100                                       |     |
|              | V OK Cancel                                 |     |
|              |                                             |     |

### Default filename extensions

here \*.CMX, \*.CDR, \*.CDT

### Additional filename extensions

For the standard endings, individual file extensions can be specified. The import filter is configured as in the standard version.

### 4.6.1.7.2.4 DXF

| 🔯 Setup Impor | t                                    | ?                      | × |
|---------------|--------------------------------------|------------------------|---|
| General       | Settings                             |                        |   |
| AL / EPS      | Default filename extensions:         | s *.DXF                |   |
| CUT*          | Additional filename extensions:      | a e.g. *.ext1; *.ext2; |   |
| CDR / CMX*    | Substitute font when importing text: | t 🖉 Arial 👻            |   |
| DXF           | Units:                               | a Automatically        |   |
| ACM           | Specific settings                    |                        |   |
| Gerber        | Use specific settings                |                        |   |
| GTP           | Iob preparation                      |                        |   |
| HPGL          |                                      |                        |   |
| JOB           |                                      |                        |   |
| OXX           | Object properties                    |                        |   |
| ONTA          | Edit objects     Edit objects        |                        |   |
| PDF           |                                      |                        |   |
| SVG           |                                      |                        |   |
| DMPL          |                                      |                        |   |
| ZCC           |                                      |                        |   |
|               |                                      |                        |   |
|               |                                      |                        |   |
|               |                                      |                        |   |
|               |                                      |                        |   |
|               |                                      |                        |   |
|               |                                      |                        |   |
|               |                                      |                        | • |
|               |                                      |                        |   |
|               | 🔗 ок                                 | Cancel                 |   |
|               |                                      |                        |   |

#### Default filename extensions

here \*.DXF

### Additional filename extensions

For the standard endings, individual file extensions can be specified. The import filter is configured as in the standard version.

#### Substitute font when importing text

Here you can select which font is used during the text import. The selection lists all fonts installed on the import computer.

### Units

Here you define in which unit the data is imported: *automatic, metric or english.* 

### 4.6.1.7.2.5 ACM, Gerber, GTP, HPGL, JOB, OXX, ONYX, OXF

see CDR/CMX

### 4.6.1.7.2.6 PDF

| Setup Impor | t                               | ?                    | × |
|-------------|---------------------------------|----------------------|---|
| General     | Settings                        |                      | - |
| AI / EPS    | Default filename extensions:    | *.PDF                |   |
| CUT*        | Additional filename extensions: | e.g. *.ext1; *.ext2; |   |
| CDR / CMX*  | No page selection dialog        |                      |   |
| DXF         | Import as bitmap                | Resolution: 72 🗘 DPI |   |
| ACM         | Ignore images                   |                      |   |
| Gerber      | Ignore text                     |                      |   |
| GTP         | Import all pages                |                      |   |
| HPGL        | Specific settings               |                      |   |
| JOB         | Use specific settings           |                      |   |
| OXX         | Job preparation                 |                      |   |
| OVE         | 1 Conversions                   |                      |   |
| PDF         | Object properties               |                      |   |
| SVG         | m object properties             |                      |   |
| DMPL        | (1) Edit objects                |                      |   |
| ZCC         |                                 |                      |   |
|             |                                 |                      |   |
|             |                                 |                      |   |
|             |                                 |                      |   |
|             |                                 |                      |   |
|             |                                 |                      |   |
|             |                                 |                      |   |
|             |                                 |                      | - |
|             |                                 |                      |   |
|             | OK OK                           | Cancel               |   |
|             | V OK                            | Curicu               |   |

#### Default filename extensions

here \*.PDF

#### Additional filename extensions

For the standard endings, individual file extensions can be specified. The import filter is configured as in the standard version.

#### No page selection dialog

Activating this option suppresses the page selection dialog.

#### Import as bitmap

Enabling this option will not import the vector data contained in the PDF file, but the bitmapped image also included.

#### Ignore images

This option ensures that any existing photos are not imported.

#### Ignore text

This option ensures that any existing texts are not imported.

#### Import all pages

This option ensures that all page breaks are ignored and that the document is imported as a whole.

### 4.6.1.7.2.7 SVG, DMPL, ZCC

see CDR/CMX

### 4.6.1.8 The Profile... Setup

The **Profile...** setup serves the customization of the desktop. The user or administrator can adapt the GreatCut interface to fit his needs or restrict it to its necessary amount. The so defined user profile can be exported or be transferred - provided with a password protection - onto other licensed client computers.

| etup - Profile                                                                                                    |                                                     | ?                                      |
|----------------------------------------------------------------------------------------------------|-----------------------------------------------------|----------------------------------------|
| Wenus *     Wain Menu     Output Preview     Segmentation     Voltabars     Voltabars     Voltabars                                                                  | View<br>Original<br>XP<br>O Icy                     | Color<br>O Blue<br>O Silver<br>O Olive |
| <ul> <li>I Setup</li> <li>I Common Tools</li> <li>I Object Tools</li> </ul>                                                                                          | • Office (colored)                                  | ORed                                   |
| ✓ Text     ✓ Object Parameters     ✓ Object Bar Object Info     ✓ Status Bar Element Info     ✓ Draw     ✓ Draw     ✓ Sidebar*     ✓ Fill     ✓ ✓ Contour     ✓ Zoon | Menu Icons  Small  Medium  Large                    | Small     Medium     Large             |
| 🗈 🗹 Preview Tools                                                                                                    | Lock dialog with                                    | password:                              |
| Probably some changes on marked [*] items ta                                                                                                    | Load profile Reset * ke place after application has | Cancel                                 |

### 4.6.1.8.1 Presentation

The following options are possible: *Original, XP, Icy, Office (colored)*. Changes are executed directly.

### 4.6.1.8.2 Color

The following options are possible: *Blue, Siver, Olive, and Red*. Changes are executed directly.

### 4.6.1.8.3 Menu Icons

Possible sizes are: *Small, Medium and Large*. A preview in the left hand area of the dialog shows, what effect the changes have.

### 4.6.1.8.4 Toolbar Icons

Possible sizes are: *Small, Medium and Large*. A preview in the left hand area of the dialog shows, what effect the changes have.

### 4.6.1.8.5 Lock Dialog with Following Password Option

If here a password is assigned, this password is queried while the activation of the *Profile Menu Item*. Changing the view is only possible with the known password.

### 4.6.1.8.6 Export Profile Button

| Save As                                           |                                                                                                    |                                                                                       |     |   |   |   |     | [           | ? 🗙 |
|---------------------------------------------------|----------------------------------------------------------------------------------------------------|---------------------------------------------------------------------------------------|-----|---|---|---|-----|-------------|-----|
| Save in:                                          | 🚞 config                                                                                                    |                                                                                       |     | ~ | G | 1 | 🦻 🔢 | <b>-</b>    |     |
| My Recent<br>Documents<br>Desktop<br>My Documents | My Recent Do<br>Desktop<br>My Docume<br>My Docume<br>My Compute<br>My Compute<br>My Compute<br>My Compute<br>My Compute<br>My Docum<br>My Docum<br>My Network | ncuments<br>rr<br>(A:)<br>(C:)<br>Files<br>se<br>(D:)<br>socuments<br>hents<br>Places |     |   |   |   |     |             |     |
| My Computer                                       |                                                                                                    |                                                                                       |     |   |   |   |     |             |     |
| <b></b>                                           | File <u>n</u> ame:                                                                                                    |                                                                                       |     |   |   |   | ~   | <u>S</u> av | ve  |
| My Network<br>Places                              | Save as <u>type</u> :                                                                                                    | Profile file                                                                          | EC7 |   |   |   | *   | Can         | cel |

Fig. 4.6-9: Save profile dialog with default path

Enabling of the *Export Profile* button allows saving of customize GreatCut profiles. The used file extension is \*.EC7. As default \*.EC7 files are saved in the folder, where the program data are located.

Note: If all menus or the settings menu were accidentally disabled, then access on the profile resp. profile file is possible using the sytem menu. The system menu is enabled with a click on the program logo, which you'll find left from the program name in the program bar.

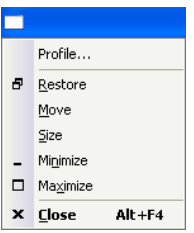

Fig. 4.6-10: System menu with Profile... sub menu

### 4.6.1.8.7 Status Area

In the status area messages and infos are displayed that explain the program's operation.

### 4.6.2 The Color Palette Command

With this command new color palettes can be created, loaded or saved.

### Layer Numbers

If this option is active layer numbers are shown in the layer-toolbar.

### Layer Info...

Opens the dialog for the setup of the layer toolbar. Here, you can define which information is shown if the mouse cursor is positioned above a layer color.

Possible information is: color-number, *RGB values, CMYK values, material name, mode/tool, material* and *amount objects*. In addition, the *amount of visible layers* and the *width of the window* can be set.

An "I"-button opens a window with shortcuts of the *layer* toolbar.

### Layer Order...

This option opens a dialog for the modification of the layer order respective the output order.

### Only Sel. Layer Visible

If this option is activated only the objects lying in the selected layer are shown on the working surface.

### Delete Sel. Layer

Deletes the selected layer from the layer list.

### **Delete Unused Layers**

This option removes all unused layers, all layers without objects and without device connection.

#### **New Palette**

All color layers that have layer numbers bigger than 6 are removed. You use this command if you want to define a new color palette individually. The selection of the layer color is done by just selecting the desired color with your mouse cursor and then activating the *OK* button.

#### 4.6.2 The Color Palette Command

### Load Palette...

The previously defined palettes can be loaded.

### Save Palette

With this command you save a newly defined or a modified standard palette on your hard disk. If this new or modified palette is saved as default palette it will be used at every new start of GreatCut.

### Save Palette As...

This command allows the new allocation of a palette name.

#### Default

This command loads the color palette that is delivered as standard with GreatCut. It is a Mactac foil color chart that was defined as default palette by means of the color fan.

### **Palette History**

This function facilitates the loading of the last 4 color palettes without the detour via the file directory tree. At the end of the menu list of the color palette menu the names of the last 4 edited color palettes appear. Click with the mouse cursor on the desired palette name and thus open the selected palette.

### 4.6.3 The Working Area... Command

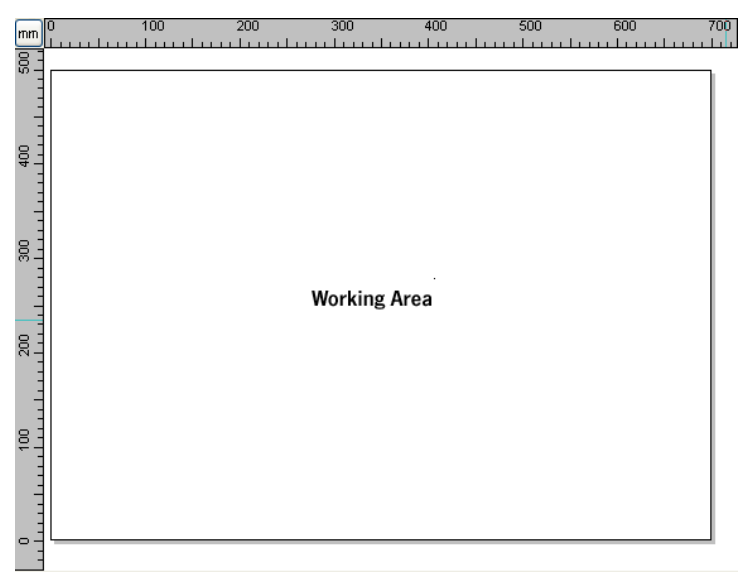

Fig. 4.6-11: Working area with shadows and rulers

Here, you can newly define the size and color of your working area. The working area is displayed as a paper frame with a gray shade on the right and bottom next to the frame (see figure above). The color of the working area is freely definable; this guarantees an optimal layout control on the screen.

Pre-defined are for example DIN-A-sizes. Besides the fix defined measures you can define any number of user-defined working area. One can be defined as *standard*. It will then be pre-set at every "file new".

This option is a very helpful function for everybody who has e. g. a milling or an engraving machine as the new entry in each case of the usable area can be omitted.

# Indication: A double click on the shade right next and below the working area also opens this dialog.

### 4.6.4 The Rulers... Function

With this function you define the positions where the rulers shall be placed. Due to lack of space the display of the rulers can be abandoned. With diametric display each 5th step is drawn longer and with non-diametric each 2nd and each 4th once again.

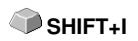

4.6.5 The Unit of Measurement Function

# 4.6.5 The Unit of Measurement Function

This instruction switches the measuring unit to the preferred unit (mm, cm or inch).

# Indication: The metric can also be changed directly via a button that is in the angle of both rulers.

# 4.6.6 The Origin Function

This function shows a zero point (origin) in the lower left corner or the lower right corner of the working area. It is used for orientation on the working area. Which view is preferred depends mostly on the zero point of the connected machine. The view on the working area then corresponds to the real conditions.

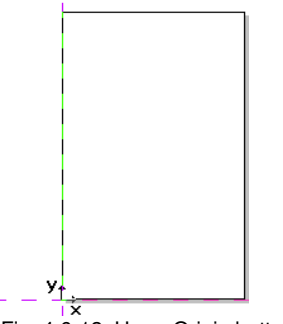

Fig. 4.6-12: Here: Origin bottom left

### 4.6.6.1 The Settings Origin Menu

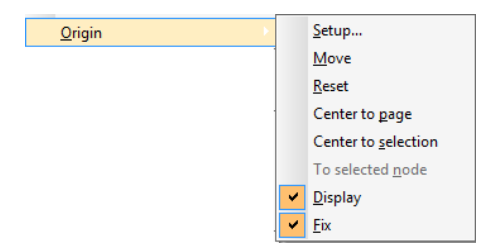

Fig. 4.6-13: The Origin Options

### 4.6.6.1.1 Setup...

| 3 0 | rigin                          | ? ×   |
|-----|--------------------------------|-------|
|     | - New Position                 |       |
|     | X: 0,00 🗘 mm                   |       |
|     | Y: 0,00 🗘 mm                   |       |
| [   | Display as cross               |       |
|     | Bottom left                    | :     |
| (   | Bottom right     Y     Y     Y |       |
|     | ОК                             | incel |

Fig. 4.6-14: The origin dialog box

### New Position (X / Y)

This option allows you to set the zero point using specific values.

### X Field + Measuring Unit

In the X field, the absolute coordinate of the zero point on the X-axis can be specified.

### Note: The unit depends on the setting of the ruler.

### Y Field + Measuring Unit

In the Y field, the absolute coordinate of the zero point on the Y-axis can be specified.

### Note: The unit depends on the setting of the ruler.

### Display as Cross Option

If this option is activated, the origin point is represented by a dashed coordinate cross. If the option is deactivated, the position of the zero point is only taken into account in the rulers.

### Bottom Left Option

This option places the zero point in the lower left corner of the working area.

4.6.6 The Origin Function

### Bottom Right Option

This option places the zero point in the lower right corner of the working area.

### 4.6.6.1.2 Move

This command serves to move the ruler origin. The *Move* option activates a crosshair as a mouse cursor. With the help of this, the zero point can be moved to any individual position.

### 4.6.6.1.3 Reset

The *Reset* option returns the zero point to the original position (lower left or lower right).

### 4.6.6.1.4 Center to page

This command serves to move the origin point to the center of the working area (center of page).

### 4.6.6.1.5 Center to selection

The *Center to selection* option sets the zero point to the position of the middle handle located at the center of a selected object.

# Note: This command is selectable only, if one or more objects are selected on the desktop.

### 4.6.6.1.6 To selected node

The *To selected node* option sets the zero point to the position of a marked (selected) node.

# Note: This command is selectable only, if one or more objects are selected on the desktop.

### 4.6.6.1.7 Display

This option displays the zero point or makes it invisible.

### Note: Only visible, if the Display as Cross-Option is active.

### 4.6.6.1.8 Fix

This option makes the zero point moveable or fixes it at the current position.

SHIFT+F7

# 4.6.7 The Undo / Redo Command

With this instruction the undo / redo function can be switched on or off.

Advantages when undo / redo switched off:

With big or many objects the node processing is faster. The testing phase (initial state -> edition -> temporary final state) with several processing steps can be made undone as follows: 1. Switch off undo/redo, 2. edit objects and 3. switch on undo / redo

The selection of the *undo* function in the *edit* menu reestablishes the state before point 1.

### 4.6.8 The Snap Mode Function

The snap mode facilitates the creation of objects at the subsidiary lines. This option activates the "magnetic" effect on graphic objects and text blocks.

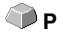

### 4.6.9 The Choose Language... Command

This option sets the language for user interface and help file.

### 4.6.9.1 Program Language

The user interface language is set here.

### 4.6.9.2 Language for the Help File

The language for the help is determined here.

# 4.7 The Window Menu

# 4.7.1 The New Window Command

Activating this instruction opens a new GreatCut window.

# 4.7.2 The Tile Horizontally Command

The activation of this instruction places all open windows diminished - one above the other - horizontally.

# 4.7.3 The Tile Vertically Command

The activation of this instruction positions all opened windows diminished - side by side - vertically.

# 4.7.4 The Cascade Command

The confirmation of this instruction displays all windows diminished and cascaded (diagonally displaced).

# 4.7.5 The Close Command

Clicking this instruction closes the momentarily active window after prior safety query.

# 4.7.6 The Close All Command

Clicking this instruction closes all open windows after prior safety query.

# 4.7.7 The Standard Command

This command switches the *tool*-toolbar on the desktop or makes it disappear.

# 4.7.8 The Sidebar Command

This instruction switches the so-called *Sidebar* on or off. The *Sidebar* contains several tabs (e. g. layer) and is normally displayed at the right border.

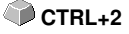

# 4.7.9 The Setup Command

This instruction switches the *setup* toolbar on the desktop or makes it disappear.

### 4.7.10 The Common Tools Command

This instruction switches the *common tools* toolbar on the desktop or makes it disappear.

### 4.7.11 The Object Tools Command

This instruction switches the *object tools* toolbar on the desktop or makes it *CTRL+6* disappear.

### 4.7.12 The Object Parameters Command

This instruction switches the *object parameters* toolbar on the desktop or makes it disappear.

### 4.7.13 The Status Bar Object Info Command

This instruction switches the *status bar object info* toolbar on the desktop or makes it disappear.

### 4.7.14 The Status Bar Element Info Command

This instruction switches the *status bar element info* on the desktop or makes it disappear.

# CTRL+9

### 4.7.15 The Active Windows List

At the below part of the *window* menu instruction list all active jobs are listed.

Indication: If more than 9 jobs are active it will be indicated by the menu item: further windows.

### 4.7.16 The Further Windows... Command

This instruction is only visible if more than 9 windows are active. A window with a list of all active windows is opened. A click switches to the wanted window.

# 4.8 The Help Menu

# 4.8.1 The About ... Command

The selection of this menu entry opens an info window in which various information is shown. On the left part of the dialog among others the *serial number, version number, free disk space, co-processor,* or *type of processor* are shown. On the right down part of the dialog is a scroll window in which all the application files of the respective application version are listed. This file list can be printed via the **print** button.

Indication: If there should be problems with your GreatCut version you can fix them the fastest, if this list is made available to our support staff.

# 4.8.2 The Help... Command

This option starts the GreatCut help.

# 4.8.3 The Object Info... Command

The activation of this instruction opens an info window that contains information about the objects on the desktop. These are among others the number of objects, number of selections, vector objects, text blocks, all groups and combinations or all bitmaps.

The selection button opens the object manager.

# 4.8.4 The Install Autoimport Plug-Ins... Command

Enabling this command opens the *Corun Installer* window, that lists for which programs plug-ins are available. Programs which were automatically found are marked already. Select the *target* program for the intended data exchange in the *Eurosystems Software* list field.

Pressing the *Install* button starts the installation.

▶ please refer to 2.3.1: Corun Installer

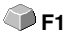

🖤 F10

# 4.9 Context Menu Left Mouse Button

### 4.9.1 Context Menu Ruler

### 4.9.1.1 The Unit Button

in

A click on the **Unit button** activates one of the following context menus:

Note: Which of the two is enabled, depends on whether objects are selected on the working area and what zero point setting is active.

| mm                                |    | mm                                |
|-----------------------------------|----|-----------------------------------|
| cm                                |    | cm                                |
| Origin                            |    | Origin                            |
| Move Origin                       |    | Move Origin                       |
| Reset Origin                      |    | Reset Origin                      |
| Set Origin to Center of Page      |    | Set Origin to Center of Page      |
| Set Origin to Center of Selection |    | Set Origin to Center of Selection |
| Hide Origin                       |    | Show Origin                       |
| Release Origin                    | or | Fix Origin                        |

### 4.9.1.1.1 Origin...

▶ please refer to 4.6.6: The Origin Function

### 4.9.1.1.2 Move Origin

This command serves to move the ruler origin to any position on the desktop.

### 4.9.1.1.3 Reset Origin

This command serves to move the origin point into the lower left corner of the working area.

### 4.9.1.1.4 Set Origin to Center of Page

This command serves to move the origin point to the center of the working area (center of page).

### 4.9.1.1.5 Set Origin to Center of Selection

This command serves to mirror or place objects at the coordinate axis.

Note: This command is only visible, if one or more objects are selected on the working area.

4.9.1 Context Menu Ruler

### 4.9.1.1.6 Hide Origin

This command serves to switch the ruler zero point to invisible.

### 4.9.1.1.7 Release Origin

This command serves to release the fixation of the ruler origin in order to move it with the mouse.

### 4.9.1.1.8 Show Origin

This command serves to switch the ruler zero point to visible.

### 4.9.1.1.9 Fix Origin

This command serves to anchor the ruler zero point at a definite point.

# 4.10 Context Menus Right Mouse Button

# 4.10.1 Context Menu on Empty Working Area

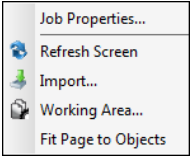

Fig. 4.10-1: This menu appears if no objects lie on the desktop

### Job Properties...

This command opens the following Job properties dialog:

| ۲ | Job properties               |    | ?      | x |  |  |  |
|---|------------------------------|----|--------|---|--|--|--|
|   | Info                         |    |        |   |  |  |  |
|   | Page Size:<br>Output Device: | im |        |   |  |  |  |
|   |                              |    |        |   |  |  |  |
|   |                              |    |        |   |  |  |  |
|   |                              |    |        |   |  |  |  |
|   | Do not sort during output    |    |        |   |  |  |  |
|   | 📀 ок                         | E  | Cancel |   |  |  |  |

Fig. 4.10-2: Job properties dialog with job infos

### Do not sort during output

This option prevents, if activated, the objects being sorted before or during output. In other words, the original object sorting is retained.

# Note: If this option is activated, the "Do not sort during output" option located in the output dialog is automatically deactivated.

### **Refresh screen**

This instruction refreshes the active window.

#### 4.10.1 Context Menu on Empty Working Area

### Import...

This menu entry opens the *import* dialog for the import of external file formats.

#### Insert

This menu entry inserts contents from the Windows clipboard to the GreatCut working area.

### Working area

This menu entry opens the dialog for the pre-setting of the parameters of the working area.

### Fit Page to Objects

This option scales the working area proportionally in relation to the object size.

# **5 Reference Part Output Preview**

# 5.1 The Output Menu

### 5.1.1 The *Output* Command

Starts the *output* on the connected device with the settings of the *output to device* dialog.

# 5.2 The Options Menu

### 5.2.1 The Save As... Command

The *save as...* command in the *output* preview ... saves the job with all changes that were done in the preview. When returning to the working surface all these settings would be lost, therefore, the job can here be saved under another name.

please refer to 4.1.4: The Save as... Command

# 5.2.2 The Rotate Axis Command

This command rotates the marked objects at 90° counter-clockwise.

please refer to 4.3.1: The Rotate Axis Command

### 5.2.3 The Horizontal Mirror Command

The selected object is mirrored at the horizontal through its center-point.

Δ 🌑

🕥 x

🕥 y

**blease refer to 4.3.3: The Horizontal Mirror Command** 

### 5.2.4 The Vertical Mirror Command

The selected object is mirrored at the vertical through its center-point.

please refer to 4.3.4: The Vertical Mirror Command

### 5.2.5 The Optimization... Command

The foil optimization takes care that all objects are arranged in a way that they take the least space on the foil. By rotation or no rotation of objects it is taken care of, that the material waste can be decreased.

# please refer to 4.5.6: The Box Nesting... Function

please refer to 3.8.1.1: Material optimization

# 5.2.6 The Sort With Simulation... Command

This command opens the **sort objects** function with which the output order and the direction of rotation can be defined. The sortation can de done dependent or independent on layer. Also, the preferred direction of the sortation can be defined.

In a preview window the output of the objects is simulated graphically; here, the traverse paths of the tool head can also be drafted. The simulation can be done unlimited without changing the original objects.

### please refer to 4.3.18: The Sort With Simulation... Command

In detail: **b** please refer to 7.5: The Sort with Simulation... Tool

# 5.2.7 The Recalculate Command

The *recalculate* command enables the modification of the output-parameters or of the driver settings without leaving the output routine.

This command switches back from the *output* preview to the *output* dialog.

# 5.2.8 The Initial View Command

Puts back the output preview to the status before having pressed the *preview* button in the output dialog. All changes are made undone.

# 5.2.9 The Horizontal Weeding Lines Command

Weeding lines serve for the better processing of big jobs. Material lengths of several meters in length or width are difficult to handle, therefore you can insert weeding lines during the foil cutting that divide the job into smaller parts that are easier to handle.

The *horizontal weeding lines* are set with the hotkey "h" or drawn with the arrow from the weeding frame dashed in blue.

please refer to 3.8.1.2: Weeding lines

# 5.2.10 The Vertical Weeding Lines Command

Weeding lines serve for the better processing of big jobs. Material lengths of several meters in length or width are difficult to handle, therefore you can insert weeding lines during the foil cutting that divide the job into smaller

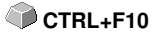

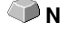

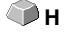

a v 🕋

SHIFT+N

parts that are easier to handle.

The *vertical weeding lines* are set with the hot key "v" or drawn with the arrow from the weeding frame dashed in blue.

### please refer to 3.8.1.2: Weeding lines

### 5.2.11 The Test Drive Command

If the *test drive* command is activated the connected device goes with lifted tool head along the weeding frame. This also happens if the option "weeding frame" was not activated.

Compare *test drive* button in the *output* dialog **please refer to 3.4.3: Start Output** from the GreatCut Working Surface

# 5.3 The View Menu

### 5.3.1 The Material Width Command

When activating this command the section is adjusted to the values for the *material width* defined in the driver or set in the *output* dialog.

# 5.3.2 The All Objects Command

This function changes the display in that way that all objects can be seen on the screen. The section is selected so that it is the biggest possible display showing all objects.

If the SHIFT key is pressed while activating this command, only the selected objects are zoomed to maximum.

# 5.3.3 The Selected Objects Command

If this command is activated only the *selected objects* from the *output* preview are displayed as large as possible.

# SHIFT+F4

SHIFT+B

B

🗭 F4

and

SHIFT+F4

# 5.3.4 The Total Area Command

If this menu item is activated the preview of the whole material surface is shown.

The size of the shown surface depends on the so called frame size (foil height x foil width) of the output device to be accessed.

If in the *output* dialog a driver for a friction feed cutter was selected, in the preview always a material length of 30m (32,81 yd) is shown.

If in the cutting dialog a driver for a flatbed cutter was selected, the maximum width of the flatbed cutter is shown as material length.

# 5.4 The Window Menu

# 5.4.1 The New Window Command

Activating this instruction opens a new GreatCut window.

# 5.4.2 The Tile Horizontally Command

The activation of this instruction places all open windows diminished - one above the other - horizontally.

# 5.4.3 The Tile Vertically Command

The activation of this instruction positions all opened windows diminished - side by side - vertically.

# 5.4.4 The Cascade Command

The confirmation of this instruction displays all windows diminished and cascaded (diagonally displaced).

# 5.4.5 The Close Command

Clicking this instruction closes the momentarily active window after prior safety query.

# 5.4.6 The Close All Command

Clicking this instruction closes all open windows after prior safety query.

# 5.4.7 The Common Tools Command

This instruction swithes the Common Tools toolbar on or off.

# 5.4.8 The Object Parameters Command

This instruction switches the object parameters toolbar on the desktop or makes it disappear.

# 5.4.9 The Status Bar Object Info Command

This instruction switches the *status bar object info* toolbar on the desktop **CTRL+8** or makes it disappear.

# 5.4.10 The Status Bar Element Info Command

This instruction switches the status bar element-info on the desktop or makes it disappear.

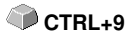

# 5.4.11 The Active Windows List

At the below part of the *window* menu instruction list all active jobs are listed.

Indication: If more than 9 jobs are active it will be indicated by the menu item: further windows.

### 5.4.12 The Further Windows... Command

This instruction is only visible if more than 9 windows are active. A window with a list of all active windows is opened. A click switches to the wanted window.

# 5.5 The Help Menu

### 5.5.1 The About ... Command

The selection of this menu entry opens an info window in which various information is shown. On the left part of the dialog among others the *serial number, version number, free disk space, co-processor,* or *type of processor* are shown. On the right down part of the dialog is a scroll window in which all the application files of the respective application version are listed. This file list can be printed via the **print** button.

Indication: If there should be problems with your GreatCut version you can fix them the fastest, if this list is made available to our support staff.

### 5.5.2 The Help... Command

This option starts the GreatCut help.

### 5.5.3 The Install Autoimport Plug-Ins... Command

Enabling this command opens the *Corun Installer* window, that lists for which programs plug-ins are available. Programs which were automatically found are marked already. Select the *target* program for the intended data exchange in the *Eurosystems Software* list field.

Pressing the *Install* button starts the installation.

5.5.3 The Install Autoimport Plug-Ins... Command

▶ please refer to 2.3.1: Corun Installer

# 5.6 Context Menu of The Right Mouse Button

### 5.6.1 Context Menu Output Preview

Material Optimization Change axis Hor. Mirror Vert. Mirror Weed border Group

Fig. 5.6-1: Context menu of the output preview with weeding frame function

#### Weed border

This function creates a weeding frame around the *selected* objects in the output preview unlike the weed border option.

All other menu entries can be activated via the main menu.

# 6 Toolbars

# 6.1 The Standard Toolbar

The standard toolbar is switched on or off via the window menu.

CTRL+1

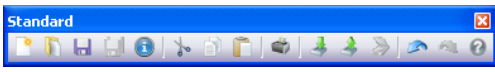

Fig. 6.1-1: Freely placeable toolbar - Collection of standard tools

 Image: Second standard toolbar

### **BUTTONS FROM 1 TO 15**

- 1. Create New window
- 2. Open job
- 3. Save job
- 4. Save all
- 5. Edit job info
- 6. Cut to Clipboard
- 7. Copy to Clipboard
- 8. Paste from Clipboard

# 6.2 The Setup Toolbar

The Setup toolbar is switched on or off via the Window menus.

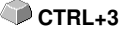

Setup 🔀 🗣 😰

Fig. 6.2-1: Free placeable Setup toolbar

1 2 Fig. 6.2-2: Fixed Tool Bar

### **BUTTONS FROM 1 TO 2**

1. Contour mode on/off

2. Desktop Setup

Indication: Alternatively the work area can be defined by doubleclick on the shades beside the work surface.

9. Print objects

12. Scan image

13. Undo

14. Redo

15. Help

11. Export objects

10. Import file

6.3 The Object Tools Toolbar

# 6.3 The Object Tools Toolbar

The **Object Tools** toolbar is switched on or off via the **Window** menu.

CTBL+6

Note: This is the section which in former GreatCut versions (right mouse click for icon assignment) was the variable section of the object toolbar.

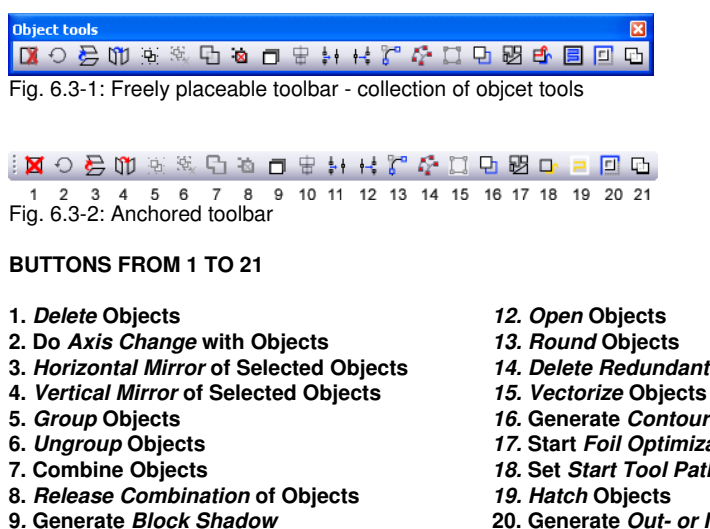

- 10. Align Objects
- 11. Close Objects

- 14. Delete Redundant Nodes
- 16. Generate Contour Line
- 17. Start Foil Optimization
- 18. Set Start Tool Paths
- 20. Generate Out- or Inlines
- 21. Weld Objects

| Object parame                         | ters                               |                                     |                                 |                                    | E                  | ×                 |                                |
|---------------------------------------|------------------------------------|-------------------------------------|---------------------------------|------------------------------------|--------------------|-------------------|--------------------------------|
| X: 2.599                              | ↔ 16.751 Inc                       | h 100.00 % ¬                        |                                 | 🥏 🖺 📃 Rela                         | tive Duplicate     |                   |                                |
| Y: 10.936                             | 11.330 Inc                         | h 100.00 %J                         | G I                             | 0.00 ° All                         | Apply              |                   |                                |
| Fig. 6.4-1: F                         | Freely placea                      | ble toolbar                         | - collectior                    | n of object pa                     | arameters          | 5                 |                                |
| Horizontal<br>Position                | Object Width                       | Object Width<br>(%)                 | Coupling<br>Length / Width<br>/ | Rotation<br>Direction Slant<br>I I | Multi- R<br>Copy E | elative<br>ntries |                                |
| X: 11.746                             | ↔ 11.959                           | Inch 100.00                         | %                               | <i>2</i> 🖻                         | Relative           | Duplicate         | <u>G</u> enerate<br>Duplicates |
| Y: 12.116                             | \$ 3.658                           | Inch 100.00                         | % 🖌 📭                           | G 0.00                             | ' 🗌 All            | Apply             | ,                              |
| Vertical<br>Position<br>Fig. 6.4-2: ( | ا<br>Object Height<br>Object param | Object Height<br>(%)<br>eters toolb | Object<br>Center<br>ar with exp | Rotation<br>Angle                  | All<br>Objects     | Assign            |                                |

# 6.4 The Object Parameter Toolbar

# 6.4.1 The Multi Copy Command

Definition: Multi Copy = Multiple copies of selected objects (Duplicates)

### 6.4.1.1 The Multi Copy Button

Pressing the button opens the following dialog:

| Duplicate                | ? 🛛        |  |  |  |  |  |
|--------------------------|------------|--|--|--|--|--|
| Copies X:                | 12 🛃 🛨     |  |  |  |  |  |
| Copies Y:                | 6 💽        |  |  |  |  |  |
| Offset X:                | 0.07 Inch  |  |  |  |  |  |
| Offset Y:                | 0.034 Inch |  |  |  |  |  |
| Select objects           |            |  |  |  |  |  |
| Fill working area        |            |  |  |  |  |  |
| Create clones            |            |  |  |  |  |  |
| Group result             |            |  |  |  |  |  |
| 🗹 Optimize traverse path |            |  |  |  |  |  |
| Main direction: 💽 💽      |            |  |  |  |  |  |
| OK Cancel                |            |  |  |  |  |  |

### 6.4.1.2 Copies X:

Using the  $\mathbb{E}$  or  $\mathbb{P}$  button the number of duplicates can be increased or decreased in increments of one. The alignment is done in the *Main Direction*. Alternatively, any integer value may be entered in the field.

#### 6.4.1 The Multi Copy Command

### 6.4.1.3 Copies Y:

Using the  $\mathbb{B}$  or  $\mathbb{E}$ -button the number of duplicates can be increased or decreased in increments of one. The alignment is done in the *Main Direction*. Alternatively, any integer value may be entered in the field.

### 6.4.1.4 Offset X:

This value determines the distance between the duplicates in X-Axis direction.

### 6.4.1.5 Offset Y:

This value determines the distance between the duplicates in Y-Axis direction.

### 6.4.1.6 The Select Objects Option

If this option is enabled, all duplicates will be selected finally.

### 6.4.1.7 The Fill Working Area Option

If this option is enabled, then the working sheet only and not the desktop is filled with duplicates.

Note: Enabling this option, de-activates the Copies X and Copies Y fields.

### 6.4.1.8 The Create Clones Option

If this option is enabled, then the selected object is uses as control object for cloning. All duplicates are generated as clone objects.

### 6.4.1.9 The Group Result Option

Enabling this option groups all duplicates finally.

### 6.4.1.10 The Optimize Traverse Path Option

If this option is enabled, duplicates are generated in meanders. This reduces the head movement of the output device and shortens the output process.

# Note: The main direction option defines additionally, if meandering is done in X-Axis or Y-Axis direction.

### 6.4.1.11 The Main Direction Option

The 
 He button sorts the duplicates in Y-Axis direction - "column by column". The
 ⊡-button sorts the duplicates in Y-Axis direction - "line by line".
## 6.5 The Status Line Object Info

This status line informs about the properties and attributes of objects on the GreatCut desktop. This information comprises number, type of object, color model, color value and many other data important for the evaluation.

 Statulater = digect info
 College law
 Pig Collects +++

 Fig. 6.5-1: Status line for the display of object properties, color spaces , etc. - free floating

 +++ Objects 24 +++ Sit: Coells with 5 Objects +++
 Outling laws
 Fig. Correct 33, 12, 0, 29

Fig. 6.5-2: Status line for the display of object properties, color spaces, etc. - fixed

## 6.6 The Status Line Element Info

This status line indicates the current mouse cursor position in x/y-coordinates. In addition, in the left part next to the cursor coordinates subsidiary texts and additional texts from the layer info for example from the field *material name* are displayed. It is also possible to show driver information as for example the set tool depth for a particular layer.

Cliparts can also be inserted and pulled out by Drag'n Drop (comment using right mouse button)

Fig. 6.6-1: Status line element with subsidiary texts and element information, here coordinates

## 6.7 The Preview Tools Toolbar

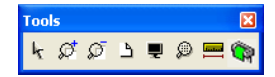

#### The Arrow Tool

This mode allows you to *mark, move, group temporarily* (marking function) and *modify the size* of objects in the *output* preview.

#### The Magnifying Glass+

The button with the (+) plus sign increases parts of the output preview. Draw (Num) with the marking function a frame around the area that shall be increased. This function can be carried out successively several times until a beep reminds acoustically of the last possible step.

#### The Magnifying Glass-

The button with the (-) minus sign decreases *gradually* parts of the desktop or of the working area.

#### The Sheet

Фв

-(Num)

F3 or

SPACE

F2 F2

#### 6.7 The Preview Tools Toolbar

The button with the symbolic sheet of paper shows the material area increased to the maximum

#### The Screen

The button that symbolizes a screen displays all objects on the material area as big as possible. The section is thus selected that is it the biggest possible display with all objects visible.

#### The Magnifying Glass for Selected Objects

The "dotted loupe" button displays all selected objects as big as possible.

#### The Measure Tool

This tool serves for the determination and the percental modification of object dimensions.

#### The Output Command

The activation of this button gives the data to the Plot-Manager for the output to the connected device.

🖤 F4

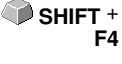

Фм

🗣 s

## 6.8 The Preview Object Parameters Toolbar

The *preview object parameters* toolbar is activated with the following shortcut.

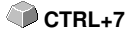

# Indication: It is identical with not variable part of the object parameters toolbar in previous GreatCut versions.

| Object parame | ters          |               |                |                 |            |           |
|---------------|---------------|---------------|----------------|-----------------|------------|-----------|
| X: 226.68     | ↔ 226.68      | mm 100.00 %   | 2              | Ē               | 🗌 Relative | Duplicate |
| Y: 0.00       | \$ 178.13     | mm 100.00 %.  |                | Angle: 0.00     | " 🔲 All    | Apply     |
| Fig. 6.8-1: C | Object param  | neter toolbai | r with posit   | ion, size, ang  | gle, multi | сору,     |
|               |               |               |                |                 |            |           |
| Horizontal    | Object Width  | Object Width  | Coupling       | Rotation        | Multi- R   | elative   |
| Position      | 1             | (%)           | Length / Width | Direction Slant | Copy E     | ntries    |
| X: 11.748     | ++ 11.959     | Inch 100.00   | %              | <i>i</i> 🖻      | Relative   | Duplicate |
| Y: 12.116     | \$ 3.658      | Inch 100.00   | %              | G 0.00          | All        | Apply     |
| Vertical      | 1             | Object Height | Object         | Rotation        | AIL        | Assian    |
| Position      | Object Height | (%)           | Center         | Angle           | Obiects    | 2         |

Note: The display of the object parameters toolbar varies depending on how the object properties are set!

6.8 The Preview Object Parameters Toolbar

## 7 Tools

## 7.1 The Desktop

After starting GreatCut the desktop with the working area appears as follows:

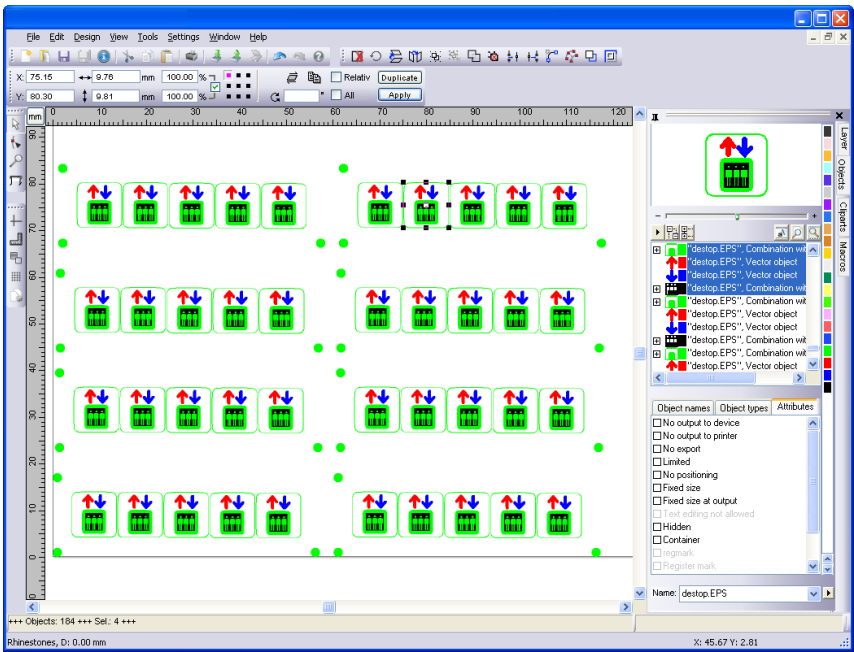

Fig. 7.1-1: GreatCut Desktop with working area and shown tool-toolbar, rulers, Object Manager and status lines

The *working area* is marked by a black frame that has on the right and below a gray shade. The working area serves for the orientation and dimensioning.

The *rulers* can be freely positioned or completely switched off. The *layer* toolbar is integrated into the Sidebar. The *metric* (cm, mm, inch) can be directly changed via a button that is within the angle of the two rulers. Also ruler's origin can be changed. Following options are available: Set Origin to Absolute Coordinates, Move Origin, Reset Origin, Set Origin to Center of Page, Show Origin and Release Origin.

In the *status line* you find much information about the objects on the working area. For example the *wire frame, filling, object dimensions, -number, combination* or *grouping* are displayed.

7.1.1 Cursor forms on the working area and their meaning

## 7.1.1 Cursor forms on the working area and their meaning

Cursor form Meaning no object marked or selected

# Indication: You mark objects by positioning the mouse cursor above the object and pressing the left mouse button.

Cursor form Meaning ↔ Move objects

Indication: This cursor is only active if the cursor is within the range of the inner part of the object or in the range between the 8 black squares on the wire frame line. The object must be marked.

| Cursor form       | Meaning                      |
|-------------------|------------------------------|
| 1                 | Increase object vertically   |
| $\leftrightarrow$ | Increase object horizontally |
| $\sim 2$          | Increase object diagonally   |

Indication: The cursors for the modification of the object size are only active if the cursor is within the range of the 8 black squares on the wire frame line of the object. You switch to the skewing-/rotation-mode by clicking with the left mouse button with active cross cursor (see above move objects).

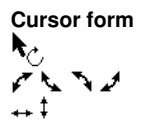

Meaning Object in the *skew/rotate*-mode Rotate object Skew object (set tilted horizontally/vertically)

## 7.2 The Outline Function

This function is activated via the 🖾 button in the variable part of the *object tool* toolbar or via the *tools* menu, menu entry *Outline...* 

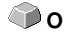

The *outline* function creates contours in a freely definable distance around graphical and text objects.

| ③ Outline                                                                                                |                                                                                          | ? ×    |
|----------------------------------------------------------------------------------------------------|------------------------------------------------------------------------------------------|--------|
| Type<br>Outline<br>Inline<br>In-/Outline<br>Spacing<br>Number of copies<br>Min. Object size<br>Tolerance | Comers<br>Do not change<br>Cut off<br>✓ Round<br>2.00 ☆ mm<br>1 ☆<br>2.00 ☆ mm<br>1.60 ☆ | RA     |
| Automatic welding Delete original Do not create interior e V Node reduction Create parallel at open      | Target layer<br>elements                                                                 | 39. 💌  |
| 📀 ок                                                                                                    |                                                                                          | Cancel |

Fig. 7.2-1: Outline parameter window

#### Type Area

#### Outline

The option **Outline** creates a contour line to the outside around the selected objects.

# Note: If there are objects within other objects, then an inline from the inner object is created.

#### Inline

The option *Inline* creates a contour line inside the selected objects.

#### 7.2 The Outline Function

#### In-/Outline

The *In / Outline* option creates a contour line outwards and inwards around the selected objects.

#### **Corners Area**

The *corner treatment* can be influenced by three additional options. The preview shows how the selected option affects the contours.

#### Do not change

The option *do not modify corners* creates the mathematical accurate dot on the outline to each corner dot. This leads to the fact that in pointed corners the outline is extended endlessly which often leads to unaesthetic results. Therefore the option *cut corners* is pre-defined as default. This option shortens the extension up to the value that is entered in the field *tolerance*.

#### Cut off

This option truncates the extension up to the value entered in the *Tolerance* field.

#### Round

Rounding corners converts the corner point into a rounded curve. The field *Tolerance* indicates, in which distance of the corner point is rounded off.

#### Spacing

The desired value for the distance of the inner or outer contour from the original object is entered in the *Spacing* field.

#### Number of copies

The *Number of copies* option specifies how many Inlines or Outlines are to be created simultaneously during a function call.

#### Min. Object size

This value defines from which object size a contour is generated. It prevents the creation of small parts that can not be weeded.

#### Tolerance

The field *Tolerance* indicates how much is cut off or rounded off. The value 1 equates approximately the spacing value.

#### Options

#### Automatic welding

*Automatic welding* means that all overlappings of the generated contour lines will be removed.

#### Delete original

If the button *Delete original* is activated, the original object is deleted after creating the contours.

#### Do not create interior elements

This option suppresses the automatic generation of an inner contour.

#### Node reduction

If this option is activated, the number of nodes required for the contour line will be reduced as much as possible without losing accuracy.

#### Create parallel at open objects

If this option is activated, parallel lines will be created next to the selected open object instead of a closed outline.

#### Target layer

The *target layer* option allows the preselection of the layer into which the contour lines are laid.

Note: It is possible to pre-select the tool since the layers can be preconfigured with a tool.

7.3 The Undo Redo Stack

## 7.3 The Undo Redo Stack

The undo redo stack is activated via following key combination:

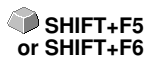

These functions can *undo* or *redo* all *object-related* actions.

# Indication: Actions that refer for example to the working area, the desktop or the layer-toolbar are not taken into the stack.

#### The pre-settings in the settings menu, submenu miscellaneous

The **Undo Redo** stack related settings as for example the number of stack actions is carried out in the following setup dialog.

# Indication: The maximum number of the undo steps can only be modified with no objects on the working area.

| Setup - Miscellaneous                                                                                                    |                                            | ? 🛛                |  |  |
|----------------------------------------------------------------------------------------------------|--------------------------------------------|--------------------|--|--|
| Duplicate Objects       X offset     100.0 mm       Y offset     100.0 mm       Job     ✓ Ask for 'convert contour per                              | Move Objects<br>X increment<br>Y increment | 1.00 mm<br>1.00 mm |  |  |
| Undo function     Max. undo levels 20     No undo / redo for bitmaps larger than 3.0 MB     Delete undos before printing (max. storage utilization) |                                            |                    |  |  |
| OK Cancel                                                                                                    |                                            |                    |  |  |

Fig. 7.3-1: The parameter of the undo stack (here: marked in red)

The area *undo function* comprises the settings that effect the undo stack.

#### 7.3 The Undo Redo Stack

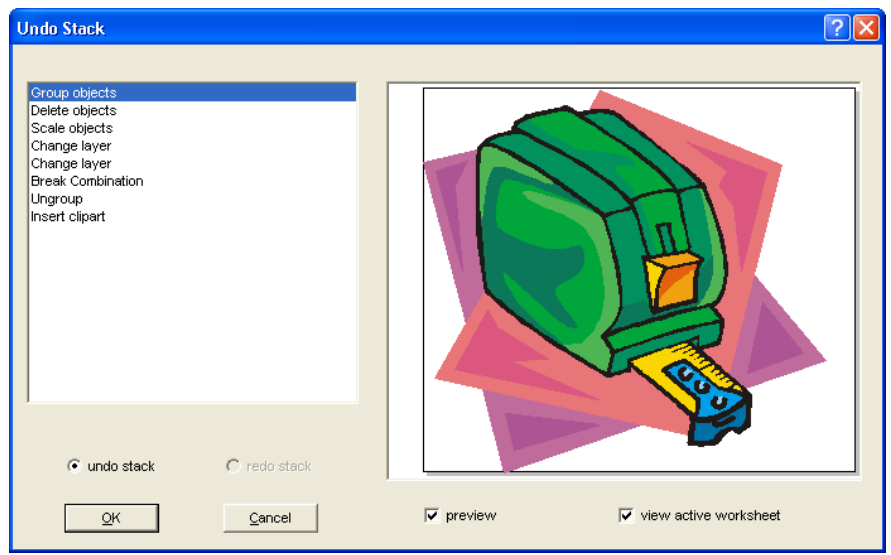

Fig. 7.3-2: Undo stack with preview window and working area

In the left stack the action can be selected up to which you want to go back. The preview window shows the status of the working area and of the objects on the working area at the moment of the action.

The *redo* stack operates in the same way.

## 7.4 The Alignment Function

#### 딩 Fig. 7.4-1: The alignment button

This function aligns two or more marked objects to each other or to the working area.

| Alignment                                                                             | ? 🔀                  |  |  |  |  |
|---------------------------------------------------------------------------------------|----------------------|--|--|--|--|
| Vertical                                                                              | Horizontal           |  |  |  |  |
| O No change                                                                           | O No change          |  |  |  |  |
| CLeft side                                                                            | Upper edge           |  |  |  |  |
| 🐥 💿 Middle                                                                            |                      |  |  |  |  |
| Right side                                                                            | □ O Lower edge       |  |  |  |  |
| Same distance mm                                                                      | ■�• Same distance mm |  |  |  |  |
| Align to page                                                                         | Align to page        |  |  |  |  |
| Note: If alignment is not 'to page', then alignment will refer to the last selection! |                      |  |  |  |  |
| Save settings OK Cancel                                                               |                      |  |  |  |  |
| Fig. 7.4-2: The alignment dialog                                                      |                      |  |  |  |  |

Objects can be aligned horizontally or vertically. A centered alignment is also possible as the selection of the same distance between the marked objects. The type of alignment is illustrated by icons. Setting can be stored by pressing the *Save settings* button.

Indication: The last marked or drawn object serves for alignment as reference object, that means that all others are aligned in the same way. If alignment is not 'Align to Page', then alignment will refer to the last selection.

## 7.5 The Sort with Simulation... Tool

This tool serves for the *sortation of objects* and the *determination of sequences* before the output at the connected device. A simulation with or without complete path of the device tools facilitates the estimation of the results.

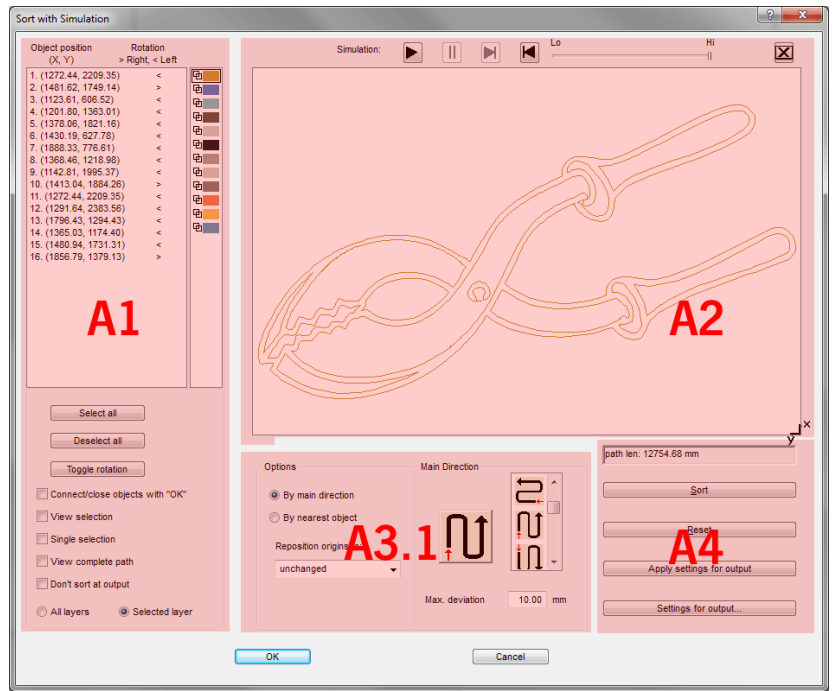

Fig. 7.5-1: Object-sortation with preview-window and simulation option

## 7.5.1 Zone A1 - Object Position, Color Bar, ...

#### **Object Position and Rotation**

The object position column indicates the object number and the coordinates of the objects on the work surface in the X / Y direction. The rotation column indicates whether the object contour is rotated clockwise ">" or counterclockwise "<".

#### Color Bar

A click on the wanted color bar selects the respective color layer.

7.5.1 Zone A1 - Object Position, Color Bar, ...

#### The Select All Button

Clicking on this button selects all objects in the list.

#### The Deselect all Button

Clicking on this button deselects all objects of the list.

#### The Toggle rotation Button

This option modifies the orientation from clockwise (right) to counterclockwise (left) and vice versa.

#### Connect / close objects with "OK" Option

This option ensures that open objects are automatically closed when the dialog is closed with the "OK" button.

#### View selection Option

Shows the selected objects in the preview window

#### Single selection Option

In the list only one object can be selected; the multi-selection (standard) is deactivated.

#### View complete path Option

A blue dashed line shows the track that the tool head covers.

#### Don't sort at output Option

This option prevents object sorting at output.

#### 7.5.1.1 Layer-dependent Sorting

#### All Layer Option

This option will include all layers in the sort if layer-dependent sorting is enabled.

#### Note: This option is disabled in the output preview, depending on the driver setting.

#### Selected Layer Option

This option only applies the selected layer to the sort, if **layer-dependent sorting** has been activated.

## 7.5.2 Zone A2 - The Simulator

The simulator is used to test and evaluate all settings before output. The operation of the simulator is similar to a DVD-player.

Lo (low) up to Hi (high) regulates the speed of the simulation display.

# Indication: Before simulation, in addition to orientation, you have to do sorting by clicking on the sort button.

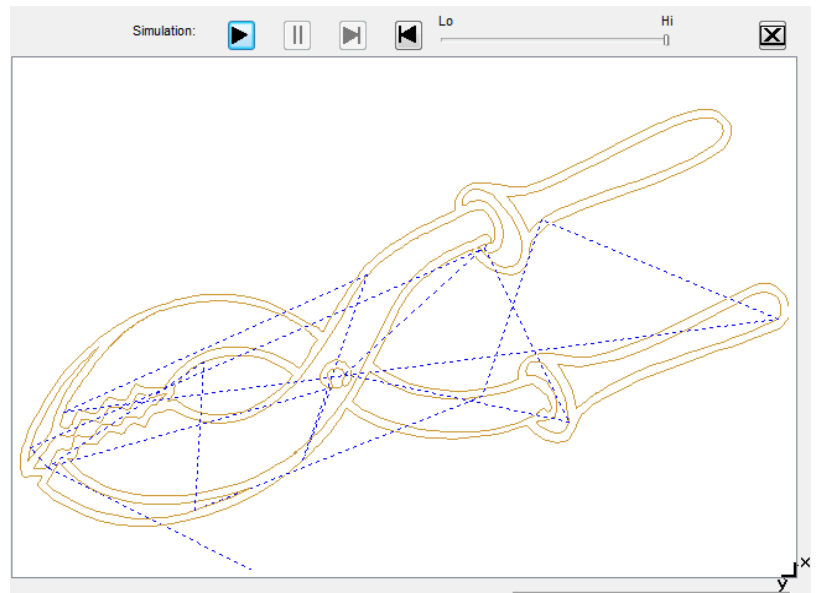

Fig. 7.5-2: Option View complete path activated (blue dashed lines)

## 7.5.3 Zone A3

#### 7.5.3.1 Options

#### By Main Direction

If this option is activated, the main direction (area) is visible.

#### By Nearest Object

If this option is activated, the nearest object (area) becomes visible.

#### 7.5.3 Zone A3

#### Reposition origins to

In this option the start point is set: Possible settings are: unchanged, lower left, upper left, lower right, upper right.

### 7.5.3.2 Zone A3.1 - Main Direction (Area)

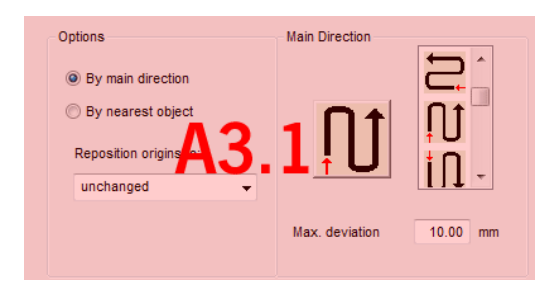

#### **Main Direction**

16 methods can be activated as main direction for the sortation. The icon shows with a red arrow where sortation begins.

#### Max. deviation in ... mm

In the input field can be entered the value for the maximum deviation of the imaginary vertical respective horizontal line that an object may have in order to be sorted.

#### 7.5.3.3 Zone A3.2 - Nearest Object (Area)

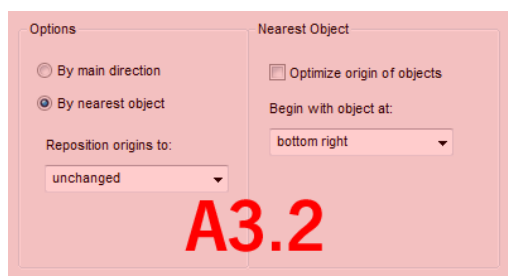

Fig. 7.5-3: Cutout from the main window (see above)

#### Optimize origin of objects Option

The aim of this option is to minimize empty runs. Enabling this option checks, which node of the following object is closest to the first start point. The first is established; Then it is examined which node of the following object is closest to the start point.

The simulator can be used to check whether the desired optimization is achieved. Usually the variant, which has the shortest travel distance, is to be regarded as optimal. In

individual cases, however, other criteria can also be decisive.

# Note: If this option is active, the "Reposition origins to" option in the Options (area) is disabled.

#### Begin with object at Option

This option determines which **start object** is taken into account during sorting. Possible choices: **lower left, upper left, upper right, lower right**.

#### Focus: Simulation with start point optimization

In addition to the other traverse path optimizations, the starting point of the objects can be moved automatically so that the tool head shifts as little as possible. The figure on the right shows the starting points of the contour objects, represented by an arrow, before and after the optimization. The direction of the arrow shows the orientation - clockwise or counterclockwise.

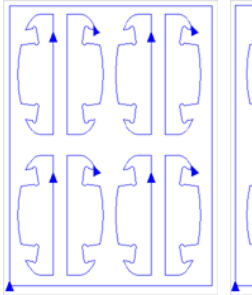

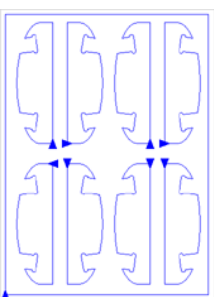

Fig. 7.5-4: Before origin optimization

Fig. 7.5-5: After origin optimization

## 7.5.4 Zone A4 - Sorting, Settings, ...

#### Path length Field

This field displays the realistic **traverse path length** of the tool measured during the simulation.

#### The Sort Button

Only the *Sort* button activates the object sorting. You can then check in the simulation whether the sorting meets your requirements.

#### The Reset Button

Resets the objects in the sort-list to the initial values

7.5.4 Zone A4 - Sorting, Settings, ...

#### The Apply settings for output Button

This option saves the changes made in the *Sorting with simulation* dialog.

#### The Settings for output Button

Clicking on the Settings for output button opens the following dialog:

Note: The settings made here are job-spanning and are the default settings for output.

please refer to 3.4.3: Start Output from the GreatCut Working Surface

## 7.5.4.1 The Sort Settings Tab

| E Output Settings |                        |
|-------------------|------------------------|
|                   |                        |
| Sort Settings     | Options                |
|                   | Main Direction         |
|                   | Next object            |
|                   | Start points No change |
|                   | Main Direction         |
|                   | L A Devidion 1000 : mm |
|                   | OK Cancel              |

Fig. 7.5-6: Sort settings tab with main direction (Area) active

## 7.5.4.2 Options (Area)

#### Main direction Option

If this option is activated, the **main direction (area)** is visible. The desired main direction is selected via mouse click. (See figure above)

#### Next object Option

If this option is activated, the nearest object (area) becomes visible.

#### Nearest object (Area)

#### Start point optimization Option

#### See above: Focus: Simulation with start point optimization

#### Start object Option

In this option the start point is defined: Possible settings are: unchanged, lower left, upper left, upper right, lower right.

# Note: The selection of the starting point has an effect on the traverse path length. In the simulator, the shortest path can be evaluated.

#### 7.5.4.3 Main direction (Area)

In this area, all possible preferential directions are displayed graphically. The desired preferential direction is selected by mouse click. The icon shows a red arrow where the sorting is started.

#### Max. deviation in ... mm

In the input field can be entered the value for the maximum deviation of the imaginary vertical respective horizontal line that an object may have in order to be sorted.

7.6 The Pen Attributes Tool

## 7.6 The Pen Attributes Tool

With this tool, objects can be provided with wire frame and diverse pen attributes. A pen attribute is color wire frame thickness, corner and end treatment, etc.

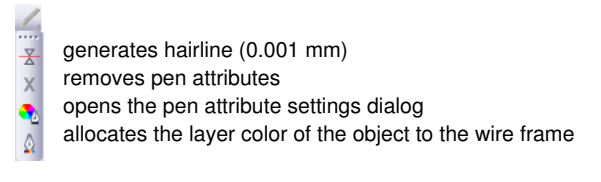

Fig. 7.6-1: Pen attributes tool with sub functions and description

#### Create hairline

중 Fig. 7.6-2: The hairline button

The activation of this button creates a hairline around marked objects.

#### Indication: The thickness of this hairline is not variable and is 0,01 mm.

#### **Remove pen attributes**

**Fig. 7.6-3:** The remove pen attributes button

The activation of the *remove pen attributes* button removes *all* pen attributes.

#### The pen attributes dialog

• Fig. 7.6-4: The pen attributes-button

Via the *pen attributes* dialog the wire frame pen of curves, combinations or text objects can be designed. Wire frame pens are used among other things for drawing the object outlines in the full surface mode or preview mode and for printing.

Indication: The pen attributes have no influence on the display of the objects in the wire frame mode (F9). Here, the outlines of the objects are drawn with a simple wire frame line in the layer color.

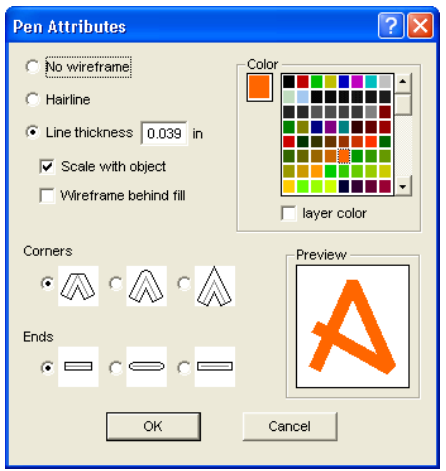

Fig. 7.6-5: The set pen attributes dialog

#### No wireframe

If you select the option **no wireframe** the object will not have a wire frame. In the full surface and preview mode closed curves are drawn as area without outline with this setting. Open curves are, as in the wire frame mode, drawn as outline in the color of the layer.

#### Hairline

If the option *hairline* is activated the object is encircled with a very thin pen of constant thickness.

#### Color

In the field *color* you can determine the color of the wire frame.

Indication: This can be different from the layer color. Thus it is possible to highlight the outline of the objects from the filling also in the full surface mode.

#### Line thickness

Select the option *line thickness* to determine an arbitrary pen thickness in the input field.

#### Scale with object

*Scale with object* means that the line thickness is adjusted proportionally when distorting respective scaling the object. If this field is not activated the wire frame pen keeps the set thickness.

#### 7.6 The Pen Attributes Tool

#### Wireframe behind fill

With the option *wireframe behind fill* you can prevent that the pen "runs" into the filling of the object. The outline is then drawn by the filling so that only the part of the outline lying outside of the filling is visible.

#### Corners

You have also the possibility to determine the appearance of the corners. You can select between *cut*, *rounded* and *sharp corners*. The appearance of the respective corner form is given to the icons and also displayed in the preview field.

#### Ends

Also you can select the form of the *ends* of *open* objects. *Ends* can appear *cut*, *rounded* or *extended*.

#### Color field

The current color of the pen is shown in the *color field* left of the palette and in the preview field.

There are two possibilities to modify the pen color.

1. To mix the pen color anew you *double click on the color field* left of the palette. Then following color selection dialog appears with the currently set values of the pen color:

| Choose Color |   |                                                                                 |                                                         | ? 🛛                                             |
|--------------|---|---------------------------------------------------------------------------------|---------------------------------------------------------|-------------------------------------------------|
|              | 4 | Color<br><u>C</u> yan:<br><u>M</u> agenta: 67<br><u>Y</u> ellow: 96<br>BĮack: 2 | <u>R</u> ot: 250<br><u>G</u> rün: 79<br><u>B</u> lau: 5 | <u>C</u> olor: 12<br>Satur: 229<br>Bright.: 120 |
|              |   | Preview                                                                         |                                                         | Cancel                                          |

Fig. 7.6-6: The pen attributes color selection

After you have determined the pen color, it appears in the **pen attribute** dialog in the **color field** left of the color palette. The pen color is also shown in the preview field.

2. In the palette you can freely choose the color values. These are selected by simply clicking with the mouse on the wanted color field. With the scroll bar on the right edge of the color palette you set the color intensity.

#### Assign layer color to object contour

G Fig. 7.6-7: The assign layer color button

The activation of this button allocates the layer color to the contour of a marked object.

## 7.7 The Welding Tool

This function is activated via the 🖸 button in the variable part of the **object parameter** toolbar or via the **tools** menu, menu entry **welding...** 

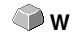

This function welds two or more vector objects with each other to a combination. Depending on the number and the form of the selected objects you can choose between the following options: *manually*, *automatically*, *by color*, *full area* or *screen printing*.

| Dialog                | W |
|-----------------------|---|
| <u>M</u> anually      |   |
| <u>A</u> utomatically |   |
| By <u>⊂</u> olor      |   |
| F <u>u</u> ll Area    |   |
| Screen Printing       | , |

Fig. 7.7-1: Tools menu - welding submenu

#### Dialog...

The activation of this submenu opens the following dialog

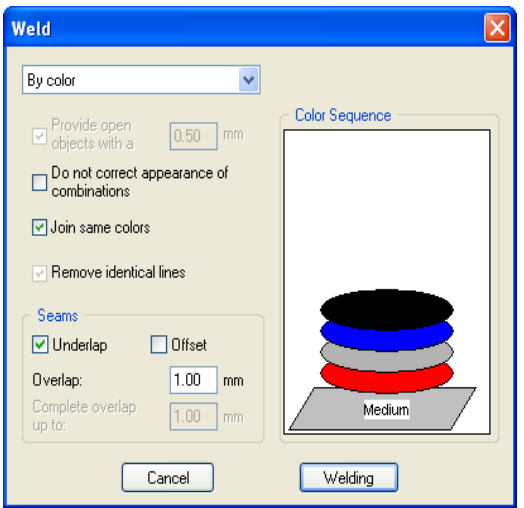

Fig. 7.7-2: Welding dialog

#### Manually

**Manually** separates all intersections that occur because of the overlapping of outlines and creates object parts. With the **arrow**-function you mark the object parts that you want to remove. With the DEL-button the selected object parts are deleted. Overlapping-free object parts are kept and can later be further edited. The original color of the object parts

are kept with the manual welding.

#### Automatically

*Automatically* calculates the common areas of the objects. All overlapping parts are combined, transparent interior elements are considered.

# Indication: With this option, objects of different colors are welded to a combination object.

If the object colors shall be considered please select the options **by color**, **full area** or **screen printing**.

The option *automatically* is especially suitable for the welding of serifs with scripts. The serif of the previous letter overlaps often with the successive character. The material would be slit at these positions without welding. The automatic welding eliminates this overlapping and takes care of a cuttable transition in the serifs.

# Tip: If single parts are missing after the automatic welding, then reduce the character spacing in the text editor from 100% to 99%. This causes that identical node dots that lie on top of each other are misplaced so that they are recognized also as single nodes and the welding routine is carried out properly.

#### By color

*By color* removes all areas that are hidden by colors lying above. It does not matter how many objects and colors you select. If open objects are also selected they can be closed or provided with a line weight.

#### Full area

The option *full area* underfills objects of one color whose areas hide those of another. To do this, the partially hidden objects are modified so that they underlay completely the ones lying above. Here, you can also proceed with the open objects as described under *automatically*.

Tip: The mostly used field of application is the showcase labeling where the by color-option is often too laborious to be pasted over. With 2 maximum 3 foil colors you take the full surface option where the single foil colors are pasted above the other.

#### Screen printing

The welding option *screen printing* is an especially efficient tool for the screen printer. At first, the overlappings of the single coatings are removed. Then, the colors are layered according to the sequence in the field *color sequence*. At the end, a small bar is inserted at the *seams* between the single color layers as overlapping.

#### The color stack with the screen printing-welding

#### 7.7.1 Seams

**Modification of the color stack:** With the screen printing, the printing sequence is from bright to dark. Brighter colors are printed before the darker colors. By mouse click a coating is grabbed and drawn to the wanted position. The color stack reflects the position of the layers above the medium. The output sequence considers the modifications of the color stack.

#### Provide open objects with contour ... mm

If open objects are amongst the selected you can indicate with the option *provide open objects with contour ...* which thickness the created closed object shall have.

#### Do not correct appearance of combinations

With this option combinations are treated that they are welded as displayed in the full surface mode. Overlays in combinations remain transparent.

#### Join same colors

It can happen that the same color reappears in different group- or combination objects. Then, select the option *join same colors* so that those merge to one color layer.

#### Indication: This is especially important with the creation of screen printing templates as with the screen printing process the darkest color is always spread at last in order to prevent possible white gap that might occur while mounting the single colors.

#### **Remove identical lines**

With this option all vectors that are identical are removed but one.

## 7.7.1 Seams

#### **Underlap - Offset**

These options can only be activated with **by color**. In the field **overlay** you can enter the value for the **underlap** or the offset.

#### Overlay ... mm

If the option *screen printing* is activated you can enter here the value for the *overlay* of the colors in mm.

#### Complete overlay up to:

Here, you can additionally enter the limit up to which width it shall be completely overlaid.

## 7.8 The Color Bucket Tool

With this function you can fill objects with color graduations or bitmaps. The user has here four available buttons.

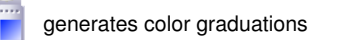

inserts filling bitmaps -

- removes all fillings
- X allocates layer color as filling if the object has a color gradient
- or a bitmap filling Y
  - adjusts transparency

Fig. 7.8-1: The color bucket tool with sub functions

#### Create color graduations

Fig. 7.8-2: The color graduation button

Pressing this button opens the *color graduation* dialog in which the appearance of the gradient fill of closed curves, text objects or combinations is determined.

| Color Graduation | ? 🛛               |
|------------------|-------------------|
| Type: Linear     | <b>•</b>          |
| Options          |                   |
| Steps 100        | Hor. center 0 %   |
| Steps 100        | Angle 0.00 •      |
| Print 100        | Distance from 0 % |
| Graduation       |                   |
| Position 0 %     |                   |
|                  |                   |
|                  |                   |
| Standard         | Cancel            |

Fig. 7.8-3: The color graduation dialog with settings options

#### Determination of the color graduation

In the field *type* select the type of color graduation. You can choose between *linear*, radial, conical and square. In the preview window up right in the dialog the appearance of the respective type is displayed.

#### 7.8 The Color Bucket Tool

#### Options

In the field *steps screen* you determine the number of color graduation streaks at the display on the screen.

Steps print means the respective number at the output on a printer.

With the fields *hor.(izontal) center* and *vert.(ical) center* you determine the center point of the color graduation.

#### Indication: These two fields are not active with the type linear.

With the input of 0% the center point is above the filled object. It can be moved in relation to it at 100% of the object width to the left or right respective at 100% of the object height up or down. As well, the origin can be determined with the mouse. To do this, move the mouse cursor in the preview window and click with the left mouse button on the spot where you want to have the origin.

The field *angle* describes the position of the color graduation streak with *linear*, *conical* and *square* filling.

If *linear* is set you can set the angle of the graduation also by means of the preview field. To do this, click on any spot of the field. Keep the mouse button pressed and move the mouse. A line, that is tied to the origin appears and follows the movements of the mouse. After letting go the left mouse button the angle that was determined with the line is taken over for the graduation.

#### **Distance from margin**

The set value that lies herewith between 0% and 45% indicates the position of the first and last color relative to the center of the graduation.

# Indication: The distance from the margin can only be modified with linear and quadratic filling.

#### Determination of the original color

Under *graduation* the start and end color as well as the *position* and *color* of possible intermediate steps is selected. The bar between the two triangles, the color graduation bar indicates the course of the colors.

Click into the left triangle to determine the original color. For the modification of the color value you have two possibilities. A double click into the field *color* left of the color palette opens the *color selection* dialog.

#### Selection of the target color and further color stations

In order to set the target color of the graduation you first activate the triangle at the right margin of the color graduation bar. *Further color stations* can be inserted with a *double click* on the bar above the graduation bar. A small *triangle* that indicates the position of the color in the graduation is shown at the selected position. The exact position is entered as percent value in the field *position*. The position can be modified by moving the triangle

or through input of the wanted value in the field **position**. In order to select the color at the wanted position you first select the triangle that points to the position. Then you can determine a new color in the ways described above. To remove a graduation step click on the triangle that has its position. Then press the DEL key. The triangle disappears from the bar and the color is not considered anymore at the graduation.

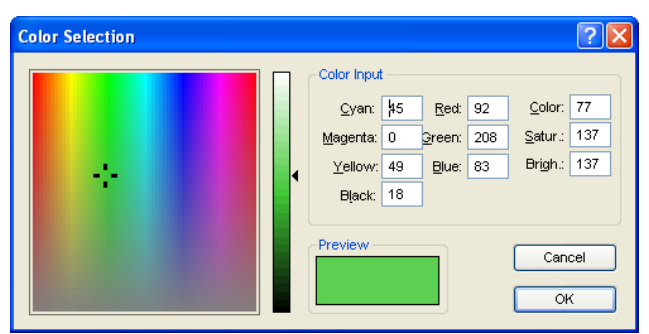

Indication: The original and the target color cannot be deleted.

Fig. 7.8-4: The color selection dialog

Here you can modify the current original color. A click into the left color field selects a color, the vertical ruler determines the intensity and the *preview*-field shows the selected color.

#### Color

The color value can also be defined numerically. The following color models are available: CMYK (cyan, magenta, yellow, black), RGB (red, green, blue) and HSB (hue, saturation, brightness).

#### Insert fill bitmaps

#### -

Fig. 7.8-5: The bitmap fill button

Pressing this button opens the *bitmap fill* dialog via which you can fill the vector objects with bitmaps.

#### 7.8 The Color Bucket Tool

| Bitmap Fill       |          |        | ? 🛛           |
|-------------------|----------|--------|---------------|
| Fill mode Fit     |          | •      | Preview       |
| Dimensions        |          |        |               |
| Width 19 in       | x center | 0.00 % |               |
| Height 14.25 in   | y center | 0.00 % |               |
| Proportional      | 🔲 Move   |        |               |
| Scale with object | € To X   | 0.00 % |               |
| vithout filling   | C To Y   | ,      | 🗖 Zoom        |
| Available bitmaps |          | ^ ^    | Import bitmap |
|                   |          | _      |               |
|                   |          |        |               |
|                   |          | *      | Cancel OK     |

Fig. 7.8-6: The bitmap fill dialog

#### Selecting a fill bitmap

You first have to determine with which bitmap the selected object shall be filled. You have three possibilities:

#### 1. Scanning a new fill bitmap

Scan your template that you want to use as fill bitmap via the GreatCut Twain Interface (*file* menu, menu item *scan*). Open the fill bitmap dialog. The selected bitmap is now shown in the preview and also appears in the field named *available bitmaps*. Now do your settings and confirm the dialog with OK. If the result does not correspond with your demands you have the possibility to "loosen" the bitmap again which means that you can restore the original status of your scanned bitmap. To do this, select the option *remove mask* in the context menu.

#### 2. Import new fill bitmap

Click on *import fill bitmap* in order to select a new bitmap as fill. A file selection dialog appears. There, you can search for and select the wanted bitmap.

The selected bitmap is then shown in the preview and also appears in the bar with the available bitmaps down left in the dialog.

| Open                                                                                                    |                                                                             |       | ? 🔀    |
|----------------------------------------------------------------------------------------------------|-----------------------------------------------------------------------------|-------|--------|
| Look in: 🔁 H                                                                                                    | laus                                                                        | • 🗢 💽 | -      |
| <ul> <li>jpg-klein</li> <li>Eingang.JPG</li> <li>Geb1.jpg</li> <li>Geb2.jpg</li> <li>geb48_19.jp</li> <li>Geb- RCS_2</li> </ul> | Geb-RCS_1.JPG     Geb-RCS_3.JPG     Geb-RCS_4.JPG     Geb-RCS_4.JPG     JPG |       |        |
| File name:                                                                                                    | Geb2.jpg                                                                    |       | Open   |
| Files of type:                                                                                                    | JPEG Bitmap (* jpg)<br>JPEG Bitmap (* jpg)<br>Kodak Photo CD (* pcd)        | •     | Cancel |
| 10000                                                                                                    | Paintbrush (*.pcx)<br>TIFF Bitmap (*.tif)<br>Windows Bitmap (*.bmp)         |       |        |
|                                                                                                    |                                                                             |       |        |

Fig. 7.8-7: The file selection dialog for the bitmap import

Available import formats are: jpg, pcd, pcx, tif and bmp.

#### 3. Insert used fill bitmap

If you want to use an already used fill bitmap, select it from the bar with the available bitmaps. Via mouse click one of the bitmaps shown there is selected. To search for bitmaps not shown, please use the scroll bar.

#### Fill mode

In the field *fill mode* you select the mode of the fill bitmap. Possible modi are *a*) *tile*, *b*) *seamless tiling*, *c*) *fit* and *d*) *object size*.

#### a) Tile

*Tile* fills the object with tiles drawn side by side and below each other from the select fill bitmap. The width and height of a single tile are determined in the fields with the same name in the group *measurements*. Tick the field *proportional* to guarantee that in case of a modification of height or width the other corresponding value is adapted proportionally and the bitmap is not distorted.

If you activate the option *scale with object* the measurements of the tiling in case of distortion of the object are automatically adjusted. As default the first tile is placed in the upper left corner of the object outline. By means of the fields *X-center* and *Y-center* you have the possibility the freely select the starting position. Enter here a *negative value* 

#### 7.8 The Color Bucket Tool

between 0% and -100% to move the tile to the left respective upwards. With *positive values* between 0% and 100% the center point of the first tile is moved accordingly to the right respective downwards.

By selecting the option *move* you can create an offset within the tiling rows. With *to* X resp. *to* Y you determine if the offset shall be done in horizontal or vertical orientation. The % field on the right serves for the input of the size of the offset of the tiling width respective the tiling height in percent.

#### b) Seamless tiling

**Seamless tiling** corresponds mainly to the option tiling. The difference is in the display of the tiling. With seamless tiling all rectangles with exactly the same measurements are drawn. This way, especially with patterns, a smoother picture is created.

## Indication: The disadvantage of this method is that the position of the single tilings can vary depending on the size of the view.

#### c) Fit

In the mode *fit* the bitmap is only drawn *once* into the object. The preview shows the exact proportions of bitmap and object. With the input fields *width* and *height* you determine how big the bitmap to be filled shall be.

The positions of the bitmap within the object can be modified in two ways.

1. In the fields *X-center* and *Y-center* the deviation of the center point of the bitmap to the center point of the object can be given in percent.

2. But you also can determine the position by means of the preview field. Click on the bitmap in the preview field and keep the mouse button pressed. Now, the picture can be positioned by moving the mouse. A cross hair is shown for the exact positioning. After letting go the mouse button the wanted position is taken over.

#### d) Object size

The last mode *object size* fits the bitmap optimal in the object. Its width and height are calculated so that the whole area of the object is completely filled.

#### No filling

Fig. 7.8-8: The no filling button

If this button is pressed, fillings and fill bitmaps of all marked objects are removed. Only the outline of the objects remains in the previously allocated layer color.

#### Fill with layer color

Fig. 7.8-9: The fill with layer color button

If this button is activated the marked layer color is allocated as filling if the object has a color graduation or a fill bitmap.

#### Adjust transparency

Fig. 7.8-10: The adjust transparency button

| Transparenc | у    | ? 🛛   |
|-------------|------|-------|
| [           | J    |       |
| 0           | 49   | 100 % |
| Cano        | el ( | ок    |

If this button is activated, transparency of a color filling can be adjusted linearly from 0 to 100 %.

## 7.9 The Measure / Measurement Tool

Fig. 7.9-1: The measure / measurement button

Activate the *measure* button in the toolbox with the mouse pointer. Return to the working area; the mouse pointer appears as circular sight. Move the center point of the sight to the starting point of the track to be measured. Keep pressed the left mouse button while moving to the end point of the track and let go the mouse button when you have reached the end point. A subsidiary line marks the measured track.

# Indication: Keep pressed the SHIFT key during the measurement. Then the measurement is limited horizontally or vertically. This facilitates the exact measurement of straight lines.

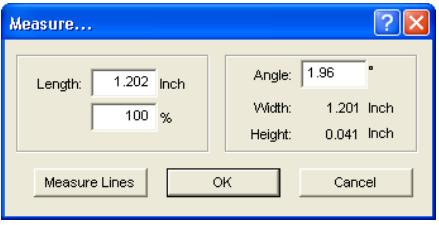

Fig. 7.9-2: The measure/measurement dialog

In the text field name *length* the result of your measurement appears. In order to modify this value, first mark the text field and then enter the new value. In the text field underneath you can *percental increase* or *decrease* the objects.

In addition, you get information about the angle of the measure lines, the width of the measured object at the starting point of the measurement and the difference in height between the starting and the end point that is resulted from the measure angle.

#### Measurement

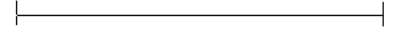

Fig. 7.9-3: Measurement tool / track

The *measure lines* button changes to the measurement tool (see illustration). This tool is attached to the mouse cursor and can be moved to the wanted position. After letting go the mouse button the detected track is entered above the measurement track.

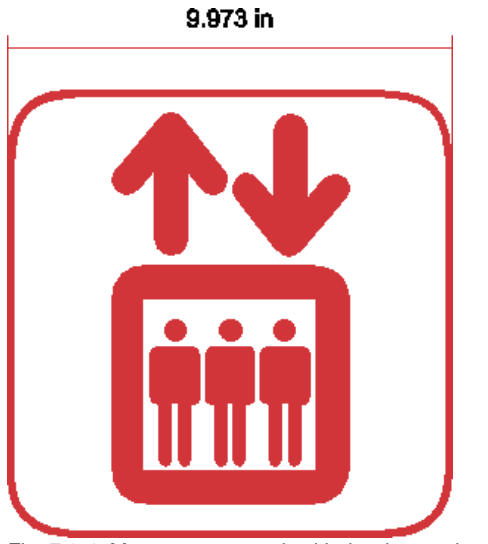

Fig. 7.9-4: Measurement track with the detected value in mm

Indication: The default size of the dimension text can be set via the settings / standard settings / miscellaneous... menu.

## 7.10 The Contour (Line) Function

With the *contour line* function the outer edge of arbitrary many objects is calculated and provided with a wire frame line. Contrary to the outline you can contour also bitmaps with this tool. In addition, not every single object is outlined. Instead, it is tried to possibly find one contour that comprises all selected objects. This function is therefore especially suited for the creation of cutting lines around labels. The objects of the label can be arranged arbitrarily.

Then the wire frame of the object is calculated in the wanted distance with the tool described here. The contour line thus created can be used later for cutting out the printed label.

First select the objects that you want to contour / outline. Then select *contour...* in the *tool* menu.

| Contour Line                                                                                                   |                                      |
|----------------------------------------------------------------------------------------------------|--------------------------------------|
| Find Contour       Maximum gray scale       97       8       Background<br>recognition       Tolerance       % | Color<br>Change<br>Destination Layer |
| Accuracy: Very high (slower)                                                                                   | 4.                                   |
| Distance and Line Guidance                                                                                     | Extended                             |
| Corner Normal                                                                                                  | Cancel<br>Calculate                  |

The following dialog for the creation of the parameters appears:

Fig. 7.10-1: Parameter dialog for the creation of contour lines

#### Find contour

With the fields in the dialog group *find contour* you can influence the calculation of the wire frame line. Generally, all objects that are not white are considered with the contour finding. Ideally, the background of the graphic to be contoured should therefore be white. But especially bitmaps contain often light gray spots that can occur when scanning.

#### Maximum gray scale

With the option *maximum gray scale* you can determine that gray spots above the selected intensity are *not* contoured. You can enter values between 50 and 99% or set them with the roll bar. 50% correspond to a relatively dark gray and 99% to an almost white color.
#### Accuracy

In the field *accuracy* you can select between three options. The low accuracy works the fastest. If the result is not satisfying with this setting, select the middle or a higher accuracy. The calculation of the contour line then takes a little bit longer.

#### Indication: The field accuracy is not activated if only a single bitmap was selected.

#### Keep interior elements

If the option *keep interior elements* is activated, possibly created interior elements are not deleted. This way you have the possibility to cut out parts of the graphic by applying a brighter "plaster".

Look at the following illustration for this:

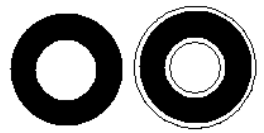

Fig. 7.10-2: Option: keep interior elements

On the left side you see the two initial objects. A smaller white circle is put onto the black circle. On the right, the calculated contour line is displayed. The option *keep interior elements* was active, also the inner circle was considered at the contour finding. With the dialog field switched off, only the outer contour would have been created.

#### Indication: As default, keep interior elements should be switched off.

#### Distance and line guidance

In the second dialog group *distance and line guidance* you can influence the appearance of the contour line.

#### Contour offset

With *contour offset* you determine how far away the wire frame line shall be from the graphic. If you enter here the value "0" a contour line is created that directly is attached to the edge of the selected objects. With values smaller than 0 the contour line goes into the contoured objects.

#### Corner shape

The option corner shape determines how the contour line acts at salient corners.

**Normal** creates the mathematical exact dot on the contour to every corner dot. The contour line can thus be lengthened very far at sharp corners, which often leads to unaesthetic results. The options *cut off* and *round* lead to more satisfying results in such cases.

#### 7.10 The Contour (Line) Function

#### Cut off

Cut off shortens the contour at the indicated distance and cuts off the corner by a section.

#### Round

Round leads the corner dot to a rounded curve.

#### Color

On the right side of the dialog you can see a color selection field. A click on the *change button* opens the *color selection* dialog. With this dialog you can allocate colors to contours.

#### **Destination Layer**

This Field determines in which color layer - in doing so indirectly, with which tool - the contour line is processed.

Note: The contour line color can be different in the full surface mode (print) and the contour mode (output).

## 7.11 The Job Info

The job info can be opened in three ways:

- 1. Via the edit menu / menu item job info...
- 2. Automatically when saving a new job
- 3. Via the so named menu item in the context sensitive menu (right mouse button)

| JOB Information                                                 | ? 🛛                  |  |  |
|-----------------------------------------------------------------|----------------------|--|--|
| Search Options (Job-Manager)                                    |                      |  |  |
| Order No. 10082007                                              | Created 2009/5/21    |  |  |
| Company                                                         | Producer pbd         |  |  |
|                                                                 |                      |  |  |
| Name                                                            | Duration 1 h 34 m    |  |  |
| Street                                                          | Number 400 pcs       |  |  |
| City                                                            | Price 3478 \$        |  |  |
| Phone Fax                                                       | Job Width: 325.65 mm |  |  |
| eMail                                                           | Job 316.69 mm        |  |  |
| Memo Mai                                                        | erials               |  |  |
| Additional info regarding this job Red<br>Green<br>Blue<br>Orey |                      |  |  |
| Optional Fields                                                 |                      |  |  |
| Field Name                                                      |                      |  |  |
| Department<br>Number                                            |                      |  |  |
| OK Restrictions                                                 | Print Cancel         |  |  |

Fig. 7.11-1: Job info main window

With the job info you have the possibility to save additional information to each job. This information can be printed and used for the invoicing or as accompanying ticket to jobs. If the job info is printed, also the complete path in which the job was saved is printed.

Besides information as for example *order number* and *company* address the job info gives information about the used *materials*, *duration of the production*, *number* of cut / printed jobs as well as the intended or calculated *price*. In the *memo* field keyword comments can be saved.

In the *settings* menu / menu item *standard settings* / menu item *job info...* the job info can be extended by arbitrary many fields.

# Indication: The information under the field media are only inserted automatically, if you have given these information to the respective color layer in the layer settings dialog and selected the adequate palettes at the design. Further information about

this can be found here: Delease refer to 8.3.6: II. Layer Settings Color Setup

Tip: The switch between the single fields is done the fastest way with the TABULATOR key.

| Job Restrictions                                           | ? 🛛         |
|------------------------------------------------------------|-------------|
| │ No Output<br>│ No Export<br>│ No Printing<br>│ No Saving |             |
| Passwor                                                    | d<br>Cancel |

Fig. 7.11-2: Job restrictions

To each job following restrictions can be added:

#### No output

This job cannot be output.

#### No export

This job cannot be exported and thus cannot be converted to another format.

#### No printing

This job cannot be printed.

#### No saving

This job cannot be saved.

#### **Password protection**

In addition to the restrictions described above, a password can be given to each GreatCut job. This way, the unauthorized access to these job data is not possible.

| Job Password 🔹 💽                                                                                                    |      |  |  |  |
|----------------------------------------------------------------------------------------------------|------|--|--|--|
| If you save a job with a password, all job restrictions and all objects are<br>protected by disabling access to their properties. |      |  |  |  |
| Password length: 1 - 30 characters.<br>Please note password and jobname !                                                         |      |  |  |  |
| Password:                                                                                                    | **** |  |  |  |
| Repetition:                                                                                                    | **** |  |  |  |
| ,<br>OK Cancel                                                                                                    |      |  |  |  |

Fig. 7.11-3: Dialog for the determination of a job password

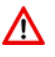

When outputting to a connected device, the safety instructions of the machine manufacturer must always be observed strictly. No liability is assumed for infringement.

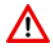

## 7.12 The Plot Manager

The Plot Manager has the following tasks:

## 7.12.1 Creation And Modification of Device Configurations

With the **Plot Manager** it is possible to create a device configuration or short, to create an output device. In a **device** all information necessary for the output of the data as for example driver and ports are summarized.

In GreatCut, these devices then can be used for the output of the graphics. It is possible, to output simultaneously at several devices.

## 7.12.2 Monitoring the Output Processes of the Jobs

The outputs to the respective devices can be monitored with the Plot Manager, for example the output can be broken or aborted and the sequence of the jobs can be changed retroactively.

## 7.12.3 Output of Data to Local Ports

The serial and parallel ports of the computer are identified and can be used for the file output.

## 7.12.4 Administration of Hotfolders

A function independent of GreatCut is the administration of Hotfolder. A Hotfolder is a directory monitored by the Plot Manager. If a file is copied to this directory the Plot Manager carries out automatically certain configurable functions.

## 7.12.5 Plot Server Function

The Plot Manager can enable devices so that other Plot Managers can use these enabled devices. This allows separating design and output working places.

# Important note:You start the Plot Manager with a double click on the *in icon that is down right of the screen in the task bar.*

| Plot Manager                                                                                                    |          |
|----------------------------------------------------------------------------------------------------|----------|
| Output Status:<br>→ Devices:<br>→ Devices:<br>→ Active jobs:<br>→ Passive jobs:<br>→ Saved jobs: ([1/5], 313.72 kB )<br>→ M pht output to local ports:<br>→ Cumtiled> at 10.6.2010, 17:50 (313.72 kB )<br>→ M pht output to local ports:<br>→ Cumtiled> at 10.6.2010, 17:50 (313.72 kB )<br>→ M pht output to local ports:<br>→ M pht output to local ports:<br>→ M pht output to loc |          |
|                                                                                                    | Preview: |

Fig. 7.12-1: Plot Manager main window with job preview down left

## 7.12.6 Devices Folder

Each device possesses three device folders in which the jobs are shown:

## Indication: with jobs, also those output actions are meant that are carried out by Hotfolders or on local ports.

#### **Devices Folder 1**

#### A Active Jobs

All jobs that shall be output as soon as the device is ready are collected in this folder. If a job has been output completely, the next job is output. If the option "show message window before output of a job" is active, a notification dialog is shown before each output.

#### **Devices Folder 2**

#### 📥 Passive Jobs

If the output device is broken, all jobs to be output are moved to this folder.

#### **Devices Folder 3**

#### 🚔 Saved Jobs

Here, all jobs that have been output are saved. The number of the saved jobs can be indicated in the options dialog of the device. If the number of the saved jobs is reached the

#### 7.12.6 Devices Folder

next one to be saved replaces the oldest existing job.

#### Job Functions

The functions differ according to device folder, device type and job status.

#### Indication: The functions can be carried out via a context menu.

#### 7.12.6.1 Jobs at local devices

*Active Jobs* If the job is being output:

Pause The output of the data is paused. The job is marked with the *r* symbol.

Paused Jobs

*Continue* The output is continued.

Set Job to passive The job is removed from the list of the active jobs and added to the folder of the passive jobs.

Delete Job The job is deleted.

#### **Passive Jobs**

Activate Job The job is removed from the list of the passive jobs and added to the folder of the active jobs.

Delete Job The job is deleted.

*User message:* to this job, a notification text can be entered. This information is shown if the job shall be output respective if it is selected.

#### Saved Jobs

Activate Job

The job is removed from the list of the output jobs and added to the folders of the passive or active jobs depending on the setup device.

Delete Job The job is deleted.

*Plot to File* Here you can determine if the job shall be output to a file. Save as Save job data into file before cut data processing.

#### 7.12.6.2 Jobs at Plot Servers

#### Active Jobs

No functions

#### **Passive Jobs**

#### Activate Job

The job is removed from the list of the passive jobs and added to the folder of the active jobs.

Delete Job The job is deleted.

User message: to this job, a notification text can be entered. This information is shown if the job shall be output respective if it is selected.

#### Saved Jobs

#### Activate Job

The job is removed from the list of the output jobs and added to the folder of the passive or active jobs depending to the setup device.

*Delete job* The job is deleted.

Save as Save job data into file before cut data processing.

#### 7.12.6.3 Jobs at Hotfolders

Active Jobs No functions

#### **Passive Jobs**

Activate Job The job is removed from the list of the passive jobs and added to the folder of the active jobs.

*Delete Job* The job is deleted.

*User message:* To this job, a notification text can be entered. This information is shown if the job shall be output respective if it is selected.

#### 7.12.6 Devices Folder

#### Saved Jobs

Activate Job

The job is removed from the list of the output jobs and added to the folder of the passive or active jobs depending to the setup device.

Delete Job The job is deleted.

Save as Save job data into file before cut data processing.

## 7.12.6.4 Jobs at local ports

Active Jobs

If the job is being output:

Pause

The output of the data is broken. The job is marked with the • symbol.

Paused Jobs

*Continue* The output is continued.

Set Job to passive The job is removed from the list of the active jobs and added to the folder of the passive jobs.

Delete Job The job is deleted.

#### Passive Jobs

Activate Job

The job is removed from the list of the passive jobs and added to the folder of the active jobs.

*Delete Job* The job is deleted.

*Notification:* To this job, a notification text can be entered. This information is shown if the job shall be output respective if it is selected.

#### Saved Jobs

#### Activate Job

The job is removed from the list of the output jobs and added to the folder of the passive or active jobs depending to the setup device.

*Delete Job* The job is deleted.

*Plot to File* Here you can determine if the job shall be output to a file.

Save as Save job data into file before cut data processing.

## 7.12.7 Settings of the Plot Manager

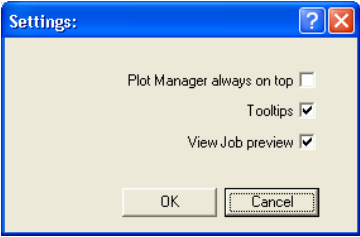

Fig. 7.12-2: Optional parameters for the Plot-Manager

If the option is activated *Plot Manager always on top*, the Plot Manager window remains always in the foreground.

If the option *tooltips* is activated, a short description to a dialog element is shown if the mouse pointer remains above the dialog element.

If the option view job preview is activated a preview of the output data is shown.

#### **Command line parameters**

If the Plot-Manager is started without parameters it checks all devices if there are jobs for processing.

If a job was found it is carried out. It stops if no jobs were found or if all jobs have been processed.

If, when calling up the parameter **!SPOOL!** is given, the Plot Manager remains active. It then has to be terminated manually with a right mouse click onto the symbol in the taskbar.

#### Hotfolder

With a Hotfolder a directory can be monitored. If a file is copied to the directory to be monitored one of the following actions is carried out automatically depending on the settings:

#### 7.12.7 Settings of the Plot Manager

| Hotfolder set             | iup:                                           | ? 🗙      |  |  |  |
|---------------------------|------------------------------------------------|----------|--|--|--|
| - Settings:               |                                                |          |  |  |  |
| Hotfolder nam             | ne: File mask:                                 |          |  |  |  |
| plot file                 | *.plt;                                         |          |  |  |  |
| Hotfolder dire            | ctory:                                         |          |  |  |  |
| c:\plt\in                 |                                                | <u> </u> |  |  |  |
| - Uutput:                 | - Local ports:                                 |          |  |  |  |
| COM/<br>LPT C             | VAP-COMP\Drucker10 Settings                    | 1        |  |  |  |
|                           | USB/FireWire devices:                          |          |  |  |  |
| USB/<br>FireWire          | ▼ Buffersize: 4 Mb                             | ~        |  |  |  |
|                           | - TCP/IP:                                      |          |  |  |  |
| TCP/IP C                  | 0.0.0.0 Port: 9100                             | ~        |  |  |  |
|                           | - Spooler:                                     |          |  |  |  |
| Spooler C                 | \\RECHNER4_HFH\EPSON LQ 670                    |          |  |  |  |
|                           | Destination directory:                         |          |  |  |  |
| File 🖲                    | c:\plt\out                                     |          |  |  |  |
| - Extended set            | tings:                                         |          |  |  |  |
| Start app                 | Start application if Hotfolder becomes active. |          |  |  |  |
| c:\wordpad.e              | exe                                            |          |  |  |  |
| 🗖 Rip                     | mask:                                          |          |  |  |  |
| Change defaults OK Cancel |                                                |          |  |  |  |

Fig. 7.12-3: Example for setup devices of a Hotfolder

#### Settings

Hotfolder name: here you have to enter the name of the Hotfolder

File mask: here, the file name ending are given, that shall be considered, for example \*.plt.

Hotfolder directory: here, it is determined which directory the Hotfolder shall monitor.

#### Output

COM/LPT: the file is output to a local serial respective parallel port.

*USB:* the file is output to a USB device. A USB device is only shown if it is connected with the computer.

*TCP/IP:* the file is send to a TCP/IP address. With some addresses, you additionally have to enter the right port number.

Spooler: the file is output via a printer driver.

*File:* the file is copied to the output directory. An existing file with the same name is overwritten.

After having carried out the action, the input file is deleted.

Indication: if "file" is set as output, the application is started **after** the copy. In all other cases, the application is started **before** the output.

#### **Extended Settings**

*Start application if Hotfolder becomes active:* in addition, another application can be started that shall further process the input file to be processed. The file name is marked with %s.

RIP: only necessary if Pjannto RIP uses this Hotfolder as RIP Hotfolder.

*Mask:* formatting of the output file name: %File file name; date/time: %Y - %d\_%H-%M-%S year/month/day: hour/second/minute

Change defaults: prevents that the user modifies the output parameters accidentally.

#### 7.12.7.1 Device Options

In the *Device Options* window you can set - for each device which is listed in the Plot Manager - the following device options.

## Note: This window will be enabled by clicking with the right mouse button on a device item and selecting the Options menu item.

| Device Options                                                                                                  |
|----------------------------------------------------------------------------------------------------|
| Max. number of saved output files: 5<br>Number of outputs: 1<br>Inform user before output: 7<br>Plot to file: 7 |
| Acoustic Signal<br>Activate audio signal                                                                        |
| Movement OK Cancel                                                                                              |

Fig. 7.12-4: Additional options for each device

#### Maximal number of saved output files

The registered value of this option limits the number of saved output jobs for this device in the history of stored files.

#### Number of outputs (of a Job)

The registered value of this option defines how often active Jobs will be given out.

7.12.7 Settings of the Plot Manager

#### Inform user before output

If this option is enabled, then a message window will be shown, before the outputting of each Job. This gives the user the opportunity to prepare the machine before the data output.

| Process job:                                   | $\mathbf{X}$ |  |  |
|------------------------------------------------|--------------|--|--|
| Press OK, if you are ready to process the job. |              |  |  |
| OK Abbrechen                                   |              |  |  |

#### Plot to File

Movement.

If this option is enabled, then the output is redirected to a file. Before writing the file to the *Job Save As* dialog is enabled.

#### Activate Sound Signal

If this option is enabled, then an individual sound signal will be given out before each output of a Job, in order to draw attention to the user.

A sound file in the WAV file format can be selected using the 🛄 button.

#### The Movement... Button

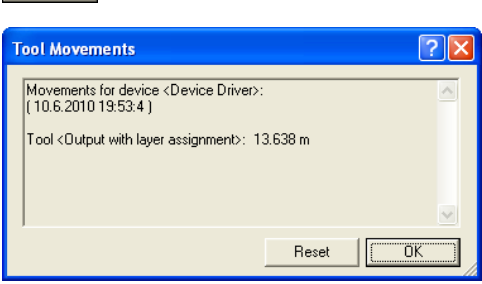

Fig. 7.12-5: Distances of the used tools

This feature tracks the distance (tool motion), from *every tool* of the activated output device in meters. In addition to the distance, date and time of each output are given.

## 7.13 The PhotoCUT Function

**PhotoCUT** creates vectors out of bitmaps. PhotoCUT calculates from Windows bitmap files (\*.BMP, \*.PCX, \*.TIF) raster strips or patterns that can be output with a cutting plotter. The picture is divided in logical pixel and the average gray value detected for each of these logical pixel. A picture is created that has fewer pixels than the original. Then, horizontal or vertical strips, circles, squares, ... are created from this picture whose width is proportional to the gray value at the respective position.

## 7.13.1 The PhotoCUT Dialog

Open the *PhotoCUT* dialog by selecting the so named menu item in the *tools* menu.

| PhotoCUT: 🛛 🔀                                                                                |      |                   |          |  |
|----------------------------------------------------------------------------------------------|------|-------------------|----------|--|
| - Common Settings                                                                            |      |                   |          |  |
| Pixel in X direction                                                                         | 10   | Width of stripes: | 3.343 mm |  |
| Pixel in Y direction:                                                                        | 10   | Height of stripes | 3.321 mm |  |
| Remaining width:                                                                             | 0.70 | mm                |          |  |
| Minimum gray value                                                                           | 0.00 | %                 |          |  |
| Vertical Negative<br>Horizontal Reverse direction<br>Stripes Double                          |      |                   |          |  |
| -Weeding Aid                                                                                 |      |                   |          |  |
| Create weeding line                                                                          | es   |                   |          |  |
| MI ME                                                                                        | Ľ    | Strips per        |          |  |
|                                                                                              |      | Ti⇔i Strap.       |          |  |
| 2.62 mm 4.00 mm 2.00 mm 5                                                                    |      |                   |          |  |
| - Bitmap:                                                                                    |      |                   |          |  |
| Vildth: 306 px dpi (X): 75 Vildth: 103.63 mm<br>Height: 304 px dpi (Y): 75 Height: 102.95 mm |      |                   |          |  |
| Number of objects: approx. 43                                                                |      |                   |          |  |
|                                                                                              |      |                   |          |  |
| Standard Cancel OK                                                                           |      |                   |          |  |

Fig. 7.13-1: Dialog with parameter-setup

#### General settings

#### **Pixel in X-direction**

In this field, enter the number of *pixel* that shall be combined to a *logical* pixel *in X-direction*. The smaller the value in this field, the better the output quality of the "picture".

#### 7.13.1 The PhotoCUT Dialog

#### Pixel in Y-direction

In this field, enter the number of *pixel* that shall be combined to a logical pixel *in Y-orientation*. The smaller the value in this field, the better the output quality of the "picture".

#### Remaining width

This value determines the *remaining width* of a strip (only with strips) in mm of the line respective column size.

#### Excursion: contrast (adjust via image menu contrast)

Because of the division of the bitmaps into logical pixel the line respective column size is determined. The width of a strip depends on the set gray value and the contrast. The maximum width is line respective column size minus the value of the remaining width.

Corresponding to the contrast value the width of the strip is identified by the average shade of gray. The contrast is the proportion between white and black in %, which means with 100% contrast the 100% black is mapped on the maximum and 100% white on the minimum width of the stripe. If the contrast is reduced, the 100% black is only calculated with for example 50% of the maximum width of the stripe.

#### Minimum gray value

The *Minimum gray value* is a limit for the shade of gray. You can for example remove a constant gray bitmap background.

Indication: This value is only relevant if a graphic is darker than its background.

For all examples the following picture serves as template: (Standard path: C:\Program Files\GCC\GreatCut 4\Bitmaps\photo.bmp)

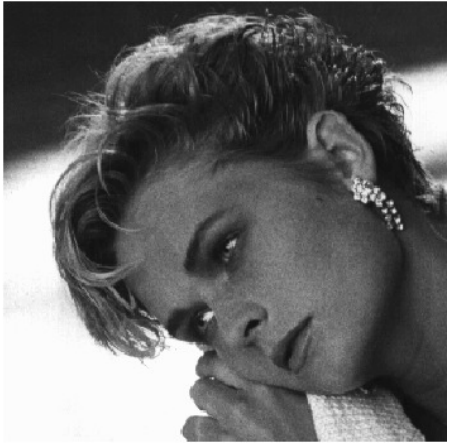

Fig. 7.13-2: Template for all following result examples

#### Negative

The range of value of the shades of gray is reversed which means that 100% black become 0% white and vice versa.

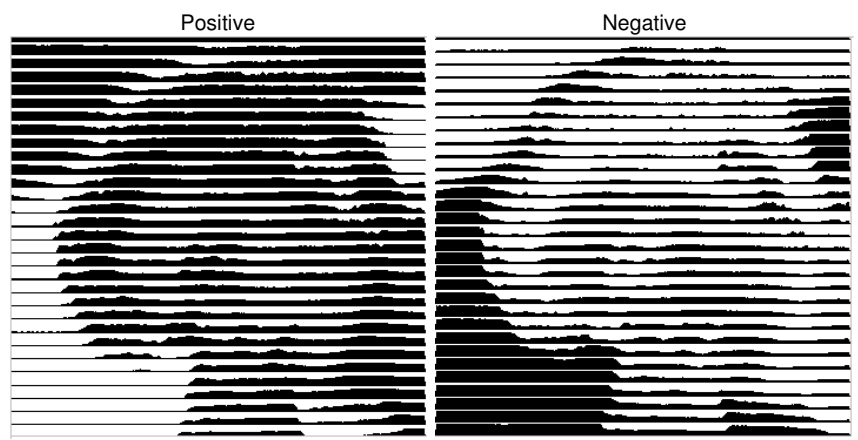

Fig. 7.13-3: Example for the reversion of the range of value

#### Reverse direction (only with stripes)

If this option is activated, the width of the stripe is aligned downwards.

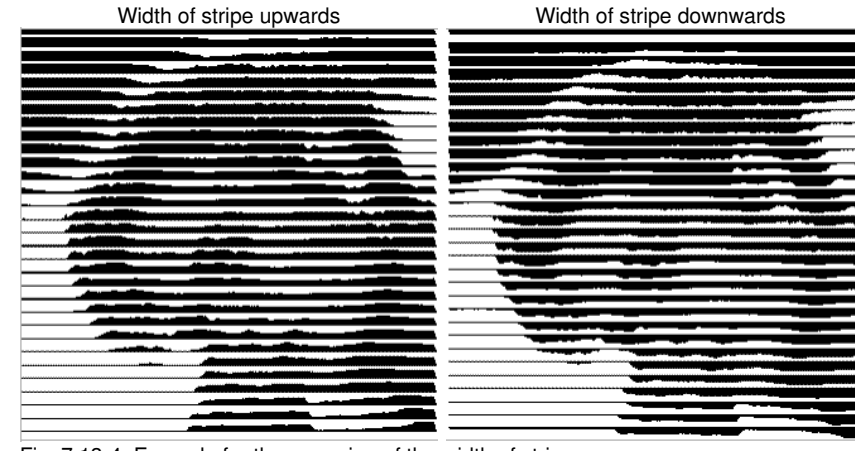

Fig. 7.13-4: Example for the reversion of the width of stripe

#### 7.13.1 The PhotoCUT Dialog

#### Cut out

Width of stripe upwards

Width of stripe downwards

Double (only with stripes)

If this option is activated, the width of stripe is created up and down.

Width of stripe up and down

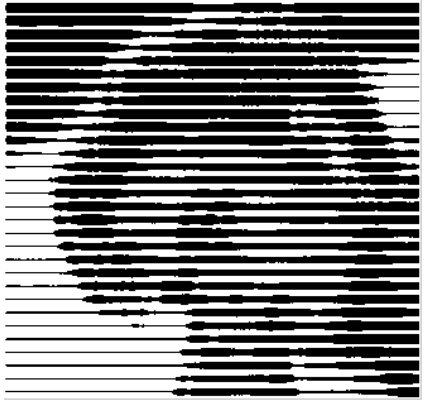

Fig. 7.13-5: Example for "double"

#### Horizontal or vertical

With the options *horizontal* or *vertical* the direction of the stripe is determined.

#### Bitmap

In the area named **bitmap** the file data of the template (of the picture) are shown. In the upper area the **width** and **height** of the picture in pixel are indicated and the *resolution* in dpi. Underneath, the width and height of the picture are shown in millimeters.

Depending on the functions in the area general settings different effects are created.

#### Example 1

Following values have been set:

Pixel in X-direction = 1 Pixel in Y-direction = 10 Remaining width = 0 Contrast = 80 Minimum gray value = 0 Orientation = horizontal Negative = not active Reverse direction = no active Double = not active

#### Result

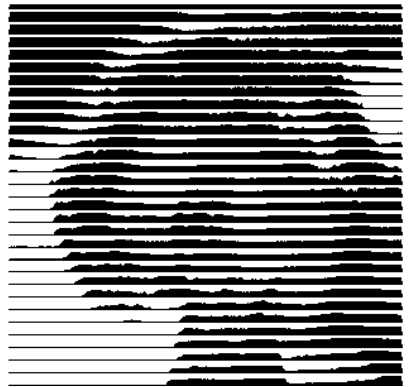

Fig. 7.13-6: Result from the value of example 1

#### Example 2

Following values have been set:

Pixel in X-direction = 3 Pixel in Y-direction = 15 Remaining width = 5 Contrast = 60 Minimum gray value = 0 Orientation = horizontal Negative = not active Reverse direction = not active Double = not active

#### 7.13.1 The PhotoCUT Dialog

#### Result

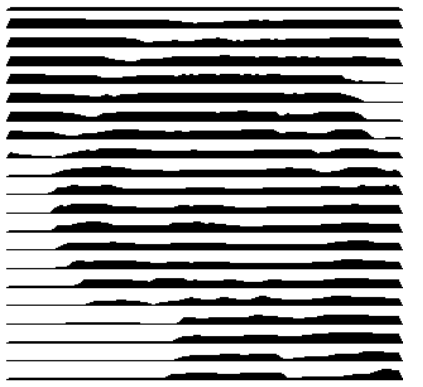

Fig. 7.13-7: Result from the value of example 2

With the 2 examples you can see that already small modifications of the values lead to big discrepancies with the result.

#### Weeding aid

#### Create weeding aid

The stripes at the ends are automatically thickened so that the result can be wed faster.

#### Stripes per strap

In this field the number of stripes that shall contain a strap can be set.

#### Width of strap

In this field you define the width of a strap.

For information, underneath these fields the estimated **number of objects** is shown. This is important to decide beforehand if the expenditure of time for the weeding is in a responsible relation to the complexity.

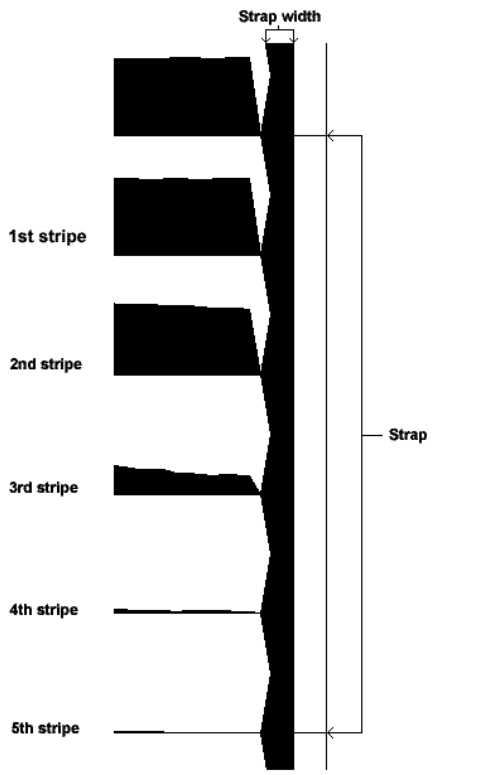

Fig. 7.13-8: Example for stripes per strap, width of strap and stripes

#### The different modi

In the PhotoCUT dialog you can select between following *modi: stripes, rhombuses, circles, rectangles, single rhombuses, single circles, single rectangles.* 

With which mode you obtain the best and most attractive result depends strongly of the used template. Templates rich in contrast are usually better suited for optically interesting results.

Tip: The screen does not always show a view that enables a reliable evaluation of the results. Therefore, print the result on your printer. Now you can judge the result of the procedure relatively exactly and do not risk to waste expensive material!

7.13.1 The PhotoCUT Dialog

## 8 The Sidebar

The Sidebar is switched on or off via the Window menu.

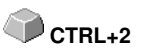

## 8.1 Term Definition Sidebar

A "sidebar" means a lateral toolbar with tabs. It is comparable to the so-called docking bars in CorelDRAW. In summary, we find the layer editing (formerly Layerbox), the clip art manager, object manager, file manager, and the macros.

#### Functionality of the Sidebar for the user:

The Sidebar summarizes different tools. Previously distributed toolbars such as Layerbar, Clipart Manager were combined in a compact tab structure. The sidebar serves as a **central element of the object management**.

## 8.2 The Anchorage Control

» ·····X

Fig. 8.2-1: Anchorage control with arrow and dotted line for moving and placing

# Note: Only in the docked state, the Anchorage control is activated and visible. The Collapse Button

>

Pressing the *Collapse* button folds in the sidebar so that only the *tab bar* and the *Unfold* button stay visible on the right side.

#### The Unfold Button

<

Enabling the Unfold button folds out the sidebar to the previous set size.

#### The Close Button

×

Pressing the *Close* button removes the sidebar from the program user interface.

#### The Dotted Line

The *Dotted Line* is used to move the entire sidebar. While the *left mouse button is hold down*, the sidebar can be moved to any place. *Double-clicking on the dotted line* looses the sidebar as well. Double-clicking on the head **or** moving the mouse towards the right edge of the bar **anchors** the sidebar.

#### 8.2 The Anchorage Control

#### The Tab Bar

Layer Files Objects Cliparts Macros

Fig. 8.2-2: Tab bar with activated layer tab

The selection is done by clicking on the appropriate tab.

Note: The bar may include, depending on the program version more, less or other than those shown tabs.

## 8.3 The Layer Tab

The *Sidebar* is switched on or off via the Window Menu. Selection using the *Layer* tab.

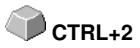

The *Layer* area serves for the coloring of objects, the definition of foil colors, the selection of objects that have a layer color, the locking and the hiding of color layers as well as the allocation of *output* tools.

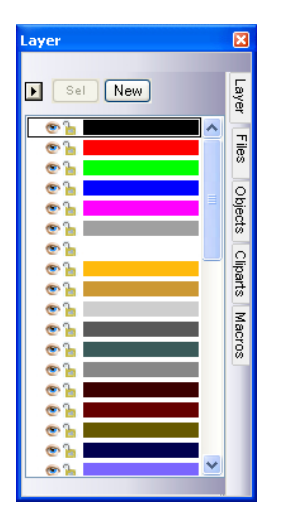

## 8.3.1 A) The Layer Area

## 8.3.2 B) The Layer Options

New Fig. 8.3-1: The *New* button

This option generates a new layer an opens the corresponding dialog.

Sel Fig. 8.3-2: The *Sel(ect)* button

This option selects the clicked Layer.

## 8.3.3 C) The Palettes Options

| 4 | Layer Nu <u>m</u> bers    |
|---|---------------------------|
|   | Layer Info                |
|   | Layer O <u>r</u> der      |
|   | Only Sel. Layer Visible   |
|   | <u>D</u> elete Sel. Layer |
|   | Delete Unused Layers      |
|   | <u>N</u> ew Palette       |
|   | Load Palette              |
|   | <u>S</u> ave Palette      |
|   | Save Palette <u>A</u> s   |
| 4 | Default                   |

#### Layer numbers

The activation of this option switches on or off the numbering next to the color bar.

### 8.3.3.1 Layer Info Dialog

#### Layer Info...

opens the following Setup Layer dialog.

| Setup - Layer 🔹 💽                                                                         |  |  |  |
|-------------------------------------------------------------------------------------------|--|--|--|
| Vhen Mouse above Layer                                                                    |  |  |  |
| Show following info:                                                                      |  |  |  |
| Color number / Information                                                                |  |  |  |
| RGB values                                                                                |  |  |  |
| CMYK values                                                                               |  |  |  |
| Material name                                                                             |  |  |  |
| Mode / Tool                                                                               |  |  |  |
| Material                                                                                  |  |  |  |
| ✓ Number of objects                                                                       |  |  |  |
| Show color number / information at layer<br>Used part of color bar to show this info 50 % |  |  |  |
| OK 1 Cancel                                                                               |  |  |  |

Fig. 8.3-3: Setup Layer Dialog

#### When mouse over layer, show following info,

the activated information is shown in so-called Tooltip.

In addition, the *used part of color bar to this info %, number of visible layers* can be defined and the *window width* of the *layer* toolbar can be changed interactively.

| Layer    | Order 🤶                  | X        |
|----------|--------------------------|----------|
|          | Entre (=0.4=0.4=0.       |          |
| <u> </u> | Fathe (=0,g=0,0=0)       | -        |
| 4        | raibe ((-200,g-0,u-0)    |          |
| 4        |                          |          |
| 5        | Factor (= 265:a=0:b=265) |          |
| 6        | raibe ((=200,g=0,0=200)  |          |
| 7        | )0/eicc MaCal 9820-0     |          |
| 8        | Beine Ma Cal 9829-01     |          |
| 9        | Gold Ma Cal 9879-00      |          |
| 10       | Silber Ma Cal 9869-00    |          |
| 11       | Graphit Ma Cal 9889-01   |          |
| 12       | Grau Ma Cal 9889-02      |          |
| 13       | Hell Grau Ma Cal 9889-03 |          |
| 14       | Braun Ma Cal 9883-04     |          |
| 15       | M.Braun Ma Cal 9883-06   |          |
| 16       | H.Braun MaCal 9883-07    |          |
| 17       | D.Blau MaCal 9839-19     |          |
| 18       | Pink Ma Cal 9839-13      |          |
| 19       | D.Blau MaCal 9839-12     |          |
| 20       | Risu Ma Cal 0220.11      | <u>×</u> |
| Mov      | re Laver                 |          |
|          |                          |          |
|          | Up Тор ОК                |          |
|          |                          |          |
|          | Down Bottom Cancel       |          |
|          |                          |          |

#### 8.3.3.2 Layer Order Dialog

Fig. 8.3-4: The Change Layer Order Dialog

The sequence of the layers can be changed arbitrarily. To do so, please use the *up, down, to top, to bottom* button.

#### 8.3.3.3 Only sel. layer visible

Only shows the objects that lie in the selected layer.

#### 8.3.3.4 Del sel. layer

The activation of this option deletes the selected layer.

# Note: This option can only be activated if no objects lie in this layer, if the layer is unused.

#### 8.3.3.5 Delete unused layer

All layers that do not contain any objects (unused) are deleted.

8.3.3 C) The Palettes Options

#### 8.3.3.6 New

This option generates a new color palette.

#### Note: 6 base layers will always be created. Order and color can be changed anytime.

#### 8.3.3.7 Load

Previously defined palettes can be loaded.

#### 8.3.3.8 Save

With this instruction a newly defined or modified palette is saved on your harddisk.

# Note: If a new or changed palette is named 'Default', this palette is used at every restart of GreatCut.

#### 8.3.3.9 Save as

This instruction allows the renaming of a palette name and save the palette using the new name.

### 8.3.3.10 Default (History)

This instruction loads the color palette that is delivered as standard with GreatCut. It is a Mactac foil table.

#### History

This function facilitates the loading of the last color palettes. At the end of the menu list the names of the last edited color palettes appear.

## 8.3.4 Status Indicator Layer

- 🔁 Object in Layer color
- 🚿 🛛 Layer not visible
- a Layer is locked
- Tool assigned
- Layer is active and empty
- ษ 📰 Object in active Layer

Fig. 8.3-5: Layer status view

#### Object in layer color

Is a layer marked with this symbol, it means that objects are in this color or layer assignment exists. The selection is easiest using the Sel button.

#### Not visible layer

Is a layer marked with this symbol, it means that objects in this color or layer assignments are not visible at present. They exist and can be switched visible if needed. In general layers are set to invisible, if they are obstructive while designing.

#### Locked layer

Is a layer marked with this symbol, it means that objects in this color or layer assignments are locked, thus can not be edited, moved or scaled.

#### Tool assigned

If a layer is marked with this symbol, this means that a tool from the selected device driver has been assigned to this layer. All objects that are in this layer are given out using this tool.

#### Layer active but not occupied

Is a layer marked with a frame, it means that no objects are available in this color or layer assignment, but the layer is active. Now, for example, objects can be filled with that color or contour and layer assignments can be done. The number indicates the layer number and the depth of arrangement.

# Note: The term depth of arrangement means that objects with a lower number are drawn before those with higher numbers. The layer order also has an influence on the drawing sequence.

#### Object in layer and active

Is a layer marked with a frame and this symbol, it means that the layer is active and there are objects in that color (or layer assignments) on the desktop. The number indicates the layer number and the depth of arrangement.

# Note: The term depth of arrangement means that objects with a lower number are drawn before those with higher numbers. The layer order also has an influence on the drawing sequence.

## 8.3.5 I. Layer Settings Output Setup

| Settings - Device D | river                |                |
|---------------------|----------------------|----------------|
| egmark              | Output Parameters    |                |
| ut Path             | Parameter            | Value          |
| лар                 | Quality level        | Normal         |
|                     | Acceleration         | Normal         |
|                     | Speed down [cm/s]    | 100            |
|                     | Speed up [cm/s]      | 100            |
|                     | Vacuum               | On             |
|                     | Z-Position up [mm]   | 5.00           |
|                     | Z-Speed lift [mm/s]  | 100            |
|                     | Z-Speed down [mm/s]  | 100            |
|                     | Liftup anole         | 40             |
|                     |                      |                |
|                     |                      |                |
|                     |                      |                |
|                     |                      |                |
|                     |                      |                |
|                     |                      |                |
|                     |                      |                |
|                     |                      |                |
|                     |                      |                |
|                     |                      |                |
|                     | Information:         |                |
|                     | Cut Path 🗸 🛄         |                |
|                     | Mode / Tool:         |                |
|                     | TZ Creasing 👻        |                |
|                     | <default></default>  |                |
|                     | 1kw Router           | Color          |
|                     | 1kw Router Multipass |                |
|                     | Pen<br>Router        | Properties     |
|                     | Router Multipass     |                |
|                     | TZ Creasing          | Locked         |
| awar                | TZ Cut               | OK Not visible |
| Layei               |                      |                |

Fig. 8.3-6: Layer Settings dialog with toll / mode list - Output setup

Note: Here the tool is assigned to the layer color - Red Cut Path - Tool TZ Cutting

## 8.3.6 II. Layer Settings Color Setup

| Bitegnark   Bitegnark   Biterap     Biterap     Color   g 255   g 0   g 255   g 0   g 0                                                                                                    | aver Settings |                  |                       |        |            |             | -?- <b>-</b> × |
|----------------------------------------------------------------------------------------------------|---------------|------------------|-----------------------|--------|------------|-------------|----------------|
| Bitmap       Color         Bitmap       Base:              Q             0                                                                                                    |               | 2.1              |                       |        |            |             |                |
| Bitmap       Base:       C       0         M       100       Y       100         Y       100       Y       100         Y       100       Y       100         Y       100       Y       100         Y       100       Y       100         Y       100       Y       100         Y       100       Set       0         B       0       Set       0         B       0       Set       0         B       0       Set       240         Brightness       120       Set       20         B       Spot color       Set       0         Material name:       Color ro::       Cut Path       Qutput         Properties       Looged       Not yisble       Not yisble                                                                                                    | PRegmark      | Color            |                       |        |            |             |                |
| Image: Image:                                                                                                    | Bitmap        |                  |                       |        | Base:      | C           | 0              |
| Layer       Qancel       QK       Not yisble                                                                                                    |               |                  |                       |        |            | м           | 100            |
| Layer       Gancel       QK       Not yisble                                                                                                    |               |                  |                       |        |            | Y           | 100            |
| Layer                                                                                                    |               |                  |                       |        |            | ĸ           | 0              |
| Layer                                                                                                    |               |                  |                       |        |            | -           | U              |
| B         25           G         0           B         0           Color         0           Spot color         Brightness 120           Color No: Cut Path         Qutput           Properties         Looged           Layer         QK                                                                                                    |               |                  |                       |        |            |             |                |
| G 0<br>B 0<br>Color 0<br>Saturation 240<br>Brightness 120<br>Color No: Cut Path Qutput<br>Properties<br>Locged<br>Layer QAL OK Not yisible                                                                                                    |               |                  |                       |        |            | R           | 255            |
| B       0         Color       0         Spot color       20         Brightness       120         Color No: Cour Peth       0         Color No: Cour Peth       0         Not yisible       0                                                                                                    |               |                  |                       |        |            | G           | 0              |
| Color 0<br>Saturation 240<br>Brightness 120<br>Color No: Cut Path Unit Color (~255,g=0:b=0)<br>Color No: Cut Path Unit Color (~255,g=0:b=0)<br>Color (~255,g=0:b=0)<br>Color (~255,g=0:b=0)<br>Color (~255,g=0:b=0)<br>Color (~255,g=0:b=0)<br>Color (~255,g=0:b=0)<br>Color (~255,g |               |                  |                       |        |            | <u>B</u>    | 0              |
|                                                                                                    |               |                  |                       |        |            |             |                |
| Saturation 240<br>Brightness 120<br>Brightness 120<br>Color No: Cut Path<br>Layer  Qancel QK Not yisible                                                                                                    |               |                  |                       |        |            | Color       | 0              |
| Brightness 120<br>Brightness 120<br>Spot color<br>Material name: Color (r=255;g=0:b=0)<br>Color No: Cut Path                                                                                                    |               |                  |                       |        | •          | Saturation  | 240            |
| Spot color     Material name: Color (r=255;g=0:b=0)     Color No.: Cut Path                                                                                                    |               |                  |                       |        |            | Brinhtness  | 120            |
| Color No: Cut Path Qutput Properties Layer Qancel QK Not yisible                                                                                                    |               |                  |                       |        |            | Digitatioos | 120            |
| Color No.: Cut Path                                                                                                    |               |                  |                       |        |            |             |                |
| Color No.: Cut Path Qutput Properties Layer Qancel QK Not yisible                                                                                                    |               |                  |                       |        |            |             |                |
| Spot color Material name: Color (r=255;g=0:b=0) Color No: Cut Path  Properties  Layer  Qancel QK Not yisible                                                                                                    |               |                  |                       |        |            |             |                |
| Color No: Cut Path                                                                                                    |               |                  |                       |        |            |             |                |
| Layer Color (r=255;g=0:b=0)<br>Color No: Cut Path                                                                                                    |               |                  | Spat calar            |        |            |             |                |
| Material name: Color (r=255;g=0:b=0)       Color No.: Cut Path       Properties       Layer       Qancel       QK                                                                                                    |               |                  | ] Spot color          |        |            |             |                |
| Color No.: Cut Path                                                                                                    |               | Material name: 0 | Color (r=255;g=0:b=0) |        |            |             |                |
| Layer  Color No.: Cut Pain  Qutput  Properties  Locked  Not yisible                                                                                                    |               | Calma Na .       | Cut Dath              |        |            |             |                |
| Properties Layer  Layer  QK Not yisible                                                                                                    |               | COIDT NO C       | Jut Path              | •      |            |             | Output         |
| Layer                                                                                                    |               |                  |                       |        |            | Properties  |                |
| Layer QK Not visible                                                                                                    |               |                  |                       |        |            | Lock        | ed             |
| Layer                                                                                                    |               |                  |                       |        | <i></i>    |             |                |
|                                                                                                    | Layer         |                  |                       | Cancel | <u>O</u> K | Not v       | isible         |

The following view appears after you press the *color* button.

Fig. 8.3-7: Layer - color, material name, color number and define properties - color setup

In the *layer settings* dialog the following three color models are available.

- 1. CMYK Cyan, Magenta, Yellow, Kontrast
- 2. RGB Red, Green, Blue
- 3. HSB Hue, Saturation, Brightness

#### Layer button

| Layer | Save<br>Insert<br>Delete |
|-------|--------------------------|
|       | Save palette             |

#### Save

This instruction saves an additional layer containing individual settings.

#### 8.3.6 II. Layer Settings Color Setup

#### Insert

Inserts a layer into the Layer toolbar.

#### Delete

This instruction deletes a layer from the Layer toolbar.

#### Save palette

This option saves all modifications in the corresponding palette file into the pal subfolder.

#### Properties

#### Locked

*Locked* means that objects which are in this color layer can not be marked or selected. In front of the locked layer appears symbolic a U-lock.

#### Not visible

**Not visible** lets disappear all objects from the desktop which are assigned to this layer. In front of the not visible layer appears symbolic a stroked eye.

# Note: Both functions can be undone at any time by activating the layer settings dialog using the right mouse button in the color bar. Now the resetting of properties is possible.

Color

#### Material name

In the field *Material name* you can assign to a color layer an individual name.

#### Color number

In the field *color number* you can enter the name associated with this type of material or color number.

Note: The advantage of the allocation of foil name and color number is that you can assign all materials to color layers - tailored to your stock. In designing these materials can be taken into account so that the assignment is visible during output. For each choice of films or types of materials a palette that is used in the design can be stored.

#### Output button

The activation of the *output* button switches to the *Output* setup.

Important note: This dialog is only enabled when this option was set in the driver! Only then the output button appears.

ΦL

#### Spot color

The color name that is entered in this field is written into the output file if an EPS export is done.

Note: Often, this option is used for the definition of cutting paths, or the spot color is treated as a special channel in Photoshop.

#### Palette history

This function facilitates the loading of the last color palettes. At the end of the menu list the names of the last edited color palettes appear.

#### Sel button

Sel Fig. 8.3-8: Sel(ect) button

If the *sel* button is pressed all objects which lie in the selected layer are marked.

#### 8.3.7 Hotkeys in the Layer Processing

The following hotkeys are available in the layer processing.

Adjacent hotkey opens the Layer Settings dialog box

#### Jump in the toolbar

| POS 1 key        | Jump to the first layer                |
|------------------|----------------------------------------|
| END key          | Jump to the last layer                 |
| PgUp key         | Jump to 1/10 of the total layer number |
| CURSOR up / down | Jump to the next layer                 |

#### Color assignment via the toolbar

| Double-click        | assigns the layer color to marked objects                   |
|---------------------|-------------------------------------------------------------|
| Double-click + CTRL | assigns to marked objects a pen contour in the active layer |
| key                 | color                                                       |

#### Movement of single layers / modification of the sequence

- 1. Step: Position mouse cursor on wanted layer
- 2. Step: Press left mouse button and keep pressed
- 3. Step: Move layer to the wanted position
- 4. Step: Press once right mouse button
- 5. Result: The layer is at the new position

## 8.4 The Macros Tab

## 8.4.1 The Toolbar Area

## 8.4.1.1 The Toolbar

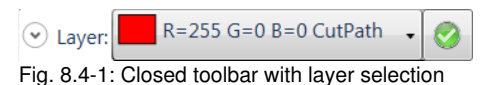

#### The Open/Close Button

•

A click on the *Open/Close* button opens and closes the complete toolbar.

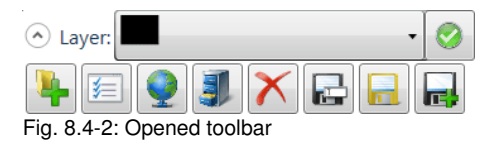

## 8.4.1.2 Layer Selection and Assignment

#### The Layer Selection Button

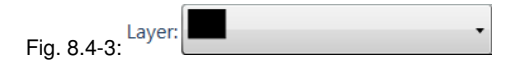

With this button selected objects can be related to any layer and tool (if assigned!).

#### The Assign Layer Button

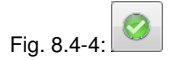

After clicking on the *Assign Layer* button the selected objects are **assigned in fact** to the chosen layer.

## 9 Tips & Tricks - Trouble Shooting

Often, it is just a bagatelle that makes the "implementation" of new software difficult. Similar to a new machine, there are questions and problems with new software that often can be explained and solved easily. Therefore, we have explained a selection of questions that occur daily at our hotline- and support routine more closely.

# 9.1 Code is not accepted with Windows 7, 8, 10 or Vista (No Dongle)

Error message: Invalid code or after each program start the code must Tip 1 be entered again

The program must be executed once with **aministrator** rights. Click with the right mouse button in the program menu on GreatCut 4 and select "**Execute** *as administrator*".

Note: Don't change anything on the given activation data resp. license data.

## 9.2 Buffer Overflow Serial Port

## The cutter cuts the first characters neatly and then starts to draw Tip 2 indefinable curves.

With serial activation of the cutter, this is a typical buffer overflow problem and occurs if the protocol for the serial transfer is not set correctly. Most cutters are activated with the following parameters with a serial data transfer: *bits per second: 9600, data bits: 8, parity: none, stop bits: 1, protocol resp. flow control: hardware* 

## 9.3 Computer without serial COM port

## My computer provides no serial COM port, but a USB port. How can I Tip 3 connect my cutting plotter, which provides only a serial interface?

In this case there is a computer accessory called - USB serial adapter- that provides one or more serial COM ports on one USB port.

Note: Not all adapters offered work properly, especially the use on 64-bit operating systems is sometimes not free from errors. It may be that different adapters must be tried.

9.4 Cutter Does Not Respond!

## 9.4 Cutter Does Not Respond!

| <b>a.</b> First check if you have selected the correct cutter driver and the correct port: for example <device name=""> at COM2 in the GreatCut cutting dialog</device>                                                                                                    | ʻip 4 |
|----------------------------------------------------------------------------------------------------|-------|
| <b>b.</b> COM connection: Check if the parameters of the port are set correctly. To do so, call up the system control of Windows. In the device manager, select the corresponding connection, for example: COM.                                                                                                    |       |
| Popular standard parameter are: <i>Baud: 9600, data bits: 8, parity: none, stop bit: 1, protocol / flow control: hardware</i>                                                                                                    |       |
| The settings in the system control and at the cutter must be identical otherwise no or only faulty data transfer will take place.                                                                                                    |       |
| <b>c.</b> USB connection: Check if the correct USB driver is installed for the device. The settings are in the Windows device manager under USB controller. The USB driver for the cutting cutter must be entered in this list otherwise no activation is possible.<br>If the USB driver does not appear there, install it from the delivered data carrier of your device. |       |
| <b>d.</b> Original cable: Check if you use the original cable recommended by the manufacturer. If this is not the case, there might be bigger problems during the data transfer. GreatCut "communicates" during the data transfer with the cutter so that missing or faulty connected data cable with the cutter lead to input or output errors.                           |       |
| 9.5 Buffer Overflow                                                                                                    |       |
| The cutter reports "buffer overflow" or does not cut the whole job                                                                                                    | ïp 5  |
| This is often because of an incorrect setting of the used protocol of the serial (COM) port. In most cases it is sufficient to set the protocol respective the flow control of the port to <i>hardware</i> .                                                                                                    |       |
| 9.6 Script Font Welding                                                                                                    |       |
| The automatic welding of script fonts does not work as expected T                                                                                                    | ïp 6  |
| The success rate with the automatic welding increases clearly if the letter spacing is reduced from 100% to 99.9% or even 99%. This results in the fact that two nodes that lie mathematically exactly on top of the other can be slightly moved so that they can be "identified" as two dots.                                                                             |       |

Indication: Another possibility is the modification of the kerning in the Fontmanager for Adobe fonts with which problematic kerning pairs can be edited.
## 9.7 Generate Circle Segments

With the construction of logos or signets often circle segments are needed. **Tip 7** They can be created as follows with the help of *node editing* function.

- draw a circle with the wanted radius or diameter
- mark all nodes with the node tool
- double click on the origin
- select separate

Afterwards, all circle segments are available and can be selected with the *arrow* tool.

# 9.8 Data Import From Apple Computers

#### Data import from Apple computers in GreatCut

When exporting Apple data you have to pay attention to some settings to have a perfect data export. All popular Apple compatible illustration and graphic applications can export EPS data. (Illustrator, Freehand, ...)

- 1. For the contours, as line width only hairline (0.01 mm) must be entered.
- 2. No fillings should be transferred.
- 3. All texts must be converted to graphical objects. (text in curves)
- 4. Grouped or combined objects must not be available. (break up before)
- 5. Especially with the Freehand-export the export filter for the Illustrator-format must be selected.
- As file name extension .eps should be used and you should not use umlauts as ü, ä, ü.

## 9.9 Typical Sources of Errors When Cutting

#### a) The foil is clamped too loose

**Consequence:** the knive moves the foil during the cutting and the contour is not closed completely.

**Remedy:** when inserting the foil pay attention that the foil is clamped evenly and does not undulate.

#### b) The speed is too high

**Consequence:** small foil parts especially serifs and counters are unscrewed.

**Remedy:** reduce speed and lower the pressure.

Tip 9

Tip 8

#### 9.9 Typical Sources of Errors When Cutting

#### c) The tool pressure is too high

**Consequence:** the release paper is also carved, character parts are unscrewed and parts of the release material get stuck at the characters. The weeding of the foil gets more difficult.

Remedy: reduce pressure and correct the depth of the knife if necessary.

#### d) The tool pressure is too low

**Consequence:** foil and adhesive were only partly cut through. The weeding is possible only with difficulty or not at all.

**Remedy:** increase the pressure and correct the depth of the knife if necessary.

#### e) The knife is set too deep

**Consequence:** foil, adhesive and release material were cut. Foil cannot be used any more.

Remedy: correct the setting of the depth of your cutting knife.

#### f) The knife is used up

**Consequence:** only the foil and not the adhesive is cut through.

#### Indication: when using standard foil the using up of the knife is little. When using reflection or sandblast foil the using up is much higher.

Remedy: use new original knife.

#### g) The characters were unscrewed

**Consequence:** The weeding border is possible only with difficulty. The unscrewed parts stick to the foil and cannot be detached any more.

*Generally is presumed:* the smaller the font size the thinner the foil must be; the adhesive force of the gluten is higher.

**Remedy:** reduce the speed and if necessary the tool pressure until this effect does not occur any more.

#### h) The release paper is also cut

**Consequence:** the release material sticks to the foil. The weeding is possible only with difficulty or not at all.

**Remedy:** correct the setting of the depths of the cutting knife and also reduce if necessary the tool pressure.

## 9.10 Plotter Via USB Is Not Working!

#### Error message: Cannot open interface!

Tip 10

Check first, if your cutter is listed in the **Device Manager** (Control Panel / System / Device Manager). If not, reinstall the device driver as described in the plotter manual.

Check then, if the USB port for your cutter is selected in the GreatCut *Device Settings*. You'll find the *Device Settings* window in the *Settings / Common Settings / Devices* menu.

Note: A USB cable should be no longer than 5 m without booster.

# 9.11 The Values for Cutting Pressure And Speed Are Not Saved

After changing the values it is often forgottten to confirm the values. Please **Tip 11** press the \_\_\_\_\_ button beside the *Enter Material* field and enable the *Save Material Data* option.

## 9.12 Error Message While Output into File

#### Error message: "Error for CreateFile"

Tip 12

This error message is given out, if the access right *Write* for the *program folder* of GreatCut is not set.

Relief: Enable write rights for the program folder.

9.12 Error Message While Output into File

# Annex

# A Dictionary of Technical Terms

| Active and Passive Jobs             | Active jobs are those that are being cut. Passive jobs are waiting in the queue for output.                                                                                                    |
|-------------------------------------|----------------------------------------------------------------------------------------------------|
| Additional Programs                 | Additional programs are program modules or stand-alone programs that are part of the delivery.                                                                                                    |
| Auto Import Plug-Ins                | Auto import plug-ins are used to automatically import data from other programs - without intermediate steps.                                                                                                    |
| Automatic Contour Pen<br>Conversion | This feature means that before the data is transferred the software 'looks' for objects with the attribute 'contour'. If so, the user can decide whether the contour is to be converted or not. If the contour should be converted, then a vector object with the width of the contour is automatically generated!                                                                                                    |
| Bitmap Functions                    | Bitmaps are pixel images or photos. Bitmap<br>functions means all functions which are not vector tools<br>like node editing, and which are only applicable on<br>bitmaps.                                                                                                    |
| By Color                            | This is a welding function, which deletes all surfaces, which are covered by overlying colors.                                                                                                    |
| Bypass Cutting                      | Direct cutting - without window - before output on the cutter                                                                                                    |
| CMX Data Transfer                   | CMX data transfer means the handing over of data using<br>CoreIDRAW's CMX data format. CoreIDRAW had<br>created this format in order to ensure the exchange of<br>data within the Corel program families. CMX is a public<br>data format and is used for the exchange of data. This<br>has the advantage compared to EPS, that Corel specific<br>types of data can be copied 1:1, without making a<br>conversion of the format. |
| Cap Height Setting                  | Cap height is the typographical correct unit of capital<br>letters. The text editor uses this unit by default when<br>calculating the font size.                                                                                                    |
| Circular Text                       | Is a special feature of the text editor with that text blocks can be placed on or in a circle.                                                                                                    |
| Clipart Tab                         | Cliparts are job-similar files - often logos or patterns -<br>which are useful for the design of an output job. The<br>clipart tab is a sub-tab of the Sidebar, with that the<br>cliparts can be managed.                                                                                                    |

| Clone                            | This function is usually used when creating labels and<br>series. Changes at the control object are transferred to<br>all clone objects.                                                                                                    |
|----------------------------------|----------------------------------------------------------------------------------------------------|
| Close<br>Objects (Automatically) | When importing DXF or HPGL data, many or all objects<br>are not closed. On a cutter only closed objects can be<br>processed reasonable. This function will automatically<br>close all vector objects. In the basic settings the<br>threshold for the closing of objects can be changed.                                                                                                    |
| Contour Line (Print & Cut)       | Unlike the outline / inline bitmaps are here provided with<br>a vector contour. This function is regularly needed in the<br>creation of labels and stickers.                                                                                                    |
| Create / Edit Text Block         | Text blocks are blocks of text that can be used more<br>frequently because they appear identical or similar in<br>many jobs - such as your address. With the PhraseWriter<br>arbitrary blocks of text can be created and modified as<br>needed.                                                                                                    |
| Cut Out Region                   | Is a bitmap function which provides the tracing of parts of a bitmap. You can cut out any vector form out of a bitmap.                                                                                                    |
| Device Control                   | This section deals with device control functions on the output side.                                                                                                    |
| Digitize Mode                    | This feature means a drawing tool, that similar<br>to digitizing tablet with a magnifier, draws nodes on the<br>working sheet.                                                                                                    |
| Dongle Protection                | A dongle is a hardware copy protection that is stuck on<br>the USB port of the computer to make run the software.<br>The dongle protects producers against unauthorized<br>copying of its software and at the same time it protects<br>the investment of the buyer, since its competitors do not<br>get the software free of charge. Thus from dongle<br>protection both sides benefit - producers and buyers. |
|                                  | 1-1-                                                                                                    |

**Drill Holes** 

Drill holes is a special drawing tool, that marks the position of a drill hole, using a crosshair cursor. If the connected machine is capable of producing drill holes, then the position is transmitted to the device driver.

#### A Dictionary of Technical Terms

| Files Tab            | Is a sub-element of the Sidebar, with that Jobs can be managed. Job is the file extension, which is used from EuroCUT.                                                                                           |
|----------------------|----------------------------------------------------------------------------------------------------|
| Flatbed Cutter       | All cutters that have a flatbed as a cutting surface.                                                                                                    |
| Folder Monitoring    | This function means that the software monitors a selected folder on hard disk or network. Every time when a change in the monitored folder occurs - by saving or deleting of jobs - the thumbnail gets updated.  |
| Fontmanager          | The Fontmanager manages fonts in databases. The<br>advantage of this method is that the database can be<br>copied from one computer to another and thus the same<br>set of fonts is available on both computers. |
| Full Surface         | Is a welding function, which underfills objects in one<br>color, whose surfaces overlap another. The partially<br>hidden objects are treated in a way, that they are<br>underlaying all overlying objects.       |
| Hatching             | In this milling method the area, which should be<br>removed, is provided with a hatching. The area gets<br>removed along the hatching using the milling tool.                                                    |
| Hotfolder Management | A folder can be defined as a so-called hot folder. All output jobs that are stored in this directory are supplied to the output.                                                                                 |
| Job Calculation      | The Job Calculation means a function with that<br>preliminary costing can be done easily. This function is<br>particularly well suited for calculating charges of material<br>costs.                             |
| Job Info             | The Job Info can - referring to each job - save additional information such as order number, customer address, material, time spent, a. s. o                                                                     |
| Job Rerun            | Any job that is still in the job history can be cut again<br>identically. The actual to the machine transmitted data is<br>stored. All parameters are given out into the output file.                            |
| Laser Engraver       | Name for all devices which don't use an engraving needle but a laser unit.                                                                                                    |
| Layer Tab            | Is a sub-element of the Sidebar, with that layers can be managed. Layers are color levels which determine and                                                                                                    |

control output order and tool parameters - besides object position.

- Material DisplayEach color layer can be assigned a specific material with<br/>an exact material description. The assigned material is<br/>displayed before the output in the Job Calculation, Job<br/>Info and the layer itself.
- Milling & Engraving
   This rubric lists the specific functions and tools which were implemented for milling and engraving.
- Monitor Output Process With monitoring, we mean that the output process can be suspended, stopped and continued. Active jobs can be switched to passive and if necessary be re-activated.
- Multi Inline
   In this milling method the area, which should be removed, is provided with multiple Inlines. The area gets removed along the inlines from outside to inside.
- Multi Port Support
   With this we mean that all ports on a given computer which are suitable for the issue - can be used. Typically, these are all COM and USB ports.
- Multi User VersionsFor every main license multi-user version can be<br/>purchased. The additional versions here have the same<br/>serial number as the main license.
- Multi-functional Cutter Multi-functional cutters are devices which can use various tool heads beside a cutting tool head. They are, for example, oscillating knives, spindles, and hemming tools.
- Multiple Cutting Option to cut easier thick and resistant materials
- **Node Editing** Main tool for the creation and editing of vector objects.
- Objects TabIs an sub-element of the Sidebar with that objects can be<br/>managed. A large number of object attributes such as<br/>visible / invisible, do not output, do not print, can be<br/>individually defined for each object.
- **Open Trimming** Is a welding function, which creates open vector objects, after they were separated at their intersections.
- Optimization Targets of the optimization are: diminishing of rejection rate, material saving, time saving, optimization and shortening of job preparation. The optimizing of objects can be done on the working sheet or in the output

|                                  | preview. The objects are sorted so that the material consumption, without nesting of objects, is minimized.                                                                                                    |
|----------------------------------|----------------------------------------------------------------------------------------------------|
| Outline / Inline                 | Outline is a special function, where vector object is<br>contoured automatically with a contour in a predefined<br>distance. In contrast to the contour line, the outline<br>creates - in case of internal objects - so called Inlines.                                              |
| Parallel Device Output           | This function can simultaneously provide data on multiple<br>machines, which are connected to a computer, if<br>sufficient computing power on the PC is given.                                                                                                    |
| PhotoCUT                         | PhotoCUT is a program module which can convert<br>halftone drafts into vector stripes. The so generated<br>vector stripes can be cutted on each usual cutting plotter<br>and, generate - with the appropriate viewing distance -<br>one photo-like effect.                           |
| PhraseWriter                     | The PhraseWriter is a program module for the management and use of text blocks. It is automatically started at startup and is accessible at any time using the right mouse button context menu. The specified text block is selected and then inserted and displayed on the desktop. |
| Plot Manager                     | The Plot Manager is a separate program module, which<br>'background' controls and monitors the output of the data<br>on the selected device.                                                                                                    |
| Plot Server Function<br>(TCP/IP) | A computer at which multiple output devices are<br>connected can act as a plot server. The data transfer can<br>take place via the network using TCP / IP. Assuming the<br>appropriate licenses, any number of client computers can<br>give out on the plot server devices.          |
| Plot to File                     | The output of the plot data can be redirected to a file.<br>The user only has to activate the appropriate option in<br>the output dialog.                                                                                                    |
| Posterize                        | Posterize is a bitmap function which performs a reduction<br>on any number of color hues per color layer.                                                                                                    |
| Preview *.CDR and *.CMX          | The files tab can display besides *.JOB also contents of *.CDR and *.CMX files (CoreIDRAW formats).                                                                                                    |
| Productivity Tools               | Productivity tools are special tools, which - because of<br>their workings - enhance the productivity of sign making<br>processes. These are usually such tools, which<br>distinguish a cutting software from illustration programs                                                  |

such as Illustrator and CorelDRAW.

- Program TypeThis section summarizes certain criteria which<br/>characterize the use of the program.
- Reference Job (\*.JRF) In a so-called Reference Job the environment, the tool parameters and the device drivers are stored. In this way, it is possible to output the job in an identical manner as many times as wished.
- Register Mark Is a special drawing tool, with that marks, for the making of multi-colored foil signages, are drawn. This register marks can consist of a cut-through or a filled square and are positioned by the user to the desired position on the output job. While the output these registration marks are always cutted at the same position on the vinyl (layer independently), so then the precise assembly of various colors is possible.
- Roll CutterRoll cutter means all cutting plotters, which can only<br/>handle material rolls.
- Screen Printing Is a welding function, which allows the changing of the color stack. Thus, the order of the colored vinyls can be re-sorted interactively from light to dark.
- Segmentation with Overlap Segmentation is always necessary when the job is larger i.e. longer or wider than the connected device is able to plot. The overlap is necessary when the individual segments are to be completed to a whole again. Joining otherwise would lead to undesired white gaps.
- Sidebar Sidebar means a movable control element that can be made visible on the desktop. The individual sub-elements are activated by clicking so-called 'tabs'.
- Sort with Simulation In this function, all objects are sorted according to a certain criterion. For some output devices such as lasers or milling machines the sequential processing of the objects is important. Therefore, the output can be simulated and the collation can be adapted to the requirements of the output device.
- Space (1/1, 1/2, 1/4, 1/8) Special function with that micro-typographical-correct spaces (keyword: em quad) and thus word / letter spacing can be generated. These special spaces can be directly entered via the keyboard.

| Spool Function                         | When the Plot Manager is activated with the parameter<br>!SPOOL!, it runs independently without starting the main<br>program. Output data can be activated and given out via<br>Drag & Drop.                                                                                                    |
|----------------------------------------|----------------------------------------------------------------------------------------------------|
| Spot Colors Definable                  | Spot colors are color layers, which are defined in a way<br>that color values are additionally given out. Some hybrid<br>devices and RIPs use spot color values for the control of<br>output processes. When printing the corresponding color<br>plates are given out.                                                |
| Stacking                               | Stacking means that at first as many objects are<br>positioned adjacent as will fit on the material. The<br>following objects are then positioned above it. This<br>process is repeated until all objects are positioned on the<br>material.                                                                          |
| Stand-alone Software                   | "Stand-alone" means that this program can be used<br>without any other so-called host program. It has all the<br>tools that are needed for the design, layout, and the<br>output of jobs.                                                                                                    |
| Start Tool Paths                       | When milling and laser engraving it often happens that<br>immersion traces are visible at the start point of an<br>object. To ensure that the quality of the objects which are<br>milled is not affected, the start point can be laid outside<br>the object. This task is performed by so-called start tool<br>paths. |
| Status Display Material<br>Consumption | In the output preview at the bottom of the window is a<br>status line where the material consumption of the job is<br>displayed in square meters. Since this happens before<br>the output, this feature can also be used to order exactly<br>as much of a material as is required currently for the job.              |
| Symmetrical Object                     | This is a tool that can create stars and polygons. With it<br>the initial shape (circle, ellipse) and the number of edges<br>can be specified. With its own drawing tool then the<br>symmetric objects on the desktop are drawn.                                                                                      |
| Templates (*.JTP)                      | Templates or patterns are jobs which have no<br>name (untitled) when opened. Templates can always be<br>created if they can serve as an example for other similar<br>jobs. The advantage is that the working sheet and layout<br>are predefined.                                                                      |
| Test Run                               | Before the actual output a so-called test drive can be carried out to examine whether, for example, the material                                                                                                    |

is sufficient. During the test run the raised tool head moves along the vectors.

- Text Editor Text editor means program functions that include all the tools necessary for professional capturing and editing texts. Typographic special tools that are essential for signmaking were implemented.
- Text Import (\*.TXT, \*.RTF,<br/>\*.ECT)External texts can be imported directly into the so-called<br/>text box, with the above formats being used. For<br/>formatted text the RTF format must be used. It can be<br/>saved from every professional word processing program.
- Thumbnail Preview Thumbnails are small low-resolution pixel previews of file contents. All in the selected folder located files will be by means of the thumbnail preview visible and manageable.
- **Tool Parametrization** Means that specific settings for a tool can be done by the user. This can be values for speed, drive, depth, angle, pressure, acceleration or other parameters. The device driver provides the parameter fields. The user can edit corresponding parameter values before the output on the device.
- Tool Assignment To each color layer a specific tool can be assigned. This makes creation and processing of jobs much easier. The selected device driver provides all possible tools. The assignment itself can be done by the user individually.
- Track LoggingFor each tool the distance will be recorded. In addition,<br/>the date, time and device names are stored.
- Trimming Is a welding function, which separates closed vector objects using lines or curves. The resulting partial objects are re-closed then automatically.
- TrueType, OpenType, TypeThese 4 font formats can be managed with the1, BE FontsFontmanager i. e. add, enable and disable.
- URW BE Fonts The BE-type format was created by the company URW. The BE-format is a vector font format that was shipped with SIGNUS systems.
- Vectorization, Tracing Vectorization means the conversion of bitmaps (pixel images) to vector contours.
- Video Marks (Print & Cut) Video marks are marks that can be detected by cutters with optical sensors or cameras to compensate for

|                              | inaccuracies of the print result. In the print and cut process they are used also for the contouring of print objects.                                                                                                    |
|------------------------------|----------------------------------------------------------------------------------------------------|
| Wait After Segment           | If a job has to be segmented, then the user receives this<br>option with the ability to re-equip the machine before the<br>next segment is processed. By means of a message<br>window the process can be continued at any time.                                                                                                    |
| Weed-Ex Driver Option        | It is a specially laminated flex or flock material of Witpac<br>GmbH. First, the actual vector lines are cut. In the<br>second step, the components that need to be weeded,<br>are cut out in a way, that they 'fall out' automatically at<br>the end. So you have already reached the entire plot<br>result after peeling off the medium and you don't have<br>to weed manually. |
| Weeding Lines horiz. / vert. | In addition to the global weeding frame, which is<br>generated around the entire output job, individual<br>weeding lines can be added horizontally or vertically in<br>the output preview. Large, bulky jobs can thus be<br>divided.                                                                                                    |
| Welding                      | Welding functions are needed for the treatment of<br>overlapping of layers or vinyls. These functions are in the<br>signmaking and screen printing department essential for<br>the processing of vinyls.                                                                                                    |

# **B** Glossary

| Additive color system | The $\sim$ is based on mixing the additive, luminous spectral colors red, green and blue (RGB), for example in color TVs or color monitors                                                                                                    |
|-----------------------|----------------------------------------------------------------------------------------------------|
| Adjustment            | Modification of the distance between two adjacent characters<br>so that a harmonic type face is being created. This is reached<br>by correcting the character - or word distance. With distances<br>below 100% you speak of kerning and with values above 100%<br>of spacing out.                |
| Adjustment handles    | $\sim$ are the 9 black squares that are drawn around the object and in the middle when marking objects.                                                                                                    |
| Antialiasing          | Edge smoothing with bitmaps                                                                                                    |
| Application tape      | Foil that is used to apply the cut foil after the weeding on the lettering area. The adhesive force must be strong enough so that the text - even the tiniest letters - can be released from the substrate without problems. After application, the ~ must also be released without problems.    |
| Ascender              | Term for the part of a character that extends above the middle length.                                                                                                    |
| Backup                | Data backup                                                                                                    |
| Bit-depth also shade  | ~ is the mathematically possible number of colors with a specific number of bits, for example:<br>1 bit color depth = $2^1$ = 2 possible colors (black/white)<br>8 bit color depth = $2^8$ = 256 possible colors/shades of gray<br>24 bit color depth = $2^{24}$ = 16.8 millions possible colors |
| Bitmap                | Pixel-graphic                                                                                                    |
| Bold                  | Font that a bit thicker than the standard typeface.                                                                                                    |
| Byte                  | Smallest addressable unit in the computer memory, consisting of 8 bits.                                                                                                    |
| Calibration           | Adaptation of printer, monitor, cutter or adaptation to desired values.                                                                                                    |
| Cap height            | This is the height of the capital letters, the capitals. As measurement usually the height of the letter "H" from the font line to the top edge of the character is used.                                                                                                    |
| Center justification  | A break justification where the text block is justified at the same<br>time on the left and on the right side. To do this, the word<br>space within a text line is varied (usually extended) so that on                                                                                          |

| в | Gl | ossary |
|---|----|--------|
|   |    |        |

|                 | the left and right side a clean text edge is created. This is not<br>only applied for the the last line of a break.<br>compare also: forced block                                                                                                    |
|-----------------|----------------------------------------------------------------------------------------------------|
| Clipart(s)      | $\sim$ are jobs or job parts that were added to the Clipart toolbar . They are saved in a separate directory. (C:\Program Files\GCC\GreatCut 4\CLIP)                                                                                                    |
| Clipboard       | $\sim$ is used for temporary storage in Windows. The $\sim$ is used to exchange data fast between applications.                                                                                                    |
| СМҮК            | Cyan, magenta, yellow, contrast (key, black) Standard colors for the four-color printing.                                                                                                    |
| CMYK-color area | $\sim$ is the total number of colors that can be displayed by the colors used when printing (CMYK).                                                                                                    |
| Color depth     | $\sim$ is the number of possible color tones that can be recognized by a scanner or reproduced on a color monitor.                                                                                                    |
| Container       | A container - more exactly an image or text container - is a vector object, that similar to a real container can take up arbitrary image data or texts. In conjunction with macro scripts contents can be exchanged semi-automatically or automatically.                                                                                                    |
| Context menu    | Context menus are called so because the structure adapts and<br>changes depending on the number and type of the selected<br>objects (context). Context menus are always activated with the<br>right mouse button. They serve for the faster access to<br>important functions and tools and also to those functions that<br>cannot be activated via the main menu. |
| Contrast        | Contrast; range of brightness between bright and dark parts of a picture.                                                                                                    |
| Cursor          | $\sim$ is the blinking, vertical line in an editable field.                                                                                                    |
| Decoration      | Accentuation of text parts by modification of the text attributes, for example <b>bold</b> , <i>italic</i> .                                                                                                    |
| Descender       | This is the part of a character that protrudes below the font line.                                                                                                    |
| Desktop         | The area besides the working surface that can be used for the draft. It is comparable to a desk on which are the tools.                                                                                                    |
| Digitalization  | Conversion of a picture template into a digital form. The capture is done point for point or line by line by means of a digitalization tablet or by reading the template with a scanner.                                                                                                    |
| Dongle          |                                                                                                    |

|                      | Means the copyright that is part of the scope of delivery of GreatCut. It is inserted in the USB interface of your computer. Without ~ the software cannot be started.                                                                                                    |
|----------------------|----------------------------------------------------------------------------------------------------|
| Download             | Downloading applications or files from the internet to your computer.                                                                                                    |
| DPI                  | Acronym for <b>D</b> ots <b>P</b> er Inch; resolution fineness (1 inch = $2.54$ cm)                                                                                                    |
| EPS                  | Acronym for "Encapsulated Postscript Format". In this file<br>format the text and picture information is saved in the page<br>description language postscript. This format also contains<br>besides text and raster data also a preview bitmap which<br>allows displaying a copy of the data on the screen.                                                                                                    |
| Foil                 | Two production processes are common: calendaring and<br>casting. Cast foil is created without drawing frame and thus has<br>a lesser shrinking tendency. The costs are usually higher than<br>with calendared foil. Calendared is cheaper, has a shorter<br>period of usage and shrinks more.<br>Cutting foils are built in three layers:<br>1. Substrate; the lowest layer<br>2. Gluten layer; is between the foil and the substrate<br>3. the foil itself. |
| Font                 | Type cut within a type face in digital form. Most type faces have the fonts normal, bold, italic and bold-italic. Often, the font is used for the same type face. Correct would be that each cut is a separate font.                                                                                                    |
| Font line            | ~ is a thought line on which the characters of a row are standing. Even if different font types and font sizes are used in a row, all characters must stand on a common font line.                                                                                                    |
| Font size            | ~ is the size of a font. It corresponds to the block height, which means it also comprises the ascender and descender as well as a certain space above and below the characters.                                                                                                    |
| Forced justification | Justification where all text lines - also the last- are adapted to the width of the column or the working area. In GreatCut this justification is called "force justification".                                                                                                    |
| Gamma correction     | The $\sim$ is a method for the correction of color graduation considering the perception of the human eye if there are two adjoining areas of different color.                                                                                                    |
| Group                | Combination of arbitrarily many objects to a group. The position of the objects itself does not change any more within the group.                                                                                                    |

B Glossary

| Halftone image(s)      | $\sim$ are pictures which contain shades of gray or hues. The tonal value between pure white and pure black is called halftone.                                                                                               |
|------------------------|----------------------------------------------------------------------------------------------------|
| Hotfolder              | A Hotfolder is a directory monitored by the Plot-Manager. If a file is copied into this directory, the Plot-Manager carries out automatically specific configurable functions.                                                |
| Inch                   | Measurement unit for the length<br>1 Inch = 2.54 cm                                                                                                    |
| Job                    | File-ending of GreatCut; name for GreatCut file                                                                                                    |
| Justification          | Alignment of a text block on the working area. GreatCut offers justification left-aligned, right-aligned, centered, center justification, forced center justification and adjust cap height.                                  |
| Kerning                | If two characters stand closer together than it would<br>correspond to their standard thickness, you speak of ~. With<br>character combinations as for example "Te" you have a<br>balanced type face.                         |
| Laminating             | Covering with transparent plastic films.                                                                                                    |
| Live-Update            | Updating of software via the internet.                                                                                                    |
| Macro                  | A $\sim$ automates program flows. The automation can thereby be realized with the program's own commands or a macro language.                                                                                                 |
| Marking function       | $\sim$ means marking objects by keeping pressed the left mouse button, then drawing a frame around the objects to be marked and letting go the mouse button only if all objects to be marked are completely within the frame. |
| Process colors         | Printing scale of colors for four-color-printing with cyan, yellow, magenta and black (key). By mixing these colors, it is possible to print all colors.                                                                      |
| Profile                | The appearance of program surfaces is called ~. The shown tools and menu items can be individually adjusted to the user. Intention is to simplify the user interface.                                                         |
| Raster Image Processor | short: RIP - Software that rasterizes vector data and controls the printing on a large format printer.                                                                                                    |
| Resolution             | Number of pixels per track unit. It is indicated in dpi (dots per inch). Laser printers have a resolution from 600 to 1200 dpi.                                                                                               |
| Scan resolution        | Fineness of the resolution when scanning analogue images<br><b>Formula:</b><br>Resolution (in DPI) = printing length (L/cm) x 2 (quality factor) x                                                                            |

|                 | enlargement factor x 2.54 (when converting from cm into inch)                                                                                                    |
|-----------------|----------------------------------------------------------------------------------------------------|
| Subsidiary line | These are lines for the virtual alignment of objects on the working area or the desktop. Subsidiary lines are only visible on the monitor are neither plotted nor output on the printer.               |
| Superscript     | The characters are set higher than the characters standing on<br>the baseline. They usually have a bit smaller font size than the<br>basic font.                                                       |
| Toolbar         | can be freely moved and positioned on the working area of an application. Often, also the composition of the tools can be defined.                                                                     |
| Trapping        | A small overlapping zone at the limit of superposed colored elements. This ~ guaranteed that no white gaps occur at the color borders. The overlapping can happen through overfilling or underfilling. |
| Upload          | Upload is the sending of files or applications to a networked server                                                                                                    |
| Weeding         | means the removal of unnecessary foil parts after the cutting with a cutting plotter.                                                                                                    |
| White gaps      | $\sim$ are the gaps on the edges of overlapping or abutting color or foil areas. Disadvantageous especially with silk-screens or when printing.                                                        |
| x-height        | Height of the lower case/character "x" respective the lower case without the ascender of a font.                                                                                                    |

B Glossary

## Index

## Α

Access rights 47, 48 Active Jobs 121, 131, 179, 180, 181, 182, 185, 214, 217 Align 85, 96, 148 Always print black 68 Auto import plug-ins 214 AutoCAD 3, 18, 20, 21, 22 Automatic welding 53, 145, 161, 208 Automation 226

## В

Backup 223 Bitmap fill 165, 166 Bitmap fill 165, 166 Block shadow 134 BMP 27, 45, 90, 167, 187 Break combination 81 Break group 80 Brightness 165, 224

# С

Cap height 214, 223, 226 CDR 106, 107, 108, 110, 218 CDT 107 Character spacing 53, 161

- С
- Choose language 119
- Circular Text 214
- Clipart 195, 214, 224
- Clipart tab 214
- Clockwise 85, 149, 150, 153
- Clone 80, 136, 215
- Close objects 104, 134, 150
- CMX 15, 45, 107, 214, 218
- CMYK 113, 165, 203, 224
- Color graduation 37, 81, 163, 164, 169, 225
- Color palette 102, 113, 114, 158, 164, 200
- Combine 80, 81, 103, 134
- Contour line 48, 51, 82, 90, 134, 143, 144, 145, 172, 173, 174, 215, 218
- Contour pen 82, 91, 214
- Contrast 188, 193, 218, 224
- CorelDRAW 3, 13, 15, 19, 20, 195, 214, 218, 219
- CoRUN 18, 19, 20, 21, 122, 131, 132
- Counterclockwise 85, 149, 150, 153
- Crop marks 95, 98
- Cross hair 168

#### D

Device driver 22, 30, 36, 37, 100, 201, 211, 215, 221 Device Options 185 Device Options 185 Digitize mode 83, 84, 215 Dimensioning 141

Drag & Drop 220

Drill holes 215

Driver 16, 22, 25, 30, 32, 34, 35, 36, 37, 39, 42, 43, 65, 99, 100, 128, 129, 137, 150, 178, 184, 201, 204, 208, 211, 215, 221, 222

Duplicate 79, 80, 92, 104

DXF 21, 27, 108, 215

### Е

EMF 27

Encrypt document 47

EPS 45, 105, 205, 209, 214, 225

### F

File formats 74, 101, 126 Files tab 216 Fills 20, 167 Foil optimization 62, 127, 134 Font size 210, 214, 225, 227 Fontmanager 208, 216, 221 Forward one 88 Freehand 3, 18, 83, 84, 209 Full surface 48, 49, 51, 52, 53, 54, 156, 157, 161, 162, 174, 216 **G** 

# Gamma correction 225 GIF 27 Gradient fill 163

G

Grouping 57, 80, 88, 141

GTP 27, 108

## Н

Hairline 51, 81, 156, 157, 209

Hatching 216

Horizontal mirror 79, 127, 134

Hot folder 216

HPGL 27, 45, 108, 215

HSB 165, 203

## I

IK 27

Illustrator 3, 13, 14, 18, 20, 209, 219 Import 20, 21, 27, 28, 29, 74, 101, 102, 103, 104, 105, 106, 107, 108, 109, 126, 133, 166, 167, 209, 214, 221 Import filter 29, 101, 105, 106, 107, 108, 109 Inline 3, 50, 91, 143, 215, 217, 218 Inner circle 173 Insert fill bitmaps 165 Invisible 77, 118, 124, 201, 217 **J** Job info 73, 77, 133, 175, 216

Job-calculation 65, 66

JPG 167

Justification 223, 225, 226

# Κ

Keep reference point 99 Kerning 208, 223, 226

## L

Laser 48, 216, 220, 226

Local device 34, 37

### Μ

Macro 21, 103, 105, 224, 226 Macros 20, 103, 105, 195, 206 Magnifying glass 137, 138 Margins 25, 26 Material consumption 57, 217, 220 Measure 83, 91, 138, 170 Memo field 77, 175 Metric 106, 108, 116, 141 Milling 15, 22, 24, 34, 56, 85, 86, 99, 115, 216, 217, 219, 220

## Ν

New origin 42, 99 Node editing 80, 209, 214, 217 Node editing tool 80 Not visible 201, 204 Number of copies 67, 144 Number of outputs 185 0

#### 0

Object list 85 Offset 41, 46, 78, 92, 96, 98, 162, 168, 173 Open Job 133 Open trimming 53, 91, 217 OpenType 221 OPI 45 Optical sensor 13, 16 Optimization 57, 58, 61, 62, 127, 134, 152, 153, 155, 217 Orientation 25, 26, 65, 92, 116, 141, 150, 151, 153, 168 Outline 15, 17, 18, 48, 50, 51, 90, 91, 143, 144, 145, 157, 158, 167, 168, 172, 215, 218 Output preview 40, 43, 56, 59, 127, 128, 129, 132, 137, 150, 217, 220, 222 Overlap 53, 54, 55, 62, 100, 216, 219

### Ρ

Page margin 96

Passive Jobs 179, 180, 181, 182, 214

Password Protection 47, 176

Password protection 47, 176

PCX 27, 45, 90, 167, 187

PDF 15, 27, 28, 47, 108, 109

Pen attributes 49, 81, 82, 156, 157, 158

Pen thickness 37, 157

PhotoCUT 90, 187, 193, 218

PhraseWriter 215, 218

Plot Manager 35, 37, 43, 44, 74, 99, 178, 179, 183, 185, 218, 220

Plot server 35, 37, 178, 218 Plot to file 21, 41, 99, 180, 183, 186, 218 PLT 21, 45, 184 Positioning 3, 64, 80, 142, 168 Posterize 218 Print & Cut 3, 13, 51, 215, 221 Print area 64, 71 Print to file 67

# Q

Queue 214

## R

Read out 100 Recalculate 128 Rectangle 40, 82 Redo 76, 93, 119, 133, 146, 147 Redo 76, 93, 119, 133, 146, 147 Reference Job 219 Reference Point 41, 99 Reference point 41, 99 Refresh screen 89, 125 Register mark 84, 219 Register marks 3, 13, 44, 90, 96, 97, 219 Registration marks 219 Relief 211

Reverse cutting 61

#### R

RGB 26, 113, 165, 203, 223 Rounding 86, 144 Ruler 117, 118, 123, 124, 165

# S

| Saturation 165                                             |
|------------------------------------------------------------|
| Save as 73, 127, 181, 182, 183, 186, 200                   |
| Scale with object 157                                      |
| Scan 133, 166, 226                                         |
| Screen printing 3, 53, 54, 61, 91, 160, 161, 162, 219, 222 |
| Seamless tiling 167, 168                                   |
| Segment 3, 40, 41, 61, 62, 99, 100, 222                    |
| Segment optimization 61                                    |
| Segmentation 41, 60, 61, 62, 219                           |
| Separate 53, 60, 86, 103, 209, 218, 224, 225               |
| Shades of gray 189, 226                                    |
| Sort manually 85                                           |
| Sort with simulation 85, 128, 149                          |
| Special characters 47                                      |
| Spooler 36, 184                                            |
| Spot color 15, 205                                         |
| Stack 40, 44, 54, 76, 88, 99, 100, 146, 147, 161, 162, 219 |
| Stack distance 100                                         |
| Stack processing 99                                        |
| Stack spacing 100                                          |
| Start tool paths 134, 220                                  |
|                                                            |

Subsidiary lines 68, 119, 227 Superscript 227 Symmetric objects 220

## Т

Template 61, 102, 166, 188, 190, 193, 224 Test drive 43, 129, 220 Text editor 53, 161, 214, 221 Text in curves 209 Thumbnail 216, 221 Thumbnails 221 TIF 27, 45, 90, 167 Tiling 67, 69, 167, 168 To back 88 To front 87 Tool assignment 30, 32, 40, 96, 100 Tool parameters 219 Trim 53, 54, 55 TrueType 221 Type 1 221 Type size 90 Typeface 223

## U

Undo 76, 93, 119, 133, 146, 147

V

## V

Vectorization 221

Vectorization 221

Vertical mirror 127, 134

Video marks 40, 90, 104, 221

#### W

Wait after segment 99

Weed border distance 40, 57

Weeding frame 43, 58, 59, 60, 100, 128, 129, 132, 222

Weeding lines 58, 59, 60, 128, 129, 222

Welding 3, 15, 16, 49, 50, 53, 54, 91, 145, 160, 161, 208, 214, 216, 217, 219, 221, 222

Wire frame mode 156, 157

WMF 27